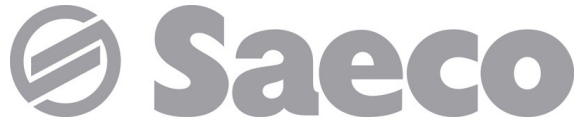

### Automat

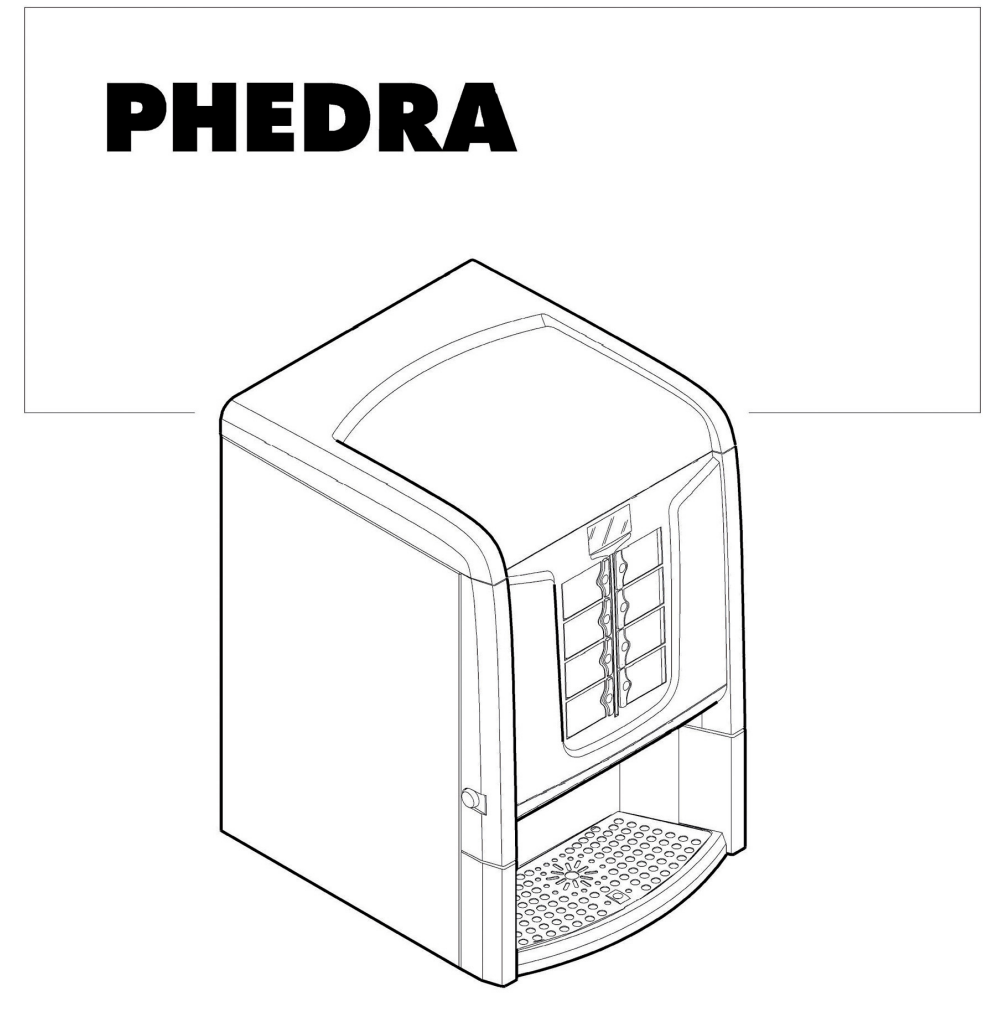

Type: D.A. 5P07

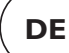

CE

# HAUPTBESTANDTEILE

# HAUPTBESTANDTEILE VERSION ESPRESSO

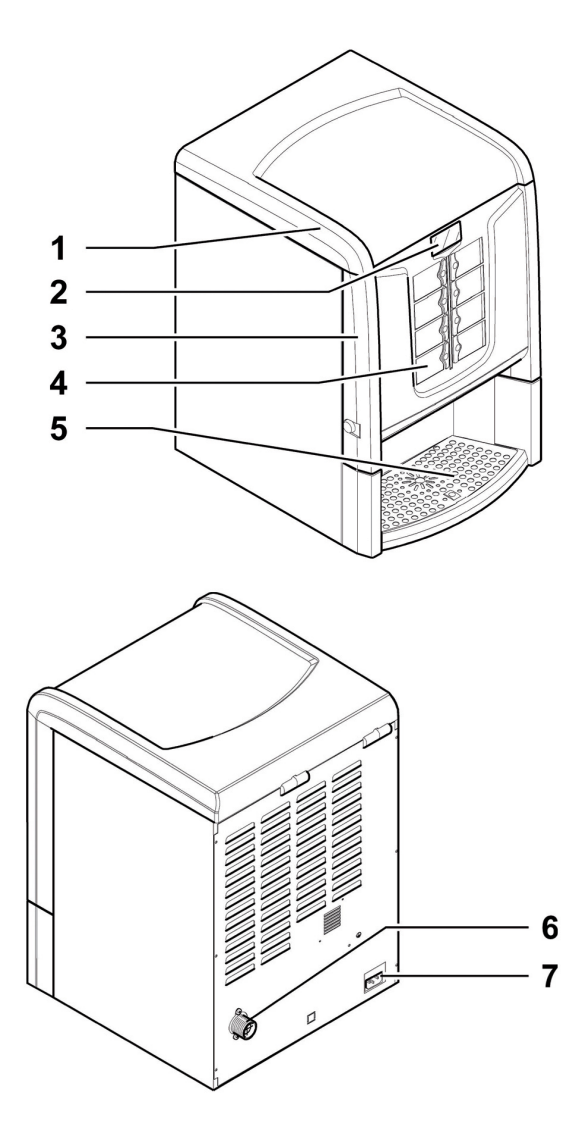

| I | Obere Tür                               |
|---|-----------------------------------------|
| 2 | Display                                 |
| 3 | Vordere Tür                             |
| 4 | Bedienfeld                              |
| 5 | Getränkeausgaberaum (Entnahme Getränke) |
| 6 | Verschraubung Wassernetzanschluss       |
| 7 | Steckdose für Netzkabel                 |
|   |                                         |

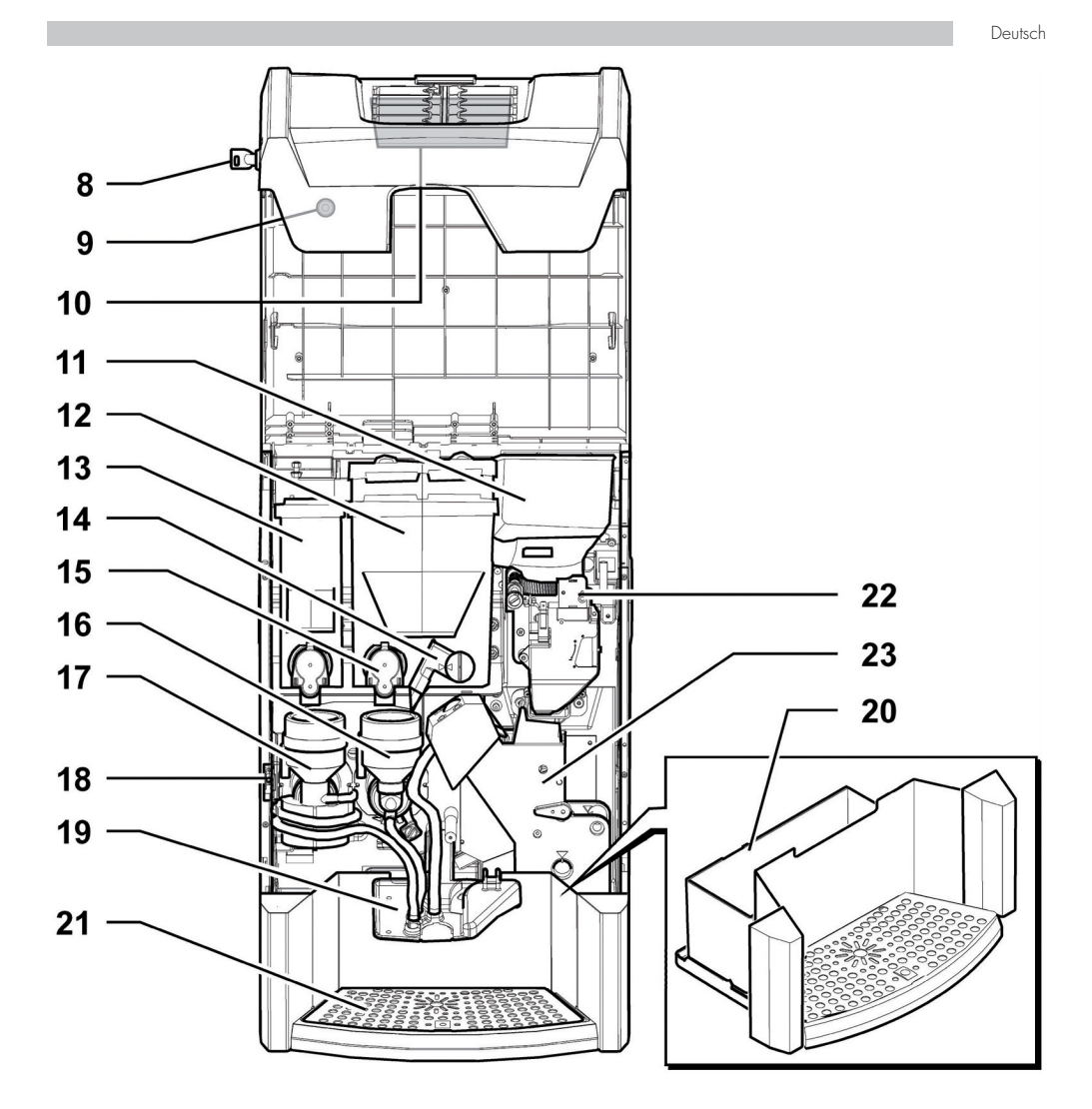

| 8  | Türschloss                        |
|----|-----------------------------------|
| 9  | Drehknopf Befestigung vordere Tür |
| 10 | Elektronische Karte CPU           |
| 11 | Kaffeebohnenbehälter              |
| 12 | Behälter 2/3 (Instantprodukte)    |
| 13 | Behälter I (Instantprodukte)      |
| 14 | Drehbares Rohr Instantprodukte    |
| 15 | Auslauföffnung Pulver             |

| 16 | Mischer                |
|----|------------------------|
| 17 | Spiralförmiger Mischer |
| 18 | Schutzschalter         |
| 19 | Ausgabearm             |
| 20 | Kaffeesatzschale       |
| 21 | Rost                   |
| 22 | Mahlwerk               |
| 23 | Brühgruppe             |

# HAUPTBESTANDTEILE VERSION INSTANT

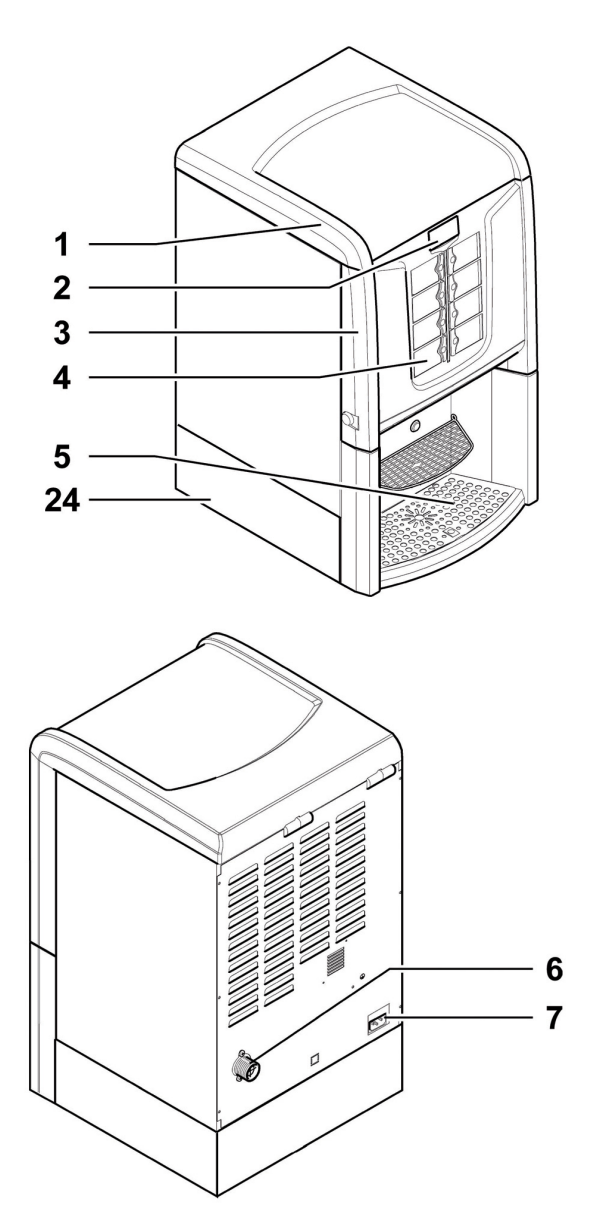

| I  | Obere Tür                               |
|----|-----------------------------------------|
| 2  | Display                                 |
| 3  | Vordere Tür                             |
| 4  | Bedienfeld                              |
| 5  | Getränkeausgaberaum (Entnahme Getränke) |
| 6  | Verschraubung Wassernetzanschluss       |
| 7  | Steckdose für Netzkabel                 |
| 24 | Aufsatz (optional)                      |

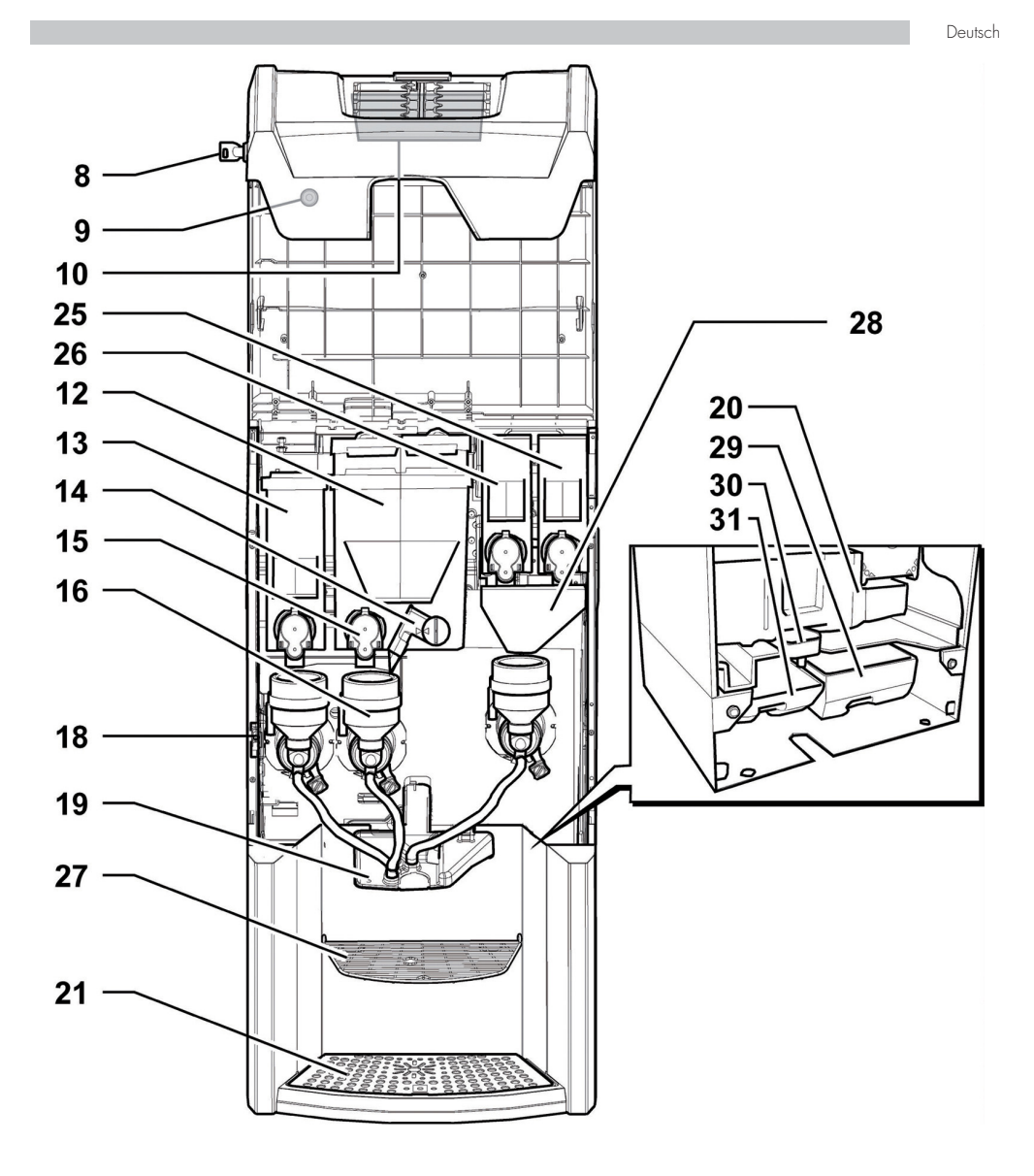

| 8  | Türschloss                        |
|----|-----------------------------------|
| 9  | Drehknopf Befestigung vordere Tür |
| 10 | Elektronische Karte CPU           |
| 12 | Behälter 2/3 (Instantprodukte)    |
| 13 | Behälter I (Instantprodukte)      |
| 14 | Drehbares Rohr Instantprodukte    |
| 15 | Auslauföffnung Pulver             |
| 16 | Mischer                           |
| 18 | Schutzschalter                    |
| 19 | Ausgabearm                        |

| 20 | Kaffeesatzschale                       |
|----|----------------------------------------|
| 21 | Rost                                   |
| 25 | Behälter 5 (Instantprodukte)           |
| 26 | Behälter 4 (Instantprodukte)           |
| 27 | Rost für Aufsatz (optional)            |
| 28 | Abweiser Pulver Behälter small         |
| 29 | Satzbehälter (optional)                |
| 30 | Förderleitung Abtropfschale (optional) |
| 31 | Wasserauffangbehälter (optional)       |

# HAUPTBESTANDTEILE VERSION T.T.T.

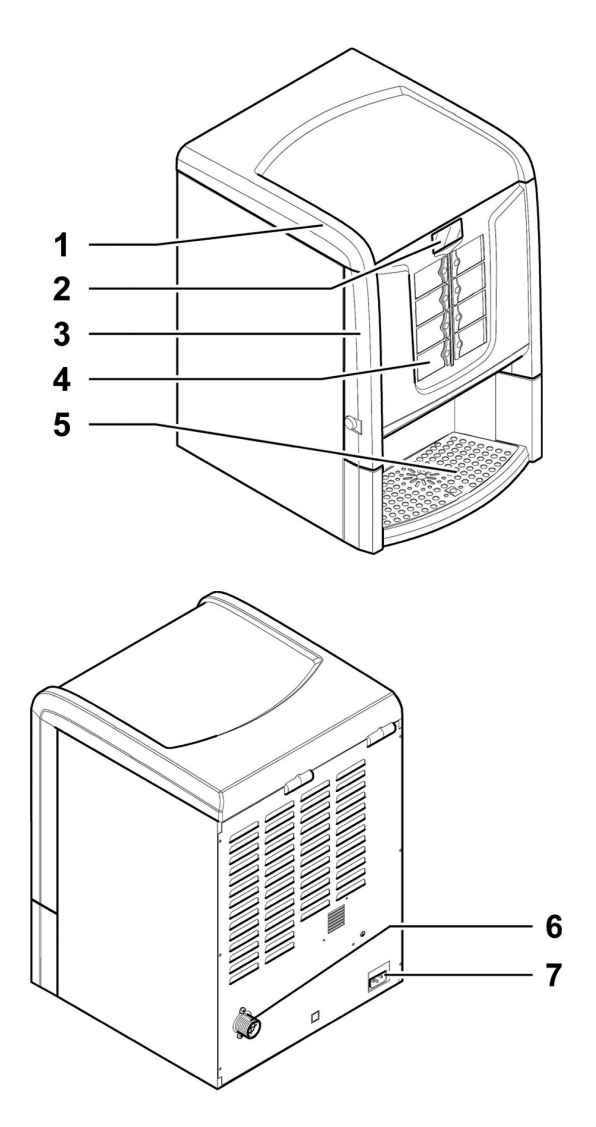

| Ι | Obere Tür                               |
|---|-----------------------------------------|
| 2 | Display                                 |
| 3 | Vordere Tür                             |
| 4 | Bedienfeld                              |
| 5 | Getränkeausgaberaum (Entnahme Getränke) |
| 6 | Verschraubung Wassernetzanschluss       |
| 7 | Steckdose für Netzkabel                 |

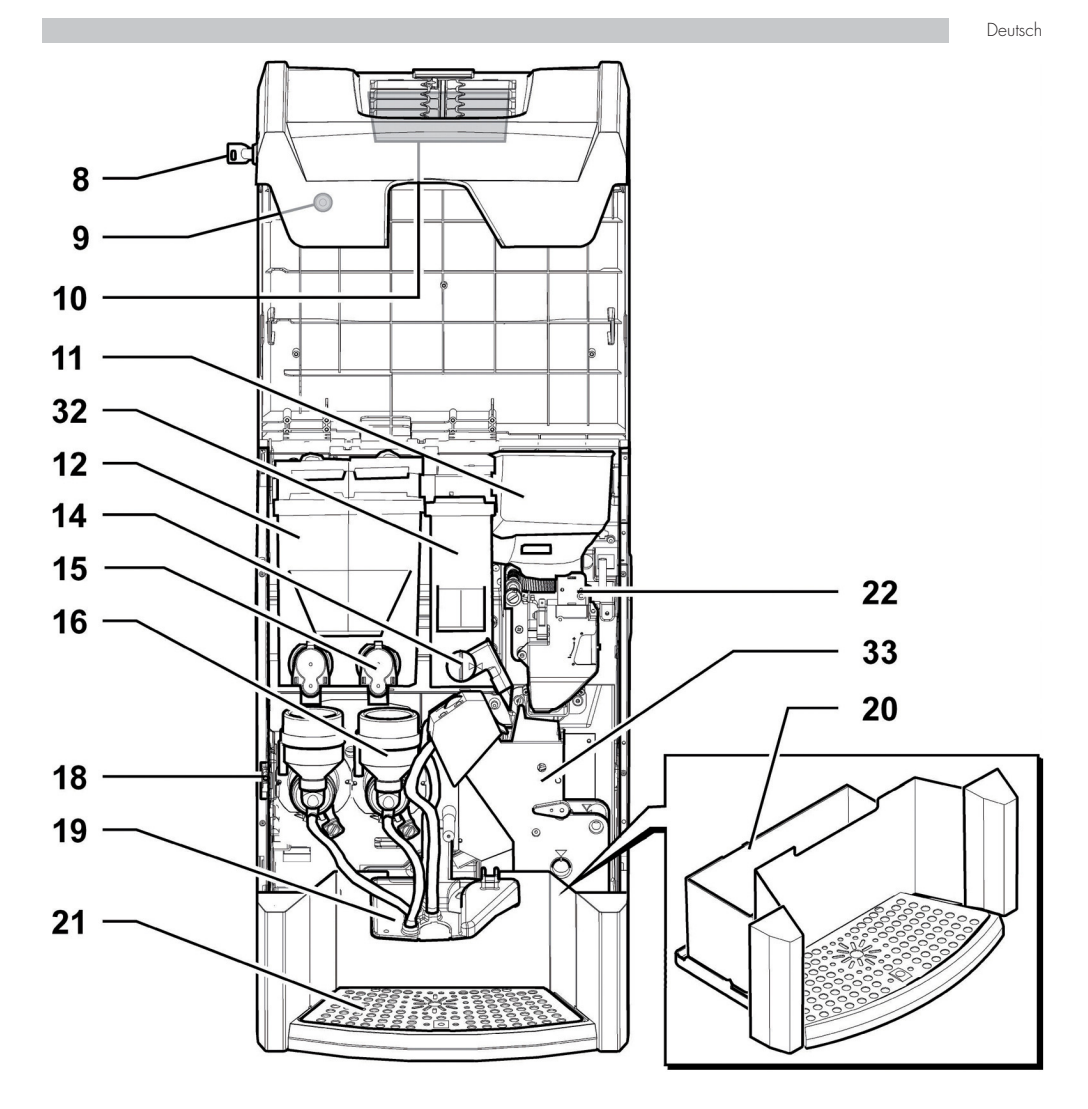

| 8  | Türschloss                        |
|----|-----------------------------------|
| 9  | Drehknopf Befestigung vordere Tür |
| 10 | Elektronische Karte CPU           |
| 11 | Kaffeebohnenbehälter              |
| 12 | Behälter 1/2 (Instantprodukte)    |
| 14 | Drehbares Rohr Instantprodukte    |
| 15 | Auslauföffnung Pulver             |
| 16 | Mischer                           |

| 18 | Schutzschalter                               |
|----|----------------------------------------------|
| 19 | Ausgabearm                                   |
| 20 | Kaffeesatzschale                             |
| 21 | Rost                                         |
| 22 | Mahlwerk                                     |
| 32 | Behälter 3 (vorgemahlener Kaffee Fresh brew) |
| 33 | Brühgruppe T.T.T.                            |

# HAUPTBESTANDTEILE VERSION T.T.T. NO PREGROUND

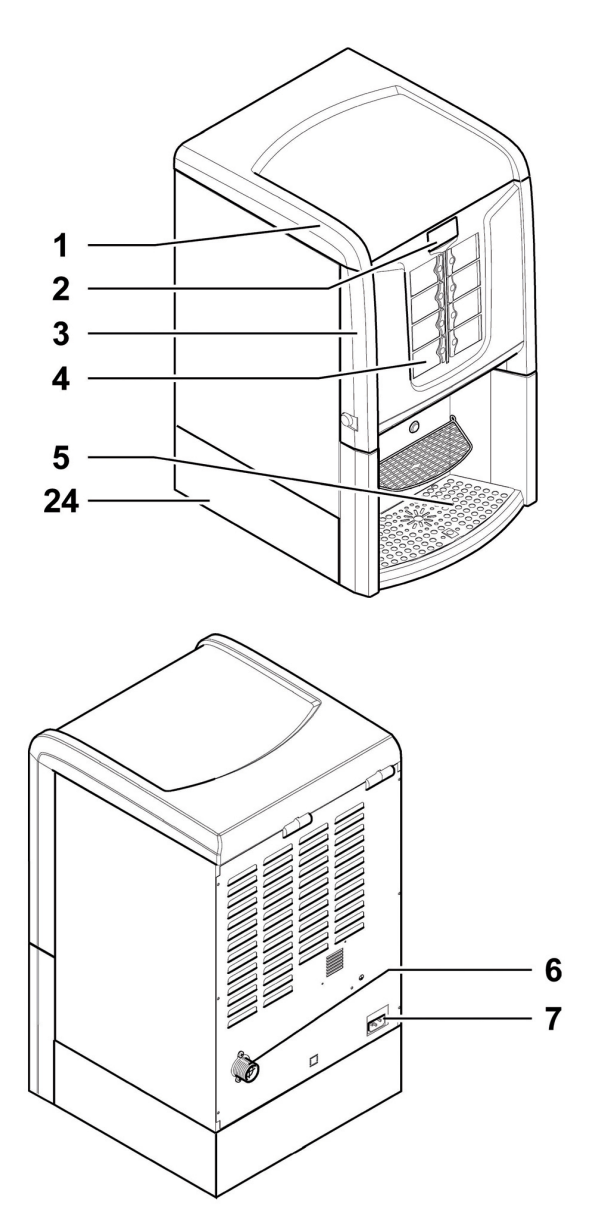

| I  | Obere Tür                               |
|----|-----------------------------------------|
| 2  | Display                                 |
| 3  | Vordere Tür                             |
| 4  | Bedienfeld                              |
| 5  | Getränkeausgaberaum (Entnahme Getränke) |
| 6  | Verschraubung Wassernetzanschluss       |
| 7  | Steckdose für Netzkabel                 |
| 24 | Aufsatz (optional)                      |

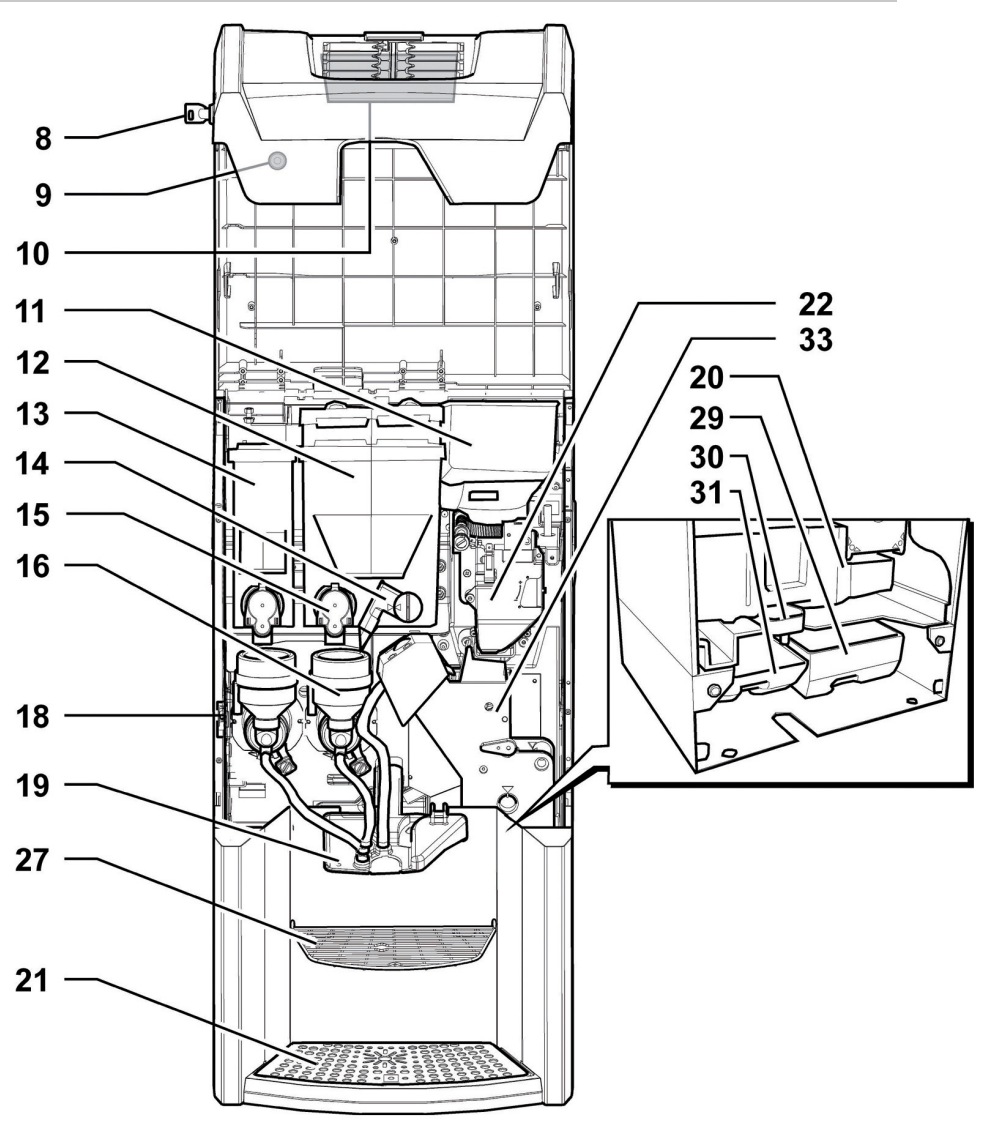

| 8  | Türschloss                        |
|----|-----------------------------------|
| 9  | Drehknopf Befestigung vordere Tür |
| 10 | Elektronische Karte CPU           |
| 11 | Kaffeebohnenbehälter              |
| 12 | Behälter 2/3 (Instantprodukte)    |
| 13 | Behälter I (Instantprodukte)      |
| 14 | Drehbares Rohr Instantprodukte    |
| 15 | Auslauföffnung Pulver             |
| 16 | Mischer                           |
| 18 | Schutzschalter                    |

| 19 | Ausgabearm                             |
|----|----------------------------------------|
| 20 | Kaffeesatzschale                       |
| 21 | Rost                                   |
| 22 | Mahlwerk                               |
| 27 | Rost für Aufsatz (optional)            |
| 29 | Satzbehälter (optional)                |
| 30 | Förderleitung Abtropfschale (optional) |
| 31 | Wasserauffangbehälter (optional)       |
| 33 | Brühgruppe T.T.T.                      |

# HAUPTBESTANDTEILE VERSION CAPPUCCINO

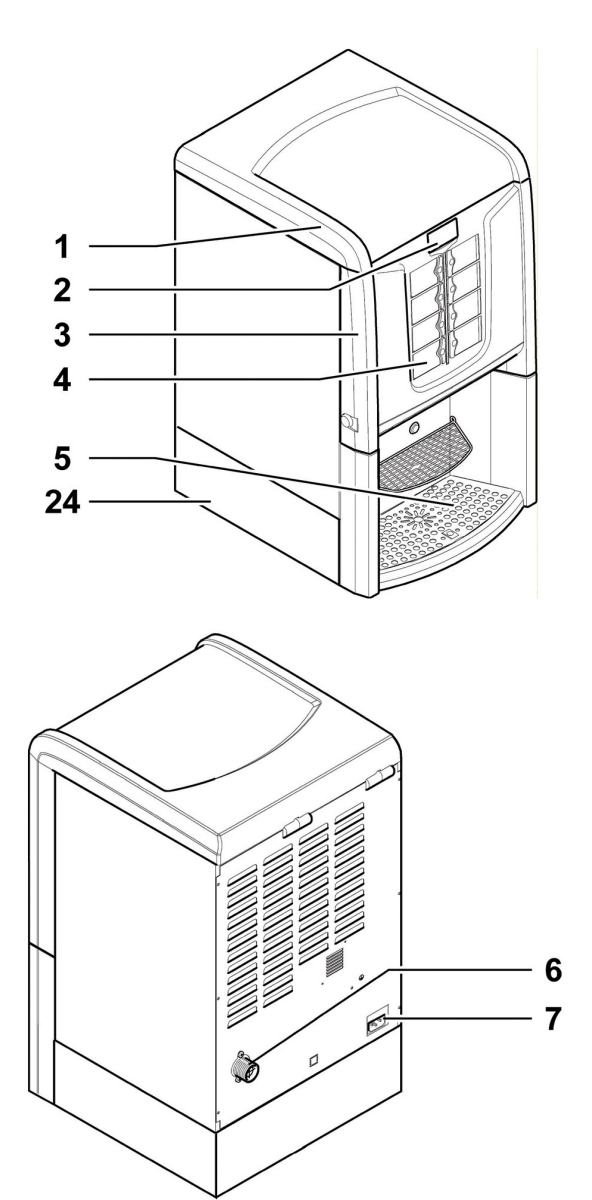

| I  | Obere Tür                               |
|----|-----------------------------------------|
| 2  | Display                                 |
| 3  | Vordere Tür                             |
| 4  | Bedienfeld                              |
| 5  | Getränkeausgaberaum (Entnahme Getränke) |
| 6  | Verschraubung Wassernetzanschluss       |
| 7  | Steckdose für Netzkabel                 |
| 24 | Aufsatz (optional)                      |

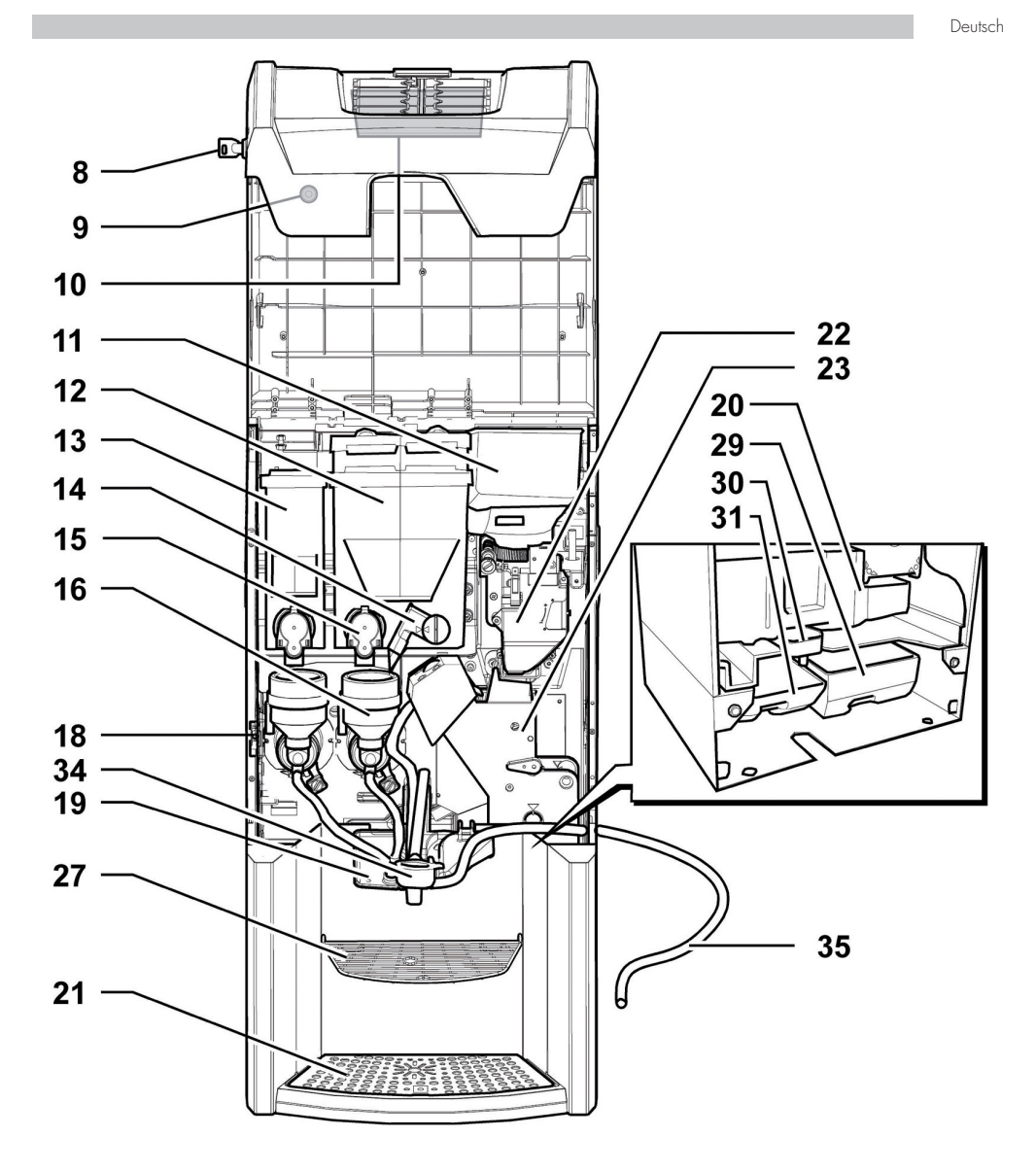

| 8  | Türschloss                        |
|----|-----------------------------------|
| 9  | Drehknopf Befestigung vordere Tür |
| 10 | Elektronische Karte CPU           |
|    | Kaffeebohnenbehälter              |
| 12 | Behälter 2/3 (Instantprodukte)    |
| 13 | Behälter I (Instantprodukte)      |
| 14 | Drehbares Rohr Instantprodukte    |
| 15 | Auslauföffnung Pulver             |
| 16 | Mischer                           |
| 18 | Schutzschalter                    |
| 19 | Ausgabearm                        |

| 20 | Kaffeesatzschale                       |  |  |
|----|----------------------------------------|--|--|
| 21 | Rost                                   |  |  |
| 22 | Mahlwerk                               |  |  |
| 23 | Brühgruppe                             |  |  |
| 27 | Rost für Aufsatz (optional)            |  |  |
| 29 | Satzbehälter (optional)                |  |  |
| 30 | Förderleitung Abtropfschale (optional) |  |  |
| 31 | Wasserauffangbehälter (optional)       |  |  |
| 34 | Cappuccinatore (Cappuccino Gerät)      |  |  |
| 35 | Schlauch für Cappuccinatore            |  |  |

# SICHERHEITSHINWEISE

- 🛕 Nur für die gewerbliche Nutzung.
- Der Automat darf nicht im Freien aufgestellt werden. Vermeiden Sie es, ihn an einem besonders feuchten oder staubigen Ort bzw. in Räumen aufzustellen, in denen die Temperatur unter 1°C bzw. über 25°C liegt.
- ▲ Das Gerät ist nicht dazu geeignet, in Bereichen installiert zu werden, in denen ein Wasserstrahl benutzt werden kann.
- Der Automat soll auf einer horizontalen Oberfläche installiert werden.
- Folgendes ist untersagt: für die Reinigung einen Wasserstrahl auf den Automaten zu richten.
- Das Gerät darf nur an Orten installiert werden, an dem es von entsprechend eingeschultem Personal verwendet und gewartet werden kann.

- \Lambda Dieses Gerät darf von Kindern über 8 Jahren oder von Personen mit eingeschränkten körperlichen oder geistigen Fähigkeiten oder ohne Erfahrung und Kenntnisse bedient werden, wenn diese im sicheren Umgang mit dem Gerät geschult oder dabei überwacht werden. und die mit dem Gebrauch des Geräts zusammenhängenden Gefahren verstehen.
- 🛆 Kinder dürfen nicht mit dem Gerät spielen.
- Die Reinigung und Wartung des Geräts darf nicht von Kindern ausgeführt werden, wenn diese nicht überwacht werden.
- Keinen direkten Wasserstrahl auf den Automaten und/oder auf einzelne Bestandteile richten.

- Beim Anschluss des Geräts an das Wasserversorgungsnetz sollten alle anwendbaren nationalen Vorschriften bekannt sein und eingehalten werden.
- Bei Schäden am Netzkabel muss dieses vom Hersteller, von dessen Kundendienst oder von einer Person mit entsprechenden

Fachkenntnissen ausgetauscht werden, damit allfällige Gefahren vermieden werden.

Der Automat ist an ein Verteilemetz für Trinkwasser mit einem Druck zwischen 0,15 MPA - 0,8 MPA (1,5 und 8 bar) anzuschließen, siehe Daten auf dem Typenschild.

- Der Zugang zu den internen Teilen des Automaten ist nur auf Personen mit Kenntnis und Erfahrung desselben beschränkt, insbesondere was Sicherheit und Hygiene angeht.
- Bevor Reinigungs- und/oder Wartungsarbeiten jeder Art ausgeführt werden, muss das Stromkabel von der Steckdose abgenommen werden.

# **INHALTSVERZEICHNIS**

#### HAUPTBESTANDTEILE 1 EINFÜHRUNG IN DIE VERWENDUNG DES HANDBUCHS 1 LIVOORT

| HANDBUCHS                                      | 1.5      |
|------------------------------------------------|----------|
|                                                | 15       |
| 1.2 VERVVEINDETE SYMBOLE                       | 10       |
|                                                | 17       |
| 2.2 RESCHIERING UND                            | 17       |
| VERWENDLINGSZWECK                              | 17       |
| 2.3 KENNZEICHNUNG DES AUTOMATEN                | 18       |
| 2.4 TECHNISCHE DATEN                           | 19       |
| 3 SICHERHEIT                                   | 20       |
| 3.1 VORWORT                                    | 20       |
| 3.2 ALLGEMEINE SICHERHEITSVORSCHRIFTEN         | 20       |
| 3.3 KOMPETENZEN DER BEDIENER                   | 21       |
| 3.4 SICHERHEITSVORRICHTUNGEN                   | 21       |
| 3.5 WEITERE GEFAHREN                           | 22       |
| 4 BEWEGUNG UND AUFBEWAHRUNG                    | 23       |
| 4.1 ABLADEN UND BEWEGUNG                       | 23       |
| 4.2 LAGERUNG                                   | 23       |
| 5 AUFSTELLUNG                                  | 24       |
| 5.1 HINWEISE                                   | 24       |
| 5.2 AUSPACKEN UND POSITIONIERUNG               | 24       |
| 5.3 ANBRINGEN DER PRODUKTSCHILDER              | 26       |
| 5.4 INSTALLATION DER ZAHLUNGSSYSTEME           | 27       |
| 5.5 WASSERANSCHLUSS                            | 28       |
| 5.6 ELEKTRISCHER ANSCHLUSS                     | 29       |
| 5.7 AUSVVURF DES KAFFEESAIZES                  | 29       |
| 5.0 Spedde artropeschale                       | 30       |
|                                                | 31       |
| ZWISCHENPOSITION                               | 51       |
| 6 BESCHREIBUNG DER BEDIENELEMENTE              | 32       |
| 6.1 DISPLAY                                    | 32       |
| 6.2 BEDIENFELD                                 | 32       |
| 6.3 BESCHREIBUNG DER TASTEN IN DER PHASE       | 32       |
| DES NORMALEN BETRIEBS                          |          |
| 6.4 TASTEN CPU-KARTE                           | 32       |
|                                                | 33       |
| 7 BEFULLEN UND INBEIKIEBNAHME                  | 34       |
|                                                | 34       |
| 7.2 BEFÜLLEN MIT BOHNENKAFFE                   | 30       |
|                                                | 30       |
| 7.5 FINISTELLING DES MAHIGRADES                | 37       |
| 7.6 FRSTE INBETRIEBNAHME DES AUTOMATEN         | 37       |
| 7.7 FÜLLEN DES WASSERKREISLAUES                | 37       |
| 7.8 Spülen der teile, die Mit Lebensmitteln in | 38       |
| BERÜHRUNG KOMMEN                               |          |
| 7.9 GEBRAUCH DES AUTOMATEN                     | 38       |
| 8 PROGRAMM- UND WARTUNGSMENÜ                   | 39       |
| 8.1 BESCHREIBUNG DER TASTEN FUR DIE            | 39       |
| ROGRAWWIER- UND DIE WARTUNGSPHASE              | 20       |
|                                                | 37<br>57 |
| 8.4 MASCHINE BEREIT / GRATIS-TASTE             | 61       |
| 8.5 RESET                                      | 61       |

| 9 BETRIEB UND GEBRAUCH                                      | 62 |
|-------------------------------------------------------------|----|
| 9.1 ANWAHL DER GETRÄNKE                                     | 62 |
| 9.2 FUNKTION CAPPUCCINO MIT KALTER MILCH                    | 63 |
| 9.3 WARNHINWEISE                                            | 64 |
| 10 REINIGUNG UND WARTUNG                                    | 65 |
| 10.1 Allgemeine hinweise für einen<br>Einwandfreien betrieb | 65 |
| 10.2 REINIGUNG UND PLANMÄßIGE WARTUNG                       | 66 |
| 10.3 AUBERPLANMÄBIGE WARTUNG                                | 75 |
| 10.4 PROGRAMMIERUNGSSCHLÜSSEL                               | 76 |
| 10.5 SOFTWAREAKTUALISIERUNG                                 | 77 |
| 10.6 VERWALTUNG DER DEFAULTWERTE                            | 78 |
|                                                             | 79 |
| 12 AUFBEWAHRUNG - ENTSORGUNG                                | 81 |
| 12.1 AUFSTELLUNG AN EINEM ANDEREN ORT                       | 81 |
| 12.2 AUßerbetriebnahme und einlagerung                      | 81 |
| 13 HINWEISE FÜR DIE BEHANDLUNG BEI<br>AUSSERBETRIEBNAHME    | 82 |

# EINFÜHRUNG IN DIE VERWENDUNG DES HANDBUCHS

## I.I Vorwort

L

Dieses Handbuch ist ein wesentlicher Bestandteil des Automaten und ist aufmerksam zu lesen, damit der Automat ordnungsgemäß und entsprechend der grundlegenden Sicherheitsanforderungen eingesetzt wird.

```
Das vorliegende Handbuch
muss sorgfältig aufbewahrt
werden und es muss den
Automaten während seiner
gesamten Betriebslebensdauer
begleiten. Dies gilt auch dann,
wenn dieser den Besitzer
wechselt.
```

Im Handbuch sind alle notwendigen technischen Informationen enthalten, damit der Getränkeautomat korrekt bedient, installiert, gereinigt und gewartet werden kann.

Vor der Ausführung von Arbeitsvorgängen sollte stets auf diese Unterlagen zurückgegriffen werden.

Hersteller: SAECO Vending S.p.A. Casona, 1066 - 40041 Gaggio Montano Bologna, Italy 🖻 Bei Verlust oder Beschädigung des Handbuches kann eine Kopie beim Hersteller oder technischen beim Kundendienst angefragt Hierzu werden. sind die Daten auf dem Typenschild anzugeben, das auf der Rückseite des Automaten angebracht ist.

#### Deutsch

#### I.2 Verwendete Symbole

Im Handbuch werden verschiedene Symbole verwendet, mit denen unterschiedliche Gefahren oder Zuständigkeiten hervorgehoben werden.

Jedes Symbol wird durch einen Hinweis vervollständigt, der Vorschläge für den Gebrauch oder die Verhaltensweise sowie nützliche Informationen für den einwandfreien Betrieb des Automaten liefert.

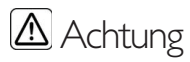

Damit sind Situationen gekennzeichnet, die das für die Bedienung, das Füllen und die Wartung befugte Personal, den Automaten oder das auszugebende Produkt in Gefahr bringen können.

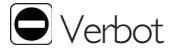

Verwendung für die Hervorhebung von Maßnahmen/Vorgängen, die nicht ausgeführt werden dürfen.

# 💌 Wichtig

Damit sind jene Arbeiten gekennzeichnet, deren ordnungsgemäße Durchführung den einwandfreien Betrieb des Automaten gewährleistet.

# 🐨 Empfohlene Schritte

Damit sind alternative Lösungen gekennzeichnet, die die Programmierungs- und/oder Wartungsvorgänge beschleunigen.

# Benutzer

So wird der Benutzer des Automaten bezeichnet. Er darf keinerlei Vorgänge zur Reinigung oder zur Wartung ausführen.

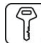

Für das Befüllen des Automaten zuständiges Personal

Damit wird auf die Vorgänge hingewiesen, die vom Personal ausgeführt werden dürfen, das ausschließlich für das Befüllen und für die Reinigung des Automaten zuständig ist.

Das für das Füllen zuständige Personal darf keine Arbeiten ausführen, die in den Zuständigkeitsbereich des "Technikers" fallen.

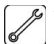

Wartungstechniker

Wird verwendet, um Vorgänge zu kennzeichnen, die in der Kompetenz des für die Wartung zuständigen Fachpersonals liegen.

Der Wartungstechniker ist die einzige Person, die sich im Besitz des SCHLÜSSELS RÜR DIE BETÄTIGUNG DES MIKROSCHALTERS befindet, mit dem die Sicherheitssysteme ausgeschlossen werden können.

# 2 INFORMATIONEN ZUM AUTOMATEN

### 2.1 Informationen für den Techniker

Der Automat ist an einem gut beleuchteten, vor Witterungseinflüssen geschützten, trockenen, staubfreien Ort mit einem für das Gewicht des Automaten geeigneten Boden aufzustellen.

Zur Gewährleistung eines einwandfreien Betriebs und einer langen Lebensdauer des Automaten empfehlen wir folgende Bedingungen:

- Umgebungstemperatur: zwischen +1°C und +25°C;
- max. zulässige Feuchtigkeit: 90% (nicht kondensiert).

Für besondere, in diesem Handbuch nicht vorgesehene Installationstypologien wenden Sie sich bitte an den Händler, den Importeur Ihres Landes oder, für den Fall, dass diese nicht erreichbar sind, direkt an den Hersteller.

Der technische Kundendienst steht für jegliche Erklärungen und Informationen bezüglich dem ordnungsgemäßen Betrieb des Automaten und für die Bereitstellung von Ersatzteilen oder zur technischen Unterstützung zur Verfügung,

Der Techniker ist dazu angehalten, die Sicherheitshinweise in diesem Handbuch zu kennen und sie in technischer Hinsicht uneingeschränkt zu beachten, so dass die Installation, Inbetriebnahme, der Gebrauch und die Wartung unter Einhaltung aller Sicherheitsvorschriften ausgeführt werden können.

Es liegt gänzlich in der Verantwortung des Technikers, die Schlüssel für den Zugang zum Innern des Automaten einem weiteren Bediener (für das Füllen des Automaten zuständiges Personal) zu übergeben. Dabei liegt die Verantwortung für jegliche Eingriffe am Automaten letztendlich immer beim Techniker.

Dieses Handbuch ist fester Bestandteil des Lieferumfangs des Automaten und muss immer griffbereit sein und zu Rate gezogen werden können, bevor Arbeiten am Automaten vorgenommen werden.

## 2.2 Beschreibung und Verwendungszweck

Der Automat dient der Ausgabe von Kaffee und Heißgetränken (koffeinfreier Kaffee, Cappuccino, Schokolade, usw.) und kann für die Dosierungen jeder Ausgabeart programmiert werden. Instantpulver sind sofort aufzubrauchen, sie dürfen nicht über lange Zeit aufbewahrt werden.

Jeder andere Gebrauch ist als unsachgemäß zu betrachten und birgt somit Gefahren.

Keine aufgrund ungeeigneter Temperaturen potentiell gefährlichen Produkte in den Automaten einfüllen.

Unter Bezugnahme auf die Definition eines "Geräts für den gewerblichen Einsatz" der Norm für Vending-Automaten DIN EN 60335-2-75 handelt es sich bei dem vorliegenden Gerät nicht um ein Gerät für den gewerblichen Einsatz.

Im Falle eines unsachgemäßen Gebrauchs erlischt jede Form der Garantie und der Hersteller lehnt jegliche Verantwortung für Personenbzw. Sachschäden ab.

# Unter unsachgemäßen Gebrauch fallen:

 jeder Einsatz, der vom vorgesehenen abweidht bzw. der Einsatz von Techniken, die von den in diesem Handbuch beschriebenen abweidhen;

 jeder Eingriff am Automaten, der von den im Handbuch angeführten Anweisungen abweicht;

- jede Veränderung an den Bestandteilen bzw. jede Veränderung an den Sicherheitsvorrichtungen, die nicht zuvor von der Herstellerfirma genehmigt bzw. die von unbefugtem Personal ausgeführt wird;
- die Aufstellung des Automaten an einem anderen als dem in diesem Handbuch vorgesehenen Ort.

#### 2.3 Kennzeichnung des Automaten

Der Automat ist durch Name. Modell und Seriennummer auf dem entsprechenden Typenschild gekennzeichnet.

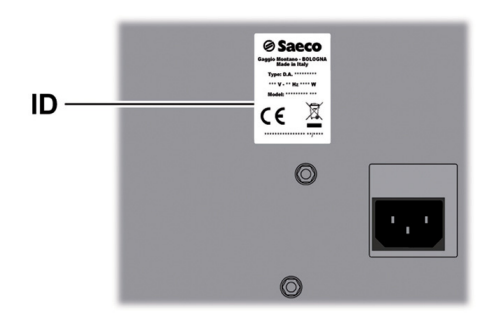

 $\mathbb{D}$ Typenschild gekennzeichnet

#### Dem Schild sind folgende Angaben zu entnehmen:

- Name des Herstellers;
- Konformitätskennzeichnungen;
- Modell:
- · Seriennummer:
- Herstellungsjahr/-monat;
- Versorgungsspannung (V);
- Versorgungsfrequenz (Hz);
- aufgenommene elektrische Leistung (W)

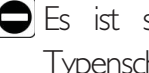

🗢 Es ist strengstens untersagt, das Typenschild in irgendeiner Weise zu beschädigen oder zu verändern.

🖙 Bei Anfragen an den technischen Kundendienst muss stets auf dieses Typenschild Bezug genommen werden und dabei sind die darauf eingeprägten spezifischen Daten der Maschine anzugeben.

#### Standardversion

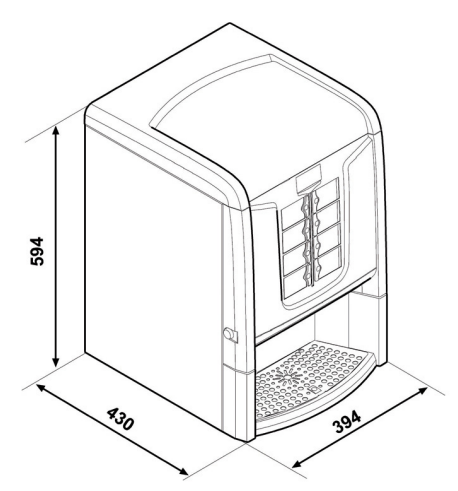

| Abmessungen (L x H x T)               | 394 x 594 x 430 mm    |               |
|---------------------------------------|-----------------------|---------------|
| Gewicht                               | 31 kg Modell Espresso |               |
|                                       | 31 kg                 | Modell T.T.T. |
| Aufgenommene elektrische Leistung     | siehe                 | Typenschild   |
| Versorgungsspannung                   | siehe Typenschild     |               |
| Spannungsfrequenz                     | siehe Typenschild     |               |
| Länge des Netzkabels                  | 1600                  | mm            |
| Wasseranschluss                       | 3/4" (                | Gas           |
| Druck im Wassernetz siehe Typenschild |                       | Typenschild   |
| A-bewerteter Schalldruckpegel         | unter                 | 70 db         |

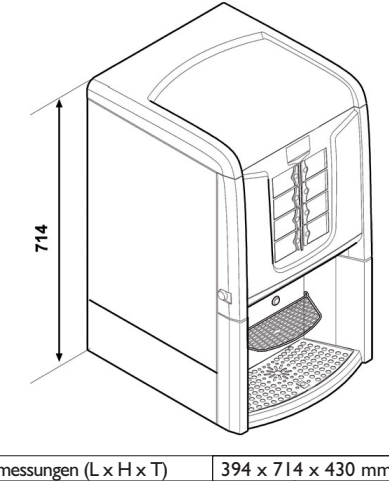

Version mit Aufsatz

| Abmessungen (L x H x I) | 394 x / I | 4 x 430 mm        |
|-------------------------|-----------|-------------------|
| Gewicht                 | 35 kg     | Modell Instant    |
|                         | 38 kg     | Modell Cappuccino |
|                         |           |                   |

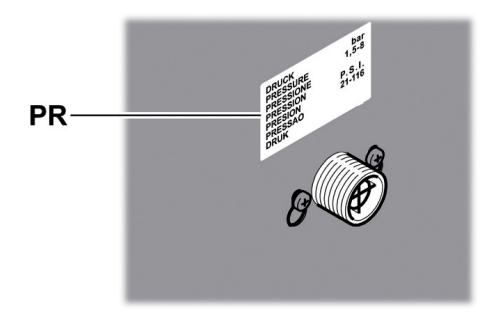

PR Datenschild Mindest- und Höchstdruck Wasserversorgung

#### Behältervolumen

| 0   |
|-----|
| kg  |
| g   |
| kg  |
| lkg |
| 8   |
| lig |
| ø   |
| lkg |
| kg  |
| lkg |
|     |

#### Deutsch

# **3 SICHERHEIT**

#### 3.I Vorwort

Gemäß Niederspannungsrichtlinie 2006/95/EG (die die Richtlinie 73/23/EVVG und folgende Änderungen ersetzt) und Kennzeichnungsrichtlinie 93/68/EVVG hat SAECO VendiNgbetriebsintern eine technische Dokumentation zum Automaten PHEDRA erstellt und während der Projektphase die nachstehenden Normen umgesetzt:

| - | EN 55014     | - | EN 61000-4-4  |
|---|--------------|---|---------------|
| - | EN 6100-3-2  | - | EN 61000-4-5  |
| - | EN 61000-3-3 | - | EN 61000-4-11 |
| - | EN 61000-4-2 | - | EN 60335-2-75 |
| - | EN 61000-4-3 | _ | EN 60335-1    |

- 3.2 Allgemeine Sicherheitsvorschriften Folgendes ist untersagt:
- die am Automaten installierten Sicherheitsvorrichtungen zu beschädigen oder zu deaktivieren;
- am Automaten Wartungsarbeiten vorzunehmen, ohne zuvor das Stromversorgungskabel abgezogen zu haben;
- den Automat draußen installieren. Er sollte in trockenen Räumen stehen, in denen die Temperatur keinesfalls unter I°C absinkt, damit keine Frostgefahr besteht.
- den Automaten f
  ür andere Zwecke als die im Kaufvertrag und in oben genannter Dokumentation beschriebenen zu verwenden;
- den Automaten unter Einsatz von Vielfachsteckdosen oder Adaptem elektrisch anzuschließen;
- für die Reinigung einen Wasserstrahl auf den Automaten zu richten.

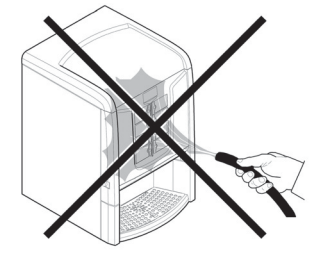

Folgendes ist Pflicht:

- die Konformität der Stromversorgungsleitung zu überprüfen;
- Originalersatzteile zu verwenden;
- die Anleitungen in folgender Dokumentation und in den Anhängen aufmerksam zu lesen;

- bei Installations-, Pr
  üfungs- und Wartungsarbeiten die pers
  önlichen Schutzausr
  üstungen zu benutzen;
- Jedes Mal, wenn die Maschine von der Wasseranlage abgenommen und erneut angeschlossen wird, sollte ein neuer Dichtungssatz verwendet werden;

#### Maßnahmen zur Vermeidung menschlicher Fehler:

- die Bediener auf die Sicherheitsproblematik hinweisen;
- den Automaten immer, ob verpackt oder ausgepackt, unter Einhaltung der Sicherheitsvorschriften handhaben;
- sich mit den Installationsvorgängen, der Betriebsweise und den Grenzen des Automaten bestens vertraut machen;
- den Automaten unter Einhaltung der Sicherheitsvorschriften und der geltenden Normen zum Umweltschutz und zum Schutze der Gesundheit der Arbeitnehmerabrüsten.

M ∨or der definitiven Inbetriebnahme des Automaten ca. 0,5 | Wasser für ieden Ausgabeweg ausgeben, um zu vermeiden, Bearbeitungsrückstände dass Getränken mit den in Berührung kommen. Die ausgegebenen Getränke dürfen nach erst Durchführung dieses Vorgangs konsumiert werden.

Bei Ausfall oder Fehlfunktion, wenden Sie sich bitte ausschließlich an qualifiziertes Personal des technischen Kundendienstes. Der Hersteller lehnt jegliche Verantwortung für Personenbzw. Sachschäden ab, die auf die Nichtbeachtung der unter diesem Punkt beschriebenen Sicherheitsvorschriften zurückzuführen sind.

#### 3.3 Kompetenzen der Bediener

Aus Sicherheitsgründen erfolgt eine Einteilung in drei Zuständigkeitsbereiche mit unterschiedlichen Kompetenzen:

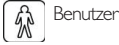

Dem Benutzer ist der Zugriff in das Innere des Automaten in keiner Weise gestattet.

Für das Befüllen des Automaten zuständiges Personal

Der Wartungstechniker übergibt diesem Personal den Schlüssel für den Zugriff in das Innere des Automaten. Zu den Aufgaben dieses Personals zählen das Befüllen des Automaten mit den Produkten, die Außenreinigung, sowie das Ein- und Ausschalten des Automaten.

Dem für das Füllen des Automaten zuständigen Personal untersagt, Vorgänge ist es auszuführen. die in diesem Handbuch dem Zuständigkeitsbereich des Technikers zugewiesen werden.

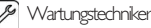

Der Wartungstechniker ist der einzige, der zum Eingriff in die Programmierung und zu deren Aktivierung sowie zur Vornahme von Einstellungen und zur Durchführung von Instandhaltungsarbeiten befugt ist. Der Zugang zu den internen Teilen des Automaten ist nur auf Personen mit Kenntnis und Erfahrung desselben beschränkt, insbesondere was Sicherheit und Hygiene angeht.

#### 3.4 Sicherheitsvorrichtungen

#### Der Automat ist mit folgenden Schutzschaltern ausgestattet:

- ein Schutzschalter, der bei jeder Öffnung der vorderen Tür alle im Innem befindlichen Komponenten spannungsfrei schaltet;
- ein Schutzschalter an der T
  ür des Getr
  änkeausgaberaumes, der bei jedem 
  Öffnen der T
  ür den Zyklus des D
  üsenarms blockiert.
- Ein Mikroschalter spent den Betrieb des Automaten, wenn die Abtropfschale und/oder die Kaffeesatzschale nicht korrekt positioniert sind. Auf dem Display wird der Bestandteil angegeben, der nicht korrekt eingesetzt wurde.

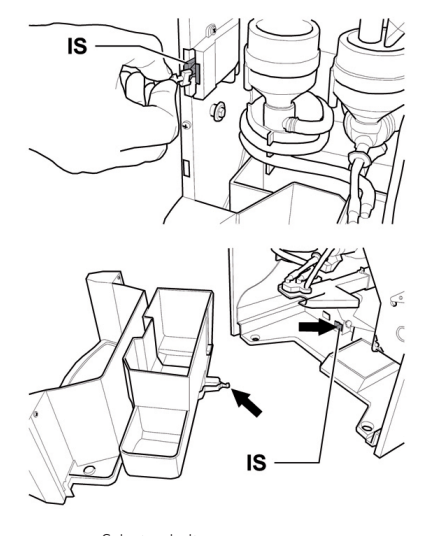

IS

Schutzschalter

# Wartungstechniker

Nur der Techniker kann bei Programmierungs- oder Einstellungsarbeiten einen entsprechenden Schlüssel in den Schutzschalter stecken und die Spannung selbst bei offener Tür wiederherstellen.

Dieser Eingriff, der für die Inbetriebnahme des Automaten notwendig ist, schließt die vorgesehene Sicherheitsvorrichtung aus.

🛆 Daher ist dieser Eingriff Fachmann einem von vorzunehmen (Techniker), Risiken die der in Anwesenheit von spannungsführenden oder bewegenden sich Flementen kennt.

# 3.5 Weitere Gefahren

Verbrennungsgefahr für die Hände, wenn während der Getränkeausgabe mit den Händen in das Innere des Getränkeausgaberaums gegriffen wird. Es ist untersagt, die Tür zu öffnen und den Becher zu entnehmen oder die Hand ins Innere des Getränkeausgaberaums einzuführen, solange die Getränkeausgabe andauert und der Ausgabezyklus nicht beendet ist.

Erst warten bis auf dem Display die Meldung "BECHER ENTNEHMEN" erscheint, bevor der Becher aus dem Getränkeausgaberaum entnommen wird.

Vor jeder Getränkeausgabe ist zu prüfen, dass das vorhergehende Getränk entnommen wurde und der Becherhaltearm somit frei ist.

# **BEWEGUNG UND AUFBEWAHRUNG**

# 4.1 Abladen und Bewegung

Das Abladen vom Fahrzeug, das für den Transport dient, und die Bewegung des Automaten sind nur von kompetentem Personal unter Hinzuziehung der für die zu bewegende Last geeigneten Mittel durchzuführen.

# Der Automat muss immer in vertikaler Stellung bleiben.

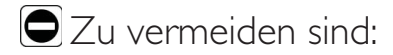

• den Automaten zu ziehen;

4

- · den Automaten zu erschüttern;
- den Automaten mit Seilen oder Kran zu heben;
- den Automaten Witterungseinflüssen auszusetzen oder an feuchten Orten bzw. in der Nähe einer Wärmequelle zu lagern.

## 4.2 Lagerung

Wenn der Automat nicht binnen kurzer Zeit installiert wird, so ist die Aufbewahrung an einem geschützten, den folgenden Vorschriften entsprechenden Ort vorzunehmen:

- der verpackte Automat ist in einem geschlossenen, trockenen Raum bei einer Temperatur zwischen I°C und 40°C einzulagem;
- keine Ausrüstung oder Kartons auf dem Automaten stapeln;
- in jedem Fall ist es empfehlenswert, den Automaten vor eventuellen Staubablagerungen usw. zu schützen.

# 5 AUFSTELLUNG

#### 5.1 Hinweise

Der Automat darf nicht im Freien aufgestellt werden. Vermeiden Sie es, ihn an einem besonders feuchten oder staubigen Ort bzw. in Räumen aufzustellen, in denen die Temperatur unter 1°C bzw. über 25°C liegt. Er darf auf keinenFall in Räumen aufgestellt werden, in denen Wasser zu Reinigungszwecken verspritzt wirdoder in denen Explosionsoder Brandgefahr besteht.

#### Bevor der Automat ausgepackt wird, ist zu prüfen, ob der Aufstellungsort folgende Bedingungen erfüllt:

- die Anschlusstelle des Stromnetzes (Stedkdose) muss leicht zugänglich sein und sich in einem Abstand von nicht mehr als 1,5 Metern befinden;
- die Spannung der Steckdose muss der auf dem Typenschild angegebenen Spannung entsprechen;
- die Abstellfläche bzw. der Boden dürfen NICHT stärker als um 2° geneigt sein.

# Der Automat soll auf einer horizontalen Oberfläche installiert werden.

Soll der Automat in Wandnähe aufgestellt werden, so muss die Rückwand zur Wand einen Abstand von mindestens 15 cm aufweisen, damit das Lüftungsgitter an der Rückwand des Automaten frei bleibt.

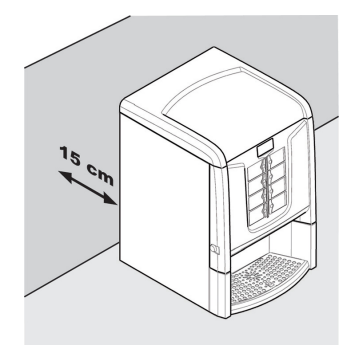

## 5.2 Auspacken und Positionierung

Beim Empfang des Automaten sicherstellen, dass er während des Transports nicht beschädigt wurde bzw. dass die Verpackung nicht geöffnet wurde, was den Verlust von Teilen aus dem Innern zur Folge haben könnte.

Mit dem Automaten wird ein Beutel geliefert, das sogenannte "CUSTOMER KIT", mit dem folgenden Inhalt geliefert:

- Bedienungsanleitung.
- Versorgungskabel.
- Schlüssel f
  ür die Ausschaltung der Sicherheitsmikroschalter der T
  üren (Techniker).
- Schilder für Produkte und Preise.

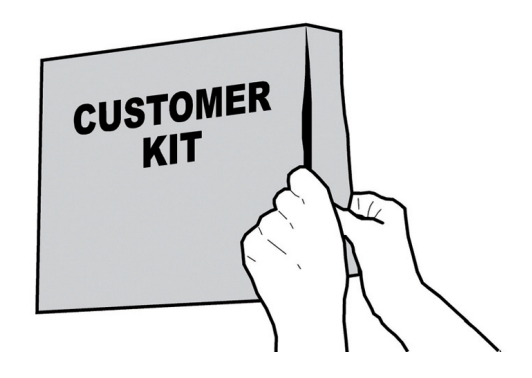

Der Automat ist mit einem Bogen aus Polyethylenschaum und einem Sack aus Klarsichtfolie geschützt und befindet sich in einem Karton.

Hierfür die Schlüssel des Getränkeausgaberaumes nehmen.

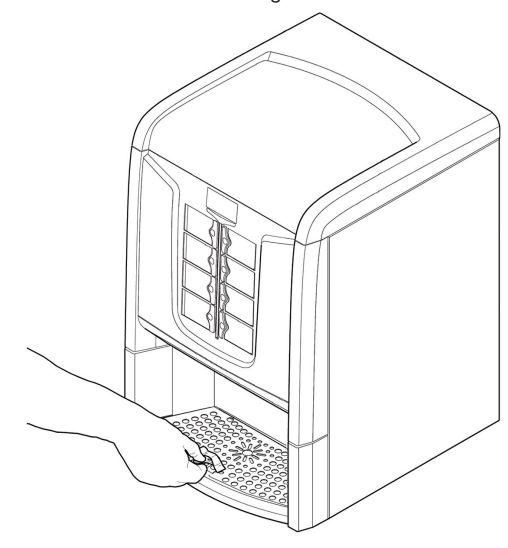

Den Schlüssel in das Schloss stecken, im Gegenuhrzeigersinn drehen und die Tür öffnen.

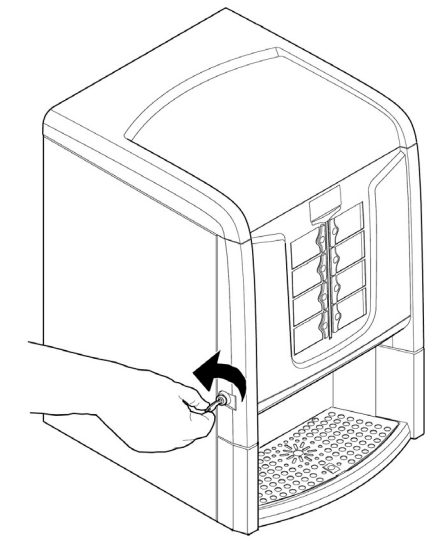

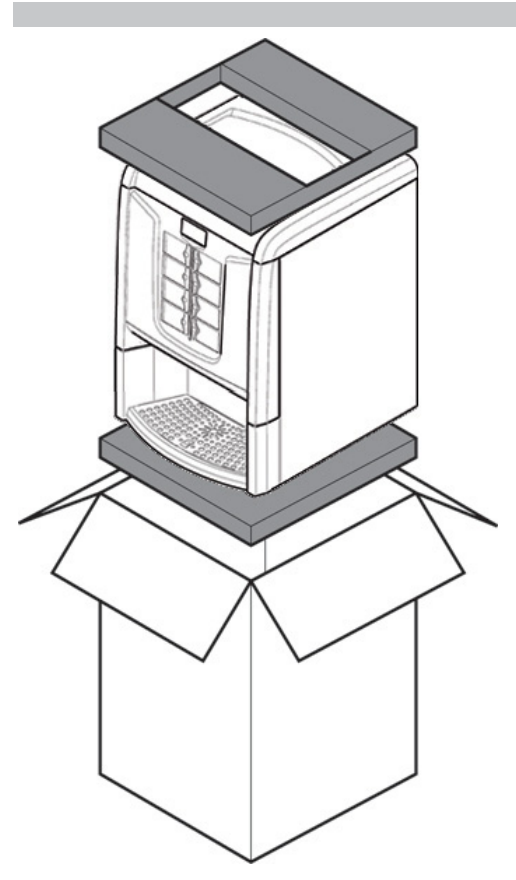

Sollten ingendwelche Schäden festgestellt werden, so sind diese umgehend gegenüber dem Frachtführer zu beanstanden und entweder dem Importeur oder dem Händler zu melden.

Falls letztere sich nicht in Ihrem Land befinden, dann nehmen Sie direkt mit der Herstellenfirma Kontakt auf.

# 5.3 Anbringen der Produktschilder

#### Phedra Instant

# 5.3.1 Produktschilder

Den Automaten öffnen. Die Produktschilder einsetzen.

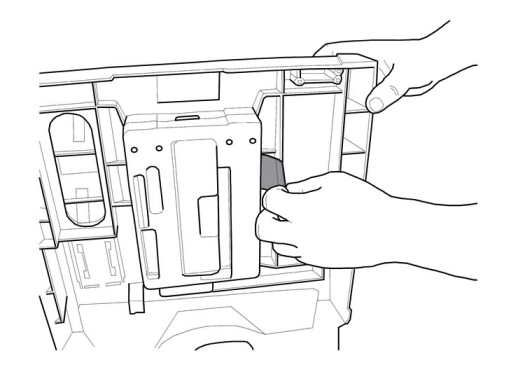

- ,

Prüfen, ob die Schilder den Auswahltasten entsprechend richtig angeordnet sind.

#### Konfiguration der Standardsprodukte

#### Phedra Espresso

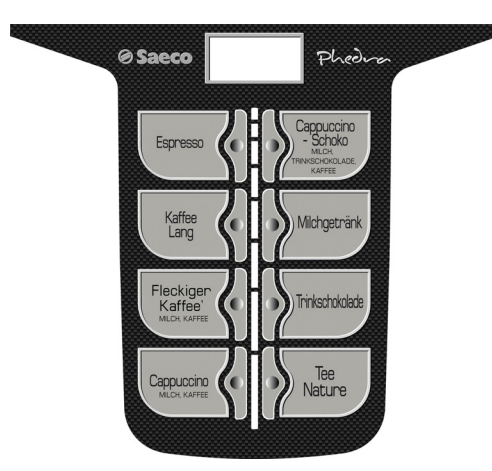

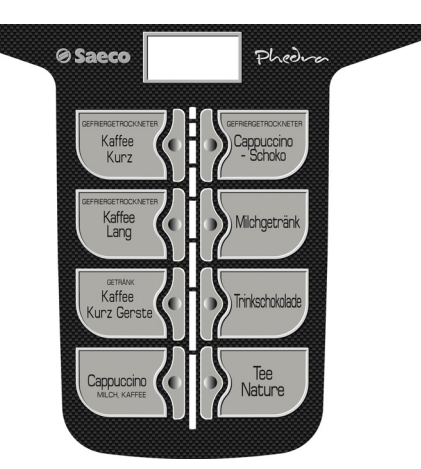

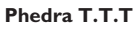

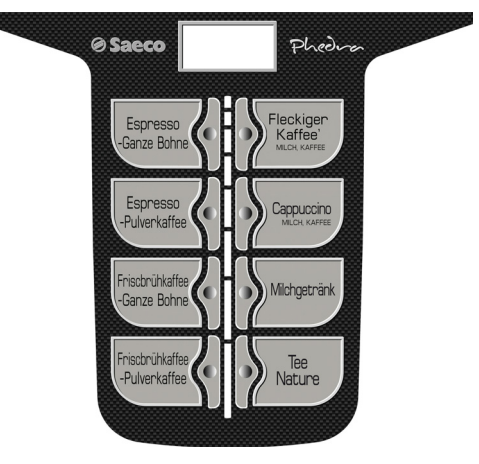

Phedra T.T.T no preground

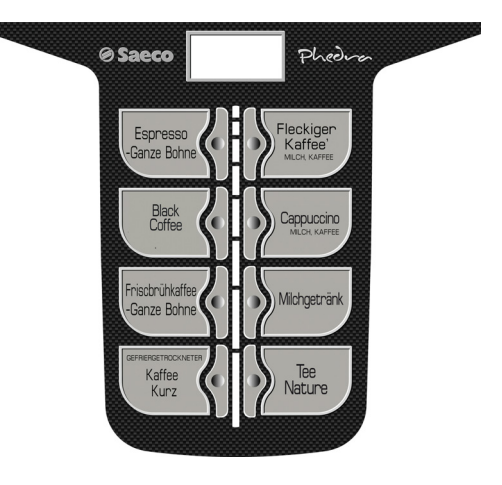

#### Phedra Cappuccino

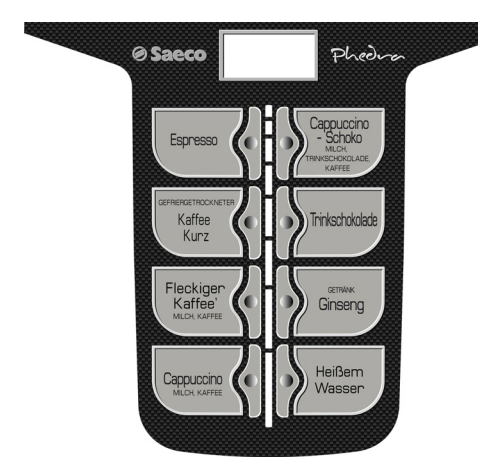

## 5.4 Installation der Zahlungssysteme

Der Automat ist für die Installation folgender Zahlungssysteme vorgesehen:

- paralleler Münzprüfer 24 V DC;
- Executive-Systeme (auch PRICE HOLDING);
- MDB-Systeme;
- BDV-Systeme;
- Lesegeräte für bargeldlose Zahlung;

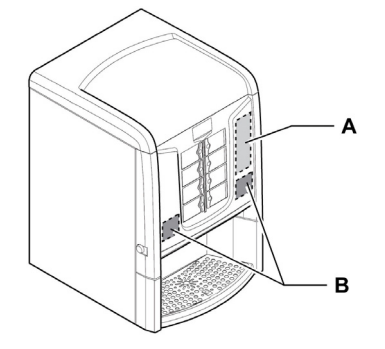

A Münzprüfer

B Lesegeräte für bargeldlose Zahlung

Bei Lieferung ist noch kein Zahlungssystem im Automaten installiert. Es liegt in der Zuständigkeit des Installateurs, ein solches zu installieren.

- Nach der Installation des ausgewählten Systems müssen im Programmmenü die dem benutzten System entsprechenden Parameter eingestellt werden (siehe Punkt "Programmmenü").
- Die Herstellerfirma lehnt jegliche Verantwortung für Personen- bzw. Sachschäden bzw. Schäden am Automaten ab, die auf eine nicht ordnungsgemäße Installation des Zahlungssystems zurückzuführen sind. Die Verantwortung trägt in diesem Fall derjenige, der die Installation ausgeführt hat.

#### Wasseranschluss

- 🔊 Der Druckreduzierer wird in der Phase des Zusammenbaus eingestellt, Sollten Probleme hinsichtlich der Einstellung des Reduzierers auftreten, so muss der Ausgangsdruckwert in jedem Falle wieder auf max. 0,8-1 bar eingestellt werden. Eine andere, auch nur leicht abweichende davon Einstellung könnte 711 Änderungen der Menge und der Oualität des Produktes bei der Ausgabe führen.
- **™**S wird empfohlen, im Wasserleitungsnetz, das den Automaten speist, eine Entkalkungsvorrichtung ZU insbesondere verwenden. das Wasser viel wenn Kalzium- und Magnesiumsalz enthält (sog. hartes Wasser).

- Der Automat ist an ein Verteilemetz für Trinkwasser mit einem Druck zwischen 0,15 MPA - 0,8 MPA (1,5 und 8 bar) anzuschließen, siehe Daten auf dem Typenschild.
- Beim Anschluss des Geräts an das Wasserversorgungsnetz sollten alle anwendbaren nationalen Vorschriften bekannt sein und eingehalten werden.

Den Schlauch für den Wasseranschluss (im Lieferumfang des Geräts) an die Muffe 3/4" Gas des Automaten anschließen.

| 🔊 Der | ~     | Schlauch  |           | des  |
|-------|-------|-----------|-----------|------|
| Wa    | ssera | nschlu    | JSSES     | muss |
| gem   | näß   | des       | Standards | IEC  |
| 617   | 70 ze | ertifizie | ert sein. |      |

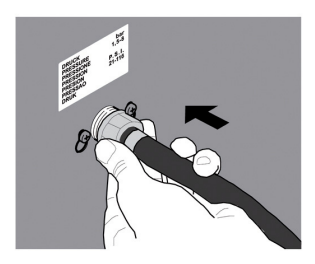

29

Wenn der Automat mit dem Zufuhrschlauch an das Wassemetz versehen ist, verwenden Sie nur den aus dem Lieferumfang. Es sollten keinesfalls alte Zufuhrschläuche wieder verwendet werden.

## 5.6 Elektrischer Anschluss

- Der für die Installation des Automaten verantwortliche Wartungstechniker muss sicherstellen, dass:
- das Stromnetz den einschlägigen Sicherheitsnormen entspricht;
- die Netzspannung der auf dem Typenschild angegebenen Spannung entspricht.
- In Zweifelsfällen noch keine Installation vornehmen und die Anlage von qualifiziertem und dazu befugtem Personal akkurat kontrollieren lassen.

Der Automat wird mit einem Versorgungskabel geliefert, das in die dafür vorgesehene Steckerbuchse an der Rückwand des Automaten eingesteckt werden muss.

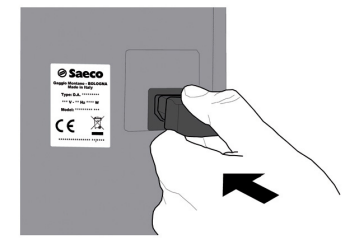

Keine Adapter oder Vielfachsteckdosen verwenden.

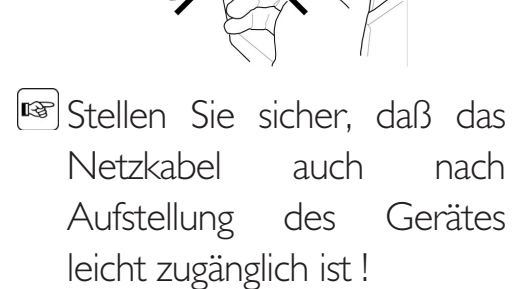

#### 5.7 Auswurf des Kaffeesatzes

Das Gerät ist für den direkten Auswurf des Kaffeesatzes in den Sack des entsprechenden Unterschrankes ausgelegt. Der Auswurf kann jedoch auch in einen anderen Behälter erfolgen, der unter dem Gerät aufgestellt wird (bspw. Theke).

Hierfür müssen die Platte und der Kaffeesatzbehälter entsprechend der gekennzeichneten Linien geschnitten werden.

Im Kaffeesatzbehälter wird die Wand für die Befestigung an der Wanne mit einem Messer oder einer kleinen Säge geschnitten.

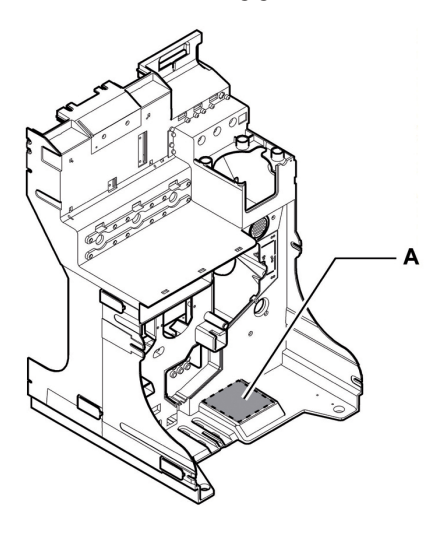

А

R

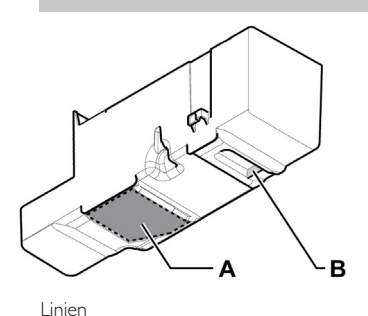

Zu entfernende Wand

嘧 Das Gerät verfügt in der Standardversion über eine Alarmanzeige für die Entleerung des Kaffeesatzes. diesem In Falle der muss entsprechende Zähler im Menü ausgeschaltet werden.

Bei den mit Aufsatz ausgestatteten Versionen muss der Schnitt auch in den Stanzungen des Aufsatzkomplexes ausgeführt und der Satzförderer C (optional) gemäß Abbildung benutzt werden.

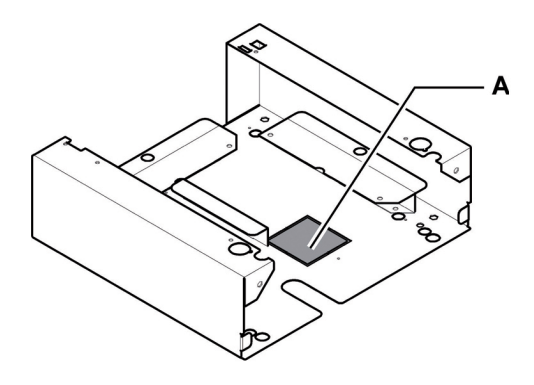

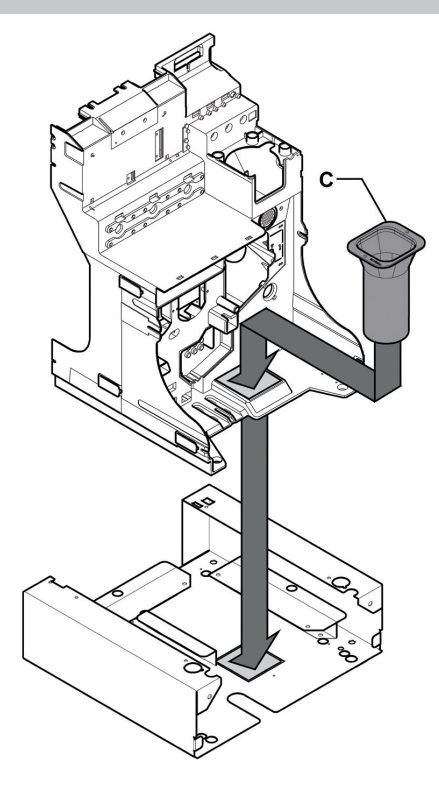

Soll das Gerät auf einer Arbeitsfläche aufgestellt werden, muss für den Auswurf des Kaffeesatzes in einen Behälter unter der Fläche eine Bohrung F mit einem Ø von 75 mm (mind.) in der Arbeitsfläche ausgeführt werden, wie in der Abbildung gezeigt. Die Maschine endgültig auf der Abstellfläche positionieren (die Kreise P geben die optimale Position der einstellbaren Füße an).

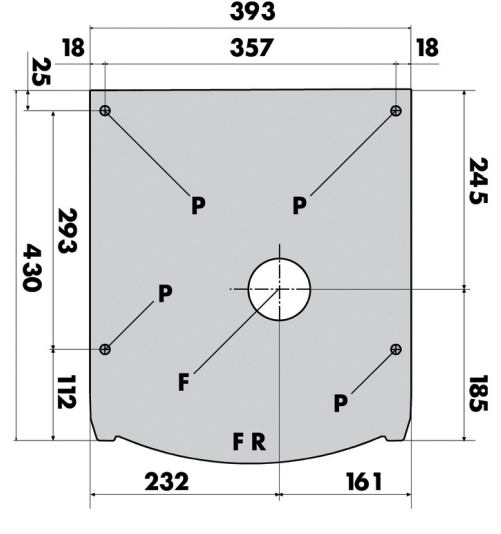

FR Vorderseite der Maschine

F Zu bohrende Öffnung

P Optimale Position der einstellbaren Füße

Das Gerät ist für den direkten Ablass der Abtropfschale in den entsprechenden Behälter im Unterschrank ausgelegt. Der Ablass kann jedoch auch in einen anderen Behälter erfolgen, der unter dem Gerät aufgestellt wird. Hierfür muss die Membran auf der entsprechenden Vorrichtung geschnitten (oder durchbohrt) werden.

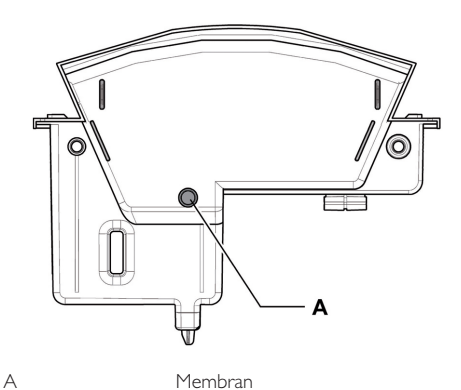

## 5.9 Sperre Abtropfschale

Diese werden separiert und nach der Entfernung der Grate mit einem Messer in die beiden Rosetten eingeklebt, die sich im vorderen unteren Bereich der Schale befinden (damit werden die Zentrierungen verlängert).

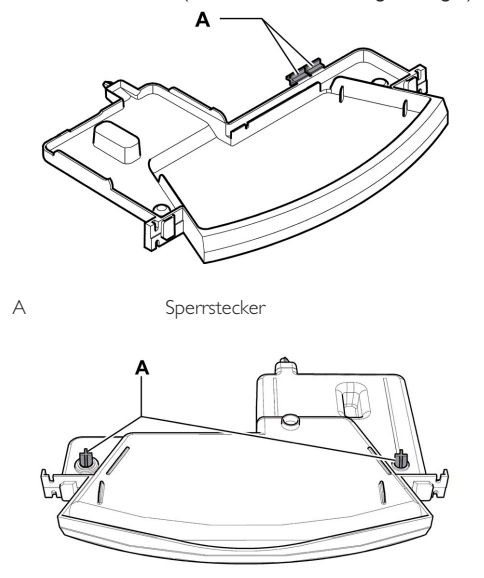

A In die Rosetten eingeklebte Sperrstecker

Auf diese Weise kann die Schale nicht heraus genommen werden, ohne dass vorher die Tür geöffnet wird.

## 5.10 Blockierung der vorderen Tür in der Zwischenposition

Für die Ausführung der außerplanmäßigen Wartung kann die vordere Tür blockiert werden, wie in Abbildung gezeigt.

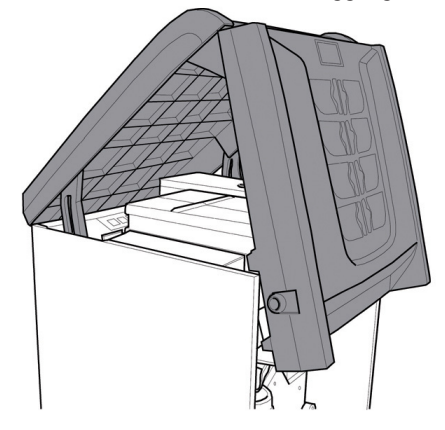

Die Sperrung kann erfolgen, nachdem der Automat geöffnet und der Schlüssel im Uhrzeigersinn gedreht wurde. Dann werden die Halterungen in die Aufnahmebuchsen eingehängt.

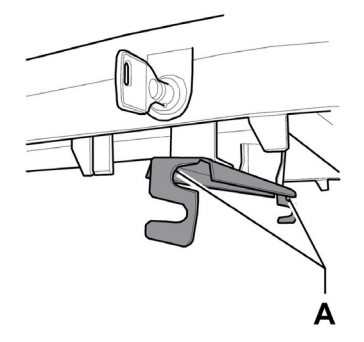

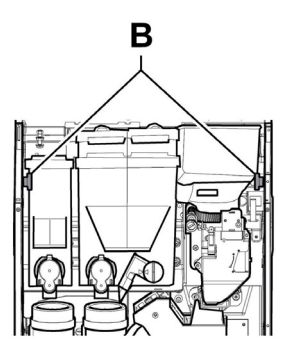

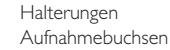

А

В

Deutsch

# 6 BESCHREIBUNG DER BEDIENELEMENTE

### 6.1 Display

Das Display zeigt die Meldungen während der Phase des normalen Betriebs, der Programmierphase und der Wartungsphase an.

## 6.2 Bedienfeld

- Die Funktion jeder Taste wechselt je nach der Phase (planmäßige Ausgabe- oder Programmierphase), in der sich der Automat befindet.
- Alle Tasten können jeweils zwei Funktionen erfüllen, die sich nach dem Status des Automaten richten (normaler Betrieb oder Programmierung).

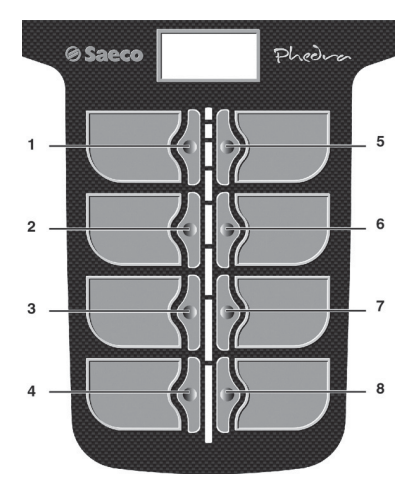

## 6.3 Beschreibung der Tasten in der Phase des normalen Betriebs

#### 6.3.1 Taste Vorwahl Reihe I

Der Taste können unterschiedliche Funktionen zugeordnet werden:

- A. Getränk 5
- B. Vorwahl der Getränke 9-16
- C. Deaktiviert

# 6.3.2 Taste (von 1 bis 8)

Durch Druck dieser Tasten werden die programmierten Getränke ausgegeben.

### 6.4 Tasten CPU-Karte

Die elektronische CPU-Platine verfügt über 4 Tasten, mit denen der Techniker die Programmier- und Wartungsvorgänge ausführen kann.

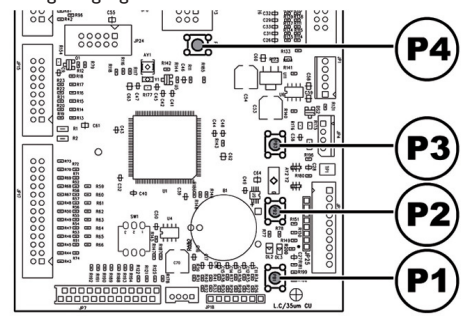

- PI Taste Programmenü
- P2 Taste Wartungsmenü
- P3 Maschine bereit / Gratis-Taste
- P4 Taste Reset

# 6.5 Tastenblock 5 Funktionen

Nur für Versionen, die mit Tastenblock mit 5 Funktionen ausgestattet sind.

Der Tastenblock mit 5 Funktionen ermöglicht die Bedienung von 5 Schnellsteuerungen ohne den Umweg über das Programm- oder Wartungsmenü.

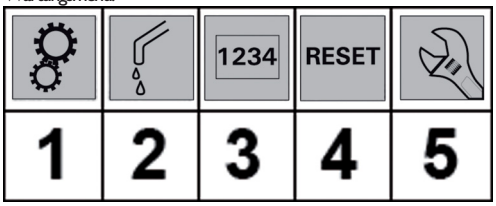

Taste I: Programmierung Die Taste ermöglicht den Zugriff auf das Programmmenü. Taste 2: Spülen Ausführung eines Reinigungszyklus der Mischbecher. Taste 3 : Gesamtzähler Anzeige der Gesamt- und der Teitzähler der Produkte für einen Zeitraum von 5 Sekunden. Taste 4 : Reset Reset Fehler Maschine. Taste 5 : Wartung Für den Zugriff auf das Wartungsmenü.

# 7 BEFÜLLEN UND INBETRIEBNAHME

# 7.1 Konfiguration der Behälter

# 7.1.1 Version Espresso

Bei der Lieferung sind die Behälter für die Ausgabe der folgenden Produkte programmiert:

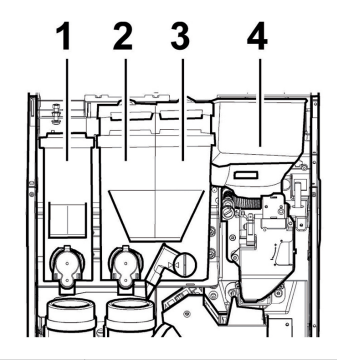

| Pulver I | Schwarztee      |
|----------|-----------------|
| Pulver 2 | Milch           |
| Pulver 3 | Trinkschokolade |
| Pulver 4 | Bohnenkaffee    |

# 7.1.2 Version Instant

Bei der Lieferung sind die Behälter für die Ausgabe der folgenden Produkte programmiert:

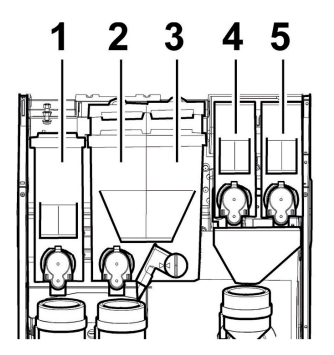

| Pulver I | Schwarztee          |
|----------|---------------------|
| Pulver 2 | Milch               |
| Pulver 3 | Trinkschokolade     |
| Pulver 4 | Malzkaffee          |
| Pulver 5 | Gefriergetrockneter |

# 7.1.3 Version T.T.T.

Bei der Lieferung sind die Behälter für die Ausgabe der folgenden Produkte programmiert:

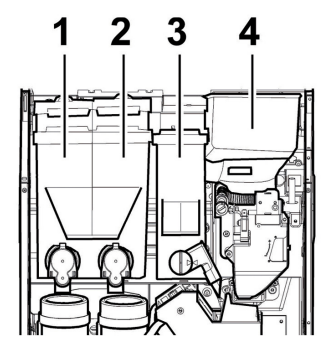

| Pulver I | Schwarztee        |
|----------|-------------------|
| Pulver 2 | Milch             |
| Pulver 3 | Gemahlener Kaffee |
| Pulver 4 | Bohnenkaffee      |

# 7.1.4 Version T.T.T. no preground

Bei der Lieferung sind die Behälter für die Ausgabe der folgenden Produkte programmiert:

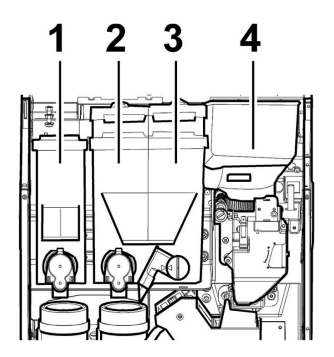

| Pulver I | Schwarztee          |
|----------|---------------------|
| Pulver 2 | Milch               |
| Pulver 3 | Gefriergetrockneter |
| Pulver 4 | Bohnenkaffee        |

## 7.1.5 Version Cappuccino

Bei der Lieferung sind die Behälter für die Ausgabe der folgenden Produkte programmiert:

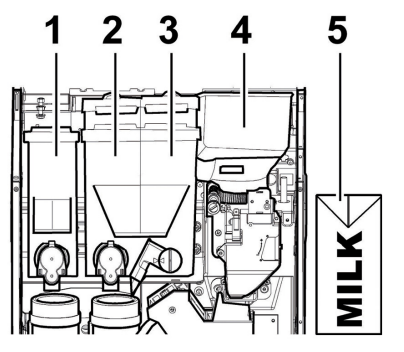

| Pulver I | Gefriergetrockneter |
|----------|---------------------|
| Pulver 2 | Ginseng             |
| Pulver 3 | Trinkschokolade     |
| Pulver 4 | Bohnenkaffee        |
| Pulver 5 | Frischmilchbehälter |

# 7.2 Befüllen mit Pulver

Den Deckel des Behälters, der befüllt werden soll, abnehmen.

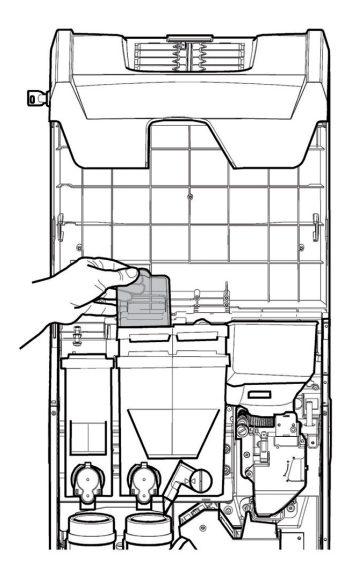

Das Pulver in den Behälter füllen.

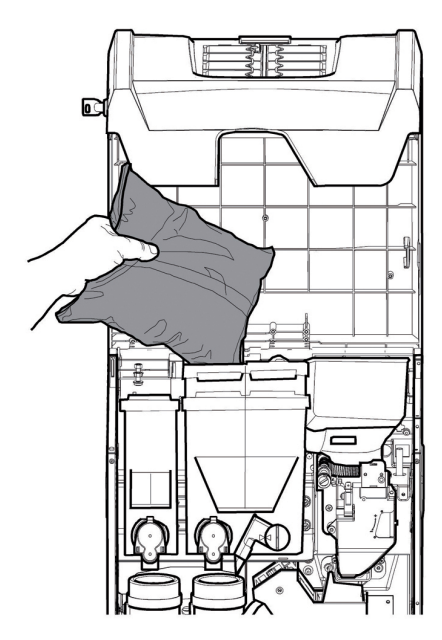

Den Deckel des Behälters schließen.

## 7.3 Befüllen mit Bohnenkaffee

Den Deckel des Behälters entfernen.

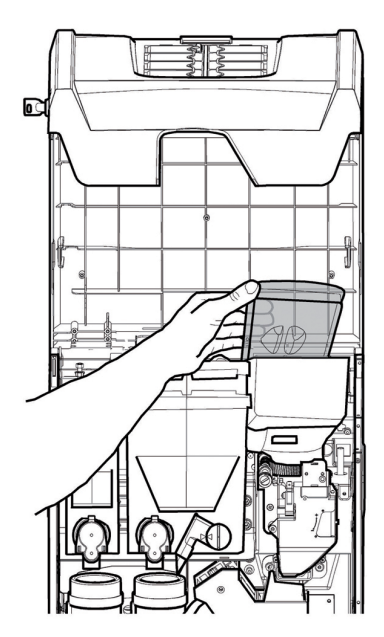

Der Bohnenkaffee in den Behälter füllen.

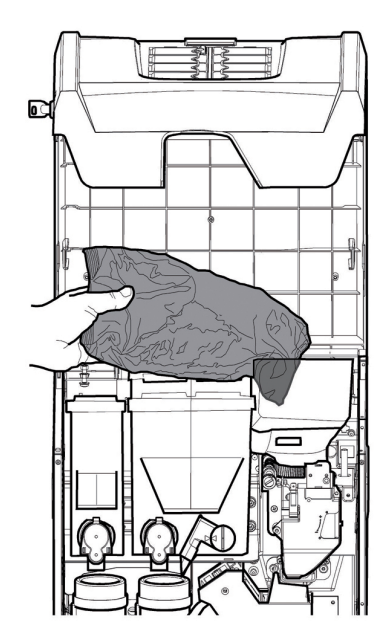

Den Deckel wieder auf den Behälter setzen.

Wird nach der Ausführung der Auffüllung auf dem Display die Meldung "KAFFEE LEER" angezeigt, muss der Automat aus- und emeut eingeschaltet werden.
#### 7.4 Einstellung der Portion

Der Automat wird mit folgenden voreingestellten Standardwerten geliefert.

Für die Einstellung der Portion ist in zwei Schritten vorzugehen:

• den Deckel abnehmen;

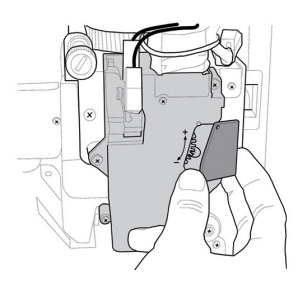

 Den Einstellhebel von der Zahnführung befreien und den Mitnehmerzahn der Innenwand auf eine der 4 möglichen Positionen stellen, die den Bereich des Grundgewichts darstellen (7 gr - 8 gr - 9 gr -10gr);

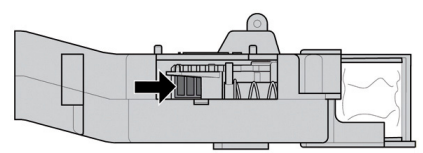

 den Einstellhebel in der Zahnstange in die Kerbe einlegen, die die gewünschte Portion ermöglicht.

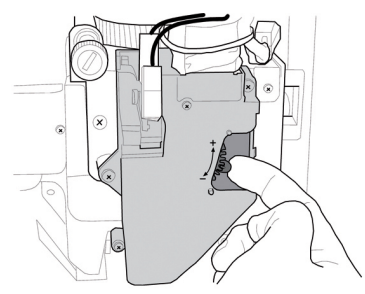

## 7.5 Einstellung des Mahlgrades

Die Stellschraube drehen, bis die gewünschten Ergebnisse erreicht sind.

Nach jeder Regelung erfolgen noch drei Ausgaben mit der vorherigen Konsistenz

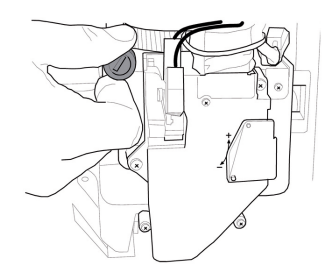

## 7.6 Erste Inbetriebnahme des Automaten

Den Automaten befüllen (siehe die Anleitungen unter den vorhergehenden Punkten) und den Stecker des Automaten an das Stromnetz anschließen (siehe Punkt "Anschluss an das Stromnetz").

Daraufhin erscheint auf dem Display die Meldung "PHEDRA" und die Phase der Selbstdiagnose, in der die korrekte Positionierung der Vorrichtungen der Maschine kontrolliert wird, wird aktiviert.

Eventuelle während des Selbstkonfigurationszyklus erfasste Störungen werden gespeichert. Der Automat kann sie somit nach Beenden der Selbstdiagnosephase im Display anzeigen.

Den Mahlgrad, wie unter Punkt "Einstellung des Mahlgrades" beschrieben, einstellen, nachdem das Wassersystem gefüllt wurde.

## 7.7 Fùllen des Wasserkreislaufs

Bei der ersten Inbetriebnahme des Automaten wird der Durchlauferhitzer automatisch gefüllt.

7.7.1 Manuelle Füllung des Durchlauferhitzers

Nach der Einschaltung des Automaten kann die Füllung des Durchlauferhitzers mit folgender Vorgehensweise ausgeführt werden:

#### Vorgehensweise A

- die Taste P2 drücken, um das Wartungsmenü anzuwählen;
- das Wartungsmenü/Spülungen öffnen und den automatischen Spülzyklus starten;

Deutsch

#### Vorgehensweise B

- die Taste P2 drücken, um das Wartungsmenü anzuwählen;
- das Wartungsmenü/Füllung Durchlauferhitzer öffnen und den automatischen Füllzyklus starten;

Der Spülvorgang ist solange zu wiederholen, bis das Wasser regelmäßig aus den Ausgabedüsen tritt.

#### 7.8 Spülen der Teile, die mit Lebensmitteln in Berührung kommen

Alle Teile des Automaten, die mit Lebensmitteln in Berührung kommen, spülen.

- Die Hände gründlich waschen.
- Eine desinfizierende, antibakterielle Lösung auf Chlorbasis (in Apotheken erhältlich) in der auf der Packung angegebenen Konzentration vorbereiten.
- Alle Produktbehälter aus dem Automaten entfernen.
- Die Deckel und die Produktrutschen von den Behältern abnehmen. Anschließend alle Teile in die vorbereitete Desinfektionslösung eintauchen.

## 7.9 Gebrauch des Automaten

Die Vorgänge für die Auswahl der Getränke werden im Kapitel "Betrieb und Bedienung" aufgeführt.

## 8 PROGRAMM- UND WARTUNGSMENÜ

- In diesem Punkt wird beschrieben, wie die Programm- und Wartungsparameter des Automaten einzustellen bzw. zu ändern sind.
- Daher ist dieser Punkt aufmerksam zu lesen. Erst wenn die genaue Abfolge der auszuführenden Vorgänge verstanden ist, dürfen die Eingriffe ausgeführt werden.

#### 8.1 Beschreibung der Tasten für die Programmier- und die Wartungsphase

Um sich in den Menüs des Automaten zu bewegen, werden die im folgenden beschriebenen Tasten benutzt.

#### Taste "e": ENTER

Durch Druck dieser Taste wird die nächste Programmier- oder Wartungsebene aufgerufen. Außerdem können mit dieser Taste die unter den Optionen des Programmmenüs bzw. des Wartungsmenüs einstellbaren Werte geändert oder bestätigt werden.

#### Taste "c": CANCEL

Durch Druck dieser Taste wird die vorhergehende Ebene des Programm- oder Wartungsmenüs aufgerufen. Außerdem kann damit die Speicherung der geänderten Werte vermieden werden.

#### Taste "v": DOWN

Durch Drücken dieser Taste wird der vorhergehende Eintrag innerhalb derselben Ebene aufgerufen. Wird diese Taste gedrückt, nachdem die Aufforderung, einen Wert zu ändern, eingegeben wurde, wird der betreffende Wert verringert.

#### Taste "^": UP

Durch Drücken dieser Taste wird der nächste Eintrag innerhalb derselben Ebene aufgerufen. Wird diese Taste gedrückt, nachdem die Aufforderung, einen Wert zu ändern, eingegeben wurde, wird der betreffende Wert erhöht.

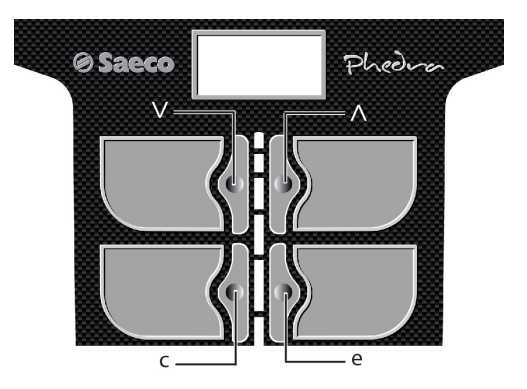

## 8.2 Programmenü

Der Aufbau des Programmmenüs wird unter dem Punkt "Aufbau des Programmmenüs" aufgeführt.

Unter dem Punkt "Beschreibung der Meldungen des Programmmenüs" werden alle im Programmmenü vorhandenen Optionen aufgeführt.

#### 8.2.1 Zugang zum Programmmenü

Die Tür öffnen, die Sicherheitsvorrichtung ausschließen (siehe Punkt "Sicherheitsvorrichtungen") und die Taste PI drücken, um das Programmmenü anzuwählen.

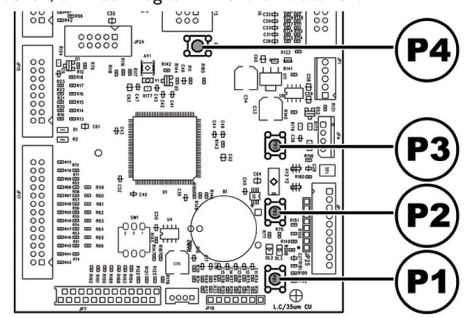

Wurde kein Passwort zugeteilt, gelangt man direkt ins Programmmenü. Wurde dem Automaten für den Zugang des Programmenüs ein Passwort zugeteilt, erscheint auf dem Display "PASSWORD 000000". Der Cursor blinkt auf der ersten Ziffer.

Nun ist mit den Tasten UP und DOWN das Passwort einzugeben. Die eingegebene Zahl wird mit der Taste ENTER bestätigt.

Um das Programmmenü zu verlassen und zum normalen Betrieb des Automaten zurückzukehren, wie folgt vorgehen:

- mehrmals die Taste CANCEL drücken, bis die Option "ABBRECHEN ?" angezeigt wird. JA anwählen und ENTER drücken;
- den Schlüssel vom Schutzschalter abziehen. Damit ist der Automat ausgeschaltet;
- Die Tür schließen und das Ende des Selbstkonfigurationsvorgangs abwarten.

## 8.2.2 Aufbau des Programmenüs

| NR. OPTION | MENÜOPTION           | ٧      |
|------------|----------------------|--------|
| 1.         | SYSTEMVERWALTUN      | IG     |
| 1.1.       | Automatennummer      |        |
| 1.2.       | Sperren              | *      |
| 1.2.1.     | Sperre Kaffee        | *      |
| 1.2.2      | Sperre Vorgem        | *      |
| 123        | Sperre Getränke      | *      |
| 12.3       | Kontr Satzbehäl      | *      |
| 1.2.1.     | Sporro Satzbohäl     | *      |
| 1.2.5.     | Beset                | *      |
| 1.2.0.     | Enthallaungefilten   | *      |
| 1.3.       |                      | *      |
| 1.3.1.     | Letzter Austausch    | *      |
| 1.3.2.     | Restmenge            | *      |
| 1.3.3.     | Filterautonomie      | т<br>" |
| 1.3.4.     | Reset filter         | *      |
| 1.3.5.     | Filteraktivierung    | *      |
| 1.4.       | Temp. Boiler I       |        |
| 1.4.1.     | Min. Temperatur      |        |
| 1.4.2.     | Max. Temperatur      |        |
| 1.5.       | Temp. Boiler 2       |        |
| 1.6.       | Energiesparmod.      |        |
| 1.6.1.     | Standby timeout      |        |
| 1.6.2.     | Eco-timeout          |        |
| 1.6.3.     | Delta temp. Eco      |        |
| 1.7.       | Vorheizen            |        |
| 1.7.1.     | Vorheiz. Kaffee      |        |
| 1.7.2-5    | Aufwarmen pulver     |        |
| 1.7.3.     | Vorheiz, Capp.       |        |
| 1.7.3.1.   | Extra-zeit           |        |
| 1.7.3.2.   | T-Out Heiz.          |        |
| 1.8.       | Reinigung Capp.      |        |
| 1.8.1      | Timeout Reinig       |        |
| 182        | Freig Reinig Capp.   |        |
| 19         | Spülen               |        |
| 191        | Spülzyklus           |        |
| 1.10       | Vormahlung           |        |
| 1.10.      | Programmier Texts    |        |
| 1.11.      | Programmer, rekte    |        |
| 1.11.1.    | Dereit               | *      |
| 1.11.2.    | vorwani              | ~      |
| 1.11.3.    | Ausgabe              |        |
| 1.11.4.    | Ausser betrieb       |        |
| 1.12.      | Displaykontrast      |        |
| 1.13.      | Impulszähler         |        |
| 1.14.      | Uhr                  |        |
| 1.14.1.    | Uhrzeit              |        |
| 1.14.2.    | Datum                |        |
| 1.14.3.    | Format Datum/Uhrzeit |        |
| 1.15.      | Mehrfachgetränk      | *      |
| 1.15.1.    | Mehrfachgetränk      | *      |
| 1.15.2.    | Freig.Mehrfachgetr.  | *      |
| 1.15.3.    | Gratis               | *      |
| 1.16.      | Freigabe Reset       | *      |
| 1.17.      | Gratis-Taste         | *      |
| 1.18.      | Vorwahl-Taste        | *      |
| 1.19.      | Sprache              | *      |
| 1.20.      | Passwort ändern      | *      |
| 1.20.1.    | Passwort             | *      |
| 1.20.2.    | Service Passwort     | *      |

| 1.21.                                                                                                    | Zeiten Ein/Aus                                                                                                    |
|----------------------------------------------------------------------------------------------------|----------------------------------------------------------------------------------------------------|
| 1.21.1.                                                                                                    | Einschaltung I                                                                                                    |
| 1.21.2.                                                                                                    | Ausschaltung I                                                                                                    |
| 1.21.3.                                                                                                    | Einschaltung 2                                                                                                    |
| 1.21.4.                                                                                                    | Ausschaltung 2                                                                                                    |
| 1.22.                                                                                                    | Vorrichtung Audit                                                                                                    |
| 1.22.1.                                                                                                    | Protokoll                                                                                                    |
| 1.22.2.                                                                                                    | EA12 (Events)                                                                                                    |
| 1.22.3.                                                                                                    | EA35 (Lesevor.)                                                                                                    |
| 1.22.4.                                                                                                    | LA I-Preislisten                                                                                                    |
| 1.22.4.1.                                                                                                    | LAI Norm. Preis                                                                                                    |
| 1.22.4.2.                                                                                                    | LAI DiffI Prices                                                                                                    |
| 1.22.4.3.                                                                                                    | LAI Diff2 Prices                                                                                                    |
| 1.22.4.4.                                                                                                    | LAI Kartenpreise                                                                                                    |
| 1.22.4.5.                                                                                                    | LAI Gratis                                                                                                    |
| 1.22.4.6.                                                                                                    | LAI Test                                                                                                    |
| 1.22.5.                                                                                                    | PA - Produkte                                                                                                    |
| 1.22.5.1.                                                                                                    | PA2                                                                                                    |
| 1.22.5.2.                                                                                                    | PA7                                                                                                    |
| 1.22.6.                                                                                                    | VAI3 Verkäufe                                                                                                    |
| 1.22.7.                                                                                                    | BAI-CAI5-Cash                                                                                                    |
| 1.22.8.                                                                                                    | DA17-CashLess                                                                                                    |
| 1.22.9.                                                                                                    | Schnelllesung                                                                                                    |
| 1.22.10.                                                                                                    | Timeout Verläng.                                                                                                    |
| 1.23.                                                                                                    | Freig. stat. Meld.                                                                                                    |
| 1.24.                                                                                                    | Zuweis. EV Wasser                                                                                                    |
| 1.25.                                                                                                    | Komplette Menüs                                                                                                    |
| 1.26.                                                                                                    | Pulver Gruppen                                                                                                    |
| 1.26.1.                                                                                                    | Freigabe                                                                                                    |
| 1.27.2                                                                                                    |                                                                                                    |
| 1.26.2.                                                                                                    | Pulver Gruppen                                                                                                    |
| 1.26.2.                                                                                                    | Beleuch. TÜR                                                                                                    |
| 1.28.<br>1.28.                                                                                                    | Beleuch. TÜR<br>Automatenmodell                                                                                                    |
| 1.20.2.<br>1.27.<br>1.28.<br>1.29.                                                                                                    | Beleuch. TÜR<br>Automatenmodell<br>Default Menu                                                                                                    |
| 1.26.2.<br>1.27.<br>1.28.<br>1.29.<br>1.29.1.                                                                                                    | Pulver Gruppen<br>Beleuch. TÜR<br>Automatenmodell<br>Default Menu<br>Factory default                                                                                                    |
| 1.26.2.<br>1.27.<br>1.28.<br>1.29.<br>1.29.1.<br>1.29.2.                                                                                                    | Pulver Gruppen<br>Beleuch. TÜR<br>Automatenmodell<br>Default Menu<br>Factory default<br>Custom Default                                                                                                    |
| 1.28.2.<br>1.27.<br>1.28.<br>1.29.<br>1.29.1.<br>1.29.2.<br>1.29.2.1.                                                                                                    | Pulver Gruppen<br>Beleuch. TÜR<br>Automatenmodel<br>Default Menu<br>Factory default<br>Custom Default<br>Read Custom                                                                                                    |
| 1.26.2.<br>1.27.<br>1.28.<br>1.29.<br>1.29.1.<br>1.29.2.<br>1.29.2.1.<br>1.29.2.2.                                                                                                    | Pulver Gruppen<br>Beleuch. TÜR<br>Automatenmodel<br>Default Menu<br>Factory default<br>Custom Default<br>Read Custom<br>Write Custom                                                                                                    |
| 1.26.2.<br>1.27.<br>1.28.<br>1.29.<br>1.29.1.<br>1.29.2.<br>1.29.2.1.<br>1.29.2.2.<br>1.30.                                                                                                    | Pulver Gruppen<br>Beleuch. TÜR<br>Automatenmodel<br>Default Menu<br>Factory default<br>Custom Default<br>Read Custom<br>Write Custom<br>Info System                                                                                                    |
| 1.26.2.         1.27.         1.28.         1.29.         1.29.2.         1.29.2.1.         1.29.2.2.         1.30.         2.                                                                                                    | Pulver Gruppen<br>Beleuch. TÜR<br>Automatermodel<br>Default Menu<br>Factory default<br>Custom Default<br>Read Custom<br>Write Custom<br>Info System<br>ZAHLUNGSS YSTEM                                                                                                    |
| 1.26.2.         1.27.         1.28.         1.29.         1.29.2.         1.29.2.1.         1.29.2.2.         1.30.         2.1.         2.2.                                                                                                    | Pulver Gruppen<br>Beleuch. TÜR<br>Automatenmodel<br>Default Menu<br>Factory default<br>Custom Default<br>Read Custom<br>Write Custom<br>Info System<br>ZAHLUNGSS YSTEM<br>Protokoll                                                                                                    |
| 1.26.2.         1.27.         1.28.         1.29.         1.29.2.         1.29.2.1.         1.29.2.2.         1.30.         2.         2.1.         2.2.         2.3.                                                                                                    | Pulver Gruppen<br>Beleuch. TÜR<br>Automatenmodel<br>Default Menu<br>Factory default<br>Custom Default<br>Read Custom<br>Write Custom<br>Info System<br>ZAHLUNGSS YSTEM<br>Protokoll<br>Parallel. Münzprüf.                                                                                                    |
| 1.26.2.         1.27.         1.28.         1.29.         1.29.2.         1.29.2.1.         1.29.2.2.         1.30.         2.         2.1.         2.2.1.         2.2.1.         2.2.1.                                                                                                    | Pulver Gruppen<br>Beleuch. TÜR<br>Automatenmodel<br>Default Menu<br>Factory default<br>Custom Default<br>Read Custom<br>Write Custom<br>Info System<br>ZAHLUNGSS YSTEM<br>Protokoll<br>Parallel. Münzprüf.<br>Freigabe                                                                                                    |
| 1.26.2.         1.27.         1.28.         1.29.         1.29.2.         1.29.2.1.         1.29.2.2.         1.30.         2.         2.1.         2.2.         2.1.         2.2.         2.1.         2.2.         2.1.         2.2.                                                                                                    | Pulver Gruppen<br>Beleuch. TÜR<br>Automatenmodel<br>Default Menu<br>Factory default<br>Custom Default<br>Read Custom<br>Write Custom<br>Info System<br>ZAHLUNGSS YSTEM<br>Protokoll<br>Parallel. Münzprüf.<br>Freigabe<br>Münzwert                                                                                                    |
| 1.26.2.         1.27.         1.28.         1.29.         1.29.2.         1.29.2.1.         1.29.2.2.         1.30.         2.         2.1.         2.2.         2.1.         2.2.         2.1.         2.2.         2.2.1.         2.2.4.         2.2.4.                                                                                                    | Pulver Gruppen<br>Beleuch. TÜR<br>Automatenmodel<br>Default Menu<br>Factory default<br>Custom Default<br>Read Custom<br>Write Custom<br>Info System<br>ZAHLUNGSS YSTEM<br>Protokoll<br>Parallel. Münzprüf.<br>Freigabe<br>Münzwert<br>Geldscheinleser                                                                                                    |
| 1.26.2.         1.27.         1.28.         1.29.         1.29.2.         1.29.2.1.         1.29.2.2.         1.30.         2.         2.1.         2.2.         2.1.         2.2.         2.1.         2.2.         2.1.         2.2.         2.1.         2.2.         2.1.         2.2.         2.1.         2.2.         2.1.         2.2.         2.1.         2.2.         2.1.         2.2.         2.1.         2.2.2.4         2.3.1.         2.3.1.         2.3.1.                                                                                                    | Pulver Gruppen<br>Beleuch. TÜR<br>Automatenmodell<br>Default Menu<br>Factory default<br>Custom Default<br>Read Custom<br>Write Custom<br>Info System<br>ZAHLUNGSS YSTEM<br>Protokoll<br>Parallel. Münzprüf.<br>Freigabe<br>Münzwert<br>Geldscheinleser<br>Freigabe                                                                                                    |
| 1.26.2.         1.27.         1.28.         1.29.         1.29.2.         1.29.2.1.         1.29.2.2.         1.30.         2.         2.1.         2.2.         2.1.         2.2.         2.1.         2.2.         2.1.         2.2.         2.1.         2.2.         2.1.         2.2.         2.1.         2.2.         2.1.         2.2.         2.1.         2.2.         2.1.         2.2.         2.3.         2.3.2.         2.3.4                                                                                                    | Pulver Gruppen<br>Beleuch. TÜR<br>Automatenmodell<br>Default Menu<br>Factory default<br>Custom Default<br>Read Custom<br>Write Custom<br>Info System<br>ZAHLUNGSS YSTEM<br>Protokoll<br>Parallel. Münzprüf.<br>Freigabe<br>Münzwert<br>Geldscheinleser<br>Freigabe<br>Sperr-Ebene<br>Caldacheinwart                                                                                                    |
| 1.26.2.         1.27.         1.28.         1.29.         1.29.2.         1.29.2.1.         1.29.2.2.         1.30.         2.         2.1.         2.2.         2.1.         2.2.         2.1.         2.2.         2.1.         2.2.         2.1.         2.2.         2.1.         2.2.         2.1.         2.2.         2.1.         2.2.2.6         2.3.1.         2.3.2.         2.3.3.4         2.4                                                                                                    | Pulver Gruppen<br>Beleuch. TÜR<br>Automatenmodell<br>Default Menu<br>Factory default<br>Custom Default<br>Read Custom<br>Write Custom<br>Info System<br>ZAHLUNGSS YSTEM<br>Protokoll<br>Parallel. Münzprüf.<br>Freigabe<br>Münzwert<br>Geldscheinleser<br>Freigabe<br>Sperr-Ebene<br>Geldscheinwert<br>Einstellingen MDR                                                                                                    |
| 1.26.2.         1.27.         1.28.         1.29.         1.29.2.         1.29.2.1.         1.29.2.2.         1.30.         2.         2.1.         2.2.         2.1.         2.2.         2.1.         2.2.         2.1.         2.2.         2.1.         2.2.         2.1.         2.2.         2.1.         2.2.2.6         2.3.1.         2.3.2.         2.3.1.         2.3.2.         2.3.3.4         2.4.1                                                                                                    | Pulver Gruppen<br>Beleuch. TÜR<br>Automatenmodell<br>Default Menu<br>Factory default<br>Custom Default<br>Read Custom<br>Write Custom<br>Info System<br>ZAHLUNGSS YSTEM<br>Protokoll<br>Parallel. Münzprüf.<br>Freigabe<br>Münzwert<br>Geldscheinleser<br>Freigabe<br>Sperr-Ebene<br>Geldscheinwert<br>Einstellungen MDB<br>Ereirebe Aufwert                                                                                                    |
| 1.26.2.         1.27.         1.28.         1.29.         1.29.1.         1.29.2.1.         1.29.2.2.         1.30.         2.         2.1.         2.2.         2.1.         2.2.         2.1.         2.2.         2.1.         2.2.         2.1.         2.2.         2.1.         2.2.         2.1.         2.2.         2.1.         2.2.2.         2.3.1.         2.3.2.         2.3.1.         2.3.2.         2.3.3.4         2.4.         2.4.1.         2.4.2                                                                                                    | Pulver Gruppen<br>Beleuch. TÜR<br>Automatenmodell<br>Default Menu<br>Factory default<br>Custom Default<br>Read Custom<br>Write Custom<br>Info System<br>ZAHLUNGSS YSTEM<br>Protokoll<br>Parallel. Münzprüf.<br>Freigabe<br>Münzwert<br>Geldscheinleser<br>Freigabe<br>Sperr-Ebene<br>Geldscheinwert<br>Einstellungen MDB<br>Freigabe Aufwert.                                                                                                    |
| 1.26.2.         1.27.         1.28.         1.29.         1.29.2.         1.29.2.1.         1.29.2.2.         1.30.         2.         2.1.         2.2.         2.1.         2.2.         2.1.         2.2.         2.1.         2.2.         2.1.         2.2.         2.1.         2.2.         2.1.         2.2.         2.1.         2.2.         2.1.         2.2.         2.1.         2.2.         2.1.         2.2.         2.1.         2.2.2.         2.1.         2.2.2.         2.3.1.         2.3.2.         2.3.3.4         2.4.         2.4.1.         2.4.3                                                         | Pulver Gruppen<br>Beleuch. TÜR<br>Automatenmodell<br>Default Menu<br>Factory default<br>Custom Default<br>Read Custom<br>Write Custom<br>Info System<br>ZAHLUNGSS YSTEM<br>Protokoll<br>Parallel. Münzprüf.<br>Freigabe<br>Münzwert<br>Geldscheinleser<br>Freigabe<br>Sperr-Ebene<br>Geldscheinwert<br>Einstellungen MDB<br>Freigabe Aufwert<br>Max. Gutaben Karte                                                                                                    |
| 1.26.2.         1.27.         1.28.         1.29.         1.29.1.         1.29.2.1.         1.29.2.2.         1.30.         2.         2.1.         2.2.         2.1.         2.2.         2.1.         2.2.         2.1.         2.2.         2.1.         2.2.         2.1.         2.2.         2.1.         2.2.         2.1.         2.2.         2.1.         2.2.         2.1.         2.2.         2.1.         2.2.         2.1.         2.2.2.         2.1.         2.2.2.         2.3.1.         2.3.2.         2.3.3.4         2.4.1.         2.4.1.         2.4.1.6                                                     | Pulver Gruppen<br>Beleuch. TÜR<br>Automatenmodell<br>Default Menu<br>Factory default<br>Custom Default<br>Read Custom<br>Write Custom<br>Info System<br>ZAHLUNGSS YSTEM<br>Protokoll<br>Parallel. Münzprüf.<br>Freigabe<br>Münzwert<br>Geldscheinleser<br>Freigabe<br>Sperr-Ebene<br>Geldscheinleser<br>Freigabe Aufwert<br>Einstellungen MDB<br>Freigabe Aufwert<br>Max. Kartenwert<br>Freigabe Minzen                                                                                                    |
| 1.26.2.         1.27.         1.28.         1.29.         1.29.1.         1.29.2.         1.29.2.1.         1.29.2.2.         1.30.         2.         2.1.         2.2.2.         2.1.         2.2.2.         2.1.         2.2.2.         2.1.         2.2.2.         2.1.         2.2.2.         2.1.         2.2.2.         2.1.         2.2.2.         2.1.         2.2.2.         2.1.         2.2.2.         2.1.         2.2.2.         2.1.         2.2.2.         2.1.         2.2.2.         2.1.         2.2.2.         2.3.3.4         2.4.         2.4.1.         2.4.2.         2.4.3.         2.4.4.16         2.4.5. | Pulver Gruppen<br>Beleuch. TÜR<br>Automatenmodell<br>Default Menu<br>Factory default<br>Custom Default<br>Read Custom<br>Write Custom<br>Info System<br>ZAHLUNGSS YSTEM<br>Protokoll<br>Parallel. Münzprüf.<br>Freigabe<br>Münzwert<br>Geldscheinleser<br>Freigabe<br>Sperr-Ebene<br>Geldscheinleser<br>Freigabe Aufwert<br>Einstellungen MDB<br>Freigabe Aufwert<br>Max. Gurbaben Karte<br>Max. Kartenwert<br>Freigabe Münzen<br>Alt. payout                                                                                                    |
| 1.26.2.         1.27.         1.28.         1.29.         1.29.1.         1.29.2.         1.29.2.1.         1.29.2.2.         1.30.         2.         2.1.         2.2.         2.1.         2.2.         2.1.         2.2.         2.1.         2.2.         2.1.         2.2.         2.1.         2.2.         2.1.         2.2.         2.1.         2.2.         2.1.         2.2.         2.1.         2.2.         2.1.         2.2.         2.1.         2.2.         2.1.         2.2.         2.3.1.         2.3.2.         2.3.3.4         2.4.         2.4.1.         2.4.2.         2.4.4.16         2.4.6.            | Pulver Gruppen<br>Beleuch. TÜR<br>Automatenmodell<br>Default Menu<br>Factory default<br>Custom Default<br>Read Custom<br>Write Custom<br>Info System<br>ZAHLUNGSS YSTEM<br>Protokoll<br>Parallel. Münzprüf.<br>Freigabe<br>Münzwert<br>Geldscheinleser<br>Freigabe<br>Sperr-Ebene<br>Geldscheinleser<br>Freigabe Aufwert<br>Einstellungen MDB<br>Freigabe Aufwert<br>Max. Gurhaben Karte<br>Max. Kartenwert<br>Freigabe Münzen<br>Alt. payout<br>Max. Restreld                                                                                                    |
| 1.26.2.         1.27.         1.28.         1.29.         1.29.1.         1.29.2.         1.29.2.1.         1.29.2.2.         1.30.         2.         2.1.         2.2.         2.1.         2.2.         2.1.         2.2.         2.1.         2.2.         2.1.         2.2.         2.1.         2.2.         2.1.         2.2.         2.1.         2.2.         2.1.         2.2.         2.1.         2.2.         2.1.         2.2.         2.1.         2.2.         2.1.         2.2.         2.1.         2.2.         2.3.3.4         2.4.         2.4.1.         2.4.2.         2.4.4.16         2.4.6.         2.4.7. | Pulver Gruppen<br>Beleuch. TÜR<br>Automatenmodell<br>Default Menu<br>Factory default<br>Custom Default<br>Read Custom<br>Write Custom<br>Info System<br>ZAHLUNGSS YSTEM<br>Protokoll<br>Parallel. Münzprüf.<br>Freigabe<br>Münzwert<br>Geldscheinleser<br>Freigabe<br>Sperr-Ebene<br>Geldscheinleser<br>Freigabe Aufwert<br>Einstellungen MDB<br>Freigabe Aufwert<br>Max. Guthaben Karte<br>Max. Kartenwert<br>Freigabe Münzen<br>Alt. payout<br>Max. Restgeld                                                                                                    |
| 1.26.2.         1.27.         1.28.         1.29.         1.29.1.         1.29.2.1.         1.29.2.1.         1.29.2.2.         1.30.         2.         2.1.         2.2.1.         2.2.1.         2.2.2.6         2.3.1.         2.3.2.         2.3.4         2.4.         2.4.1.         2.4.4.16         2.4.4.16         2.4.5.         2.4.6.         2.4.7.         2.4.8.                                                                                                    | Pulver Gruppen<br>Beleuch. TÜR<br>Automatenmodell<br>Default Menu<br>Factory default<br>Custom Default<br>Read Custom<br>Write Custom<br>Info System<br>ZAHLUNGSS YSTEM<br>Protokoll<br>Parallel. Münzprüf.<br>Freigabe<br>Münzwert<br>Geldscheinleser<br>Freigabe<br>Sperr-Ebene<br>Geldscheinleser<br>Freigabe Aufwert<br>Einstellungen MDB<br>Freigabe Aufwert<br>Max. Gurhaben Karte<br>Max. Kartenwert<br>Freigabe Münzen<br>Alt. payout<br>Max. Restgeld<br>Kein Restgeld<br>Mind-Stand Rohre                                                                  |
| 1.26.2.         1.27.         1.28.         1.29.         1.29.1.         1.29.2.         1.30.         2.         2.1.         2.2.1.         2.2.1.         2.2.1.         2.2.1.         2.3.1.         2.3.2.         2.3.1.         2.3.4         2.4.         2.4.1.         2.4.5.         2.4.6.         2.4.7.         2.4.8.         2.4.9.                                                                                                    | Pulver Gruppen<br>Beleuch. TÜR<br>Automatenmodell<br>Default Menu<br>Factory default<br>Custom Default<br>Read Custom<br>Write Custom<br>Info System<br>ZAHLUNGSS YSTEM<br>Protokoll<br>Paralel. Münzprüf.<br>Freigabe<br>Münzwert<br>Geldscheinleser<br>Freigabe<br>Sperr-Ebene<br>Geldscheinleser<br>Freigabe Aufwert<br>Einstellungen MDB<br>Freigabe Aufwert<br>Einstellungen MDB<br>Freigabe Aufwert<br>Max. Kartenwert<br>Freigabe Münzen<br>Alt. payout<br>Max. Restgeld<br>Kein Restgeld<br>Mind-Stand Rohre<br>Befüllung Rohre                              |
| 1.26.2.         1.27.         1.28.         1.29.         1.29.1.         1.29.2.         1.30.         2.         2.1.         2.2.         2.3.         2.3.1.         2.3.2.         2.3.4         2.4.         2.4.1.         2.4.5.         2.4.6.         2.4.7.         2.4.8.         2.4.9.         2.4.10.                                                                                                    | Pulver Gruppen<br>Beleuch. TÜR<br>Automatenmodell<br>Default Menu<br>Factory default<br>Custom Default<br>Read Custom<br>Write Custom<br>Info System<br>ZAHLUNGSS YSTEM<br>Protokoll<br>Paralel. Münzprüf.<br>Freigabe<br>Münzwert<br>Geldscheinleser<br>Freigabe<br>Sperr-Ebene<br>Geldscheinleser<br>Freigabe Aufwert<br>Einstellungen MDB<br>Freigabe Aufwert<br>Einstellungen MDB<br>Freigabe Aufwert<br>Max. Kartenwert<br>Freigabe Münzen<br>Alt. payout<br>Max. Restgeld<br>Mind-Stand Rohre<br>Befüllung Rohre<br>Einteerung Rohre                           |
| 1.26.2.         1.27.         1.28.         1.29.         1.29.1.         1.29.2.         1.30.         2.         2.1.         2.2.         2.3.1         2.3.2.         2.3.4         2.4.         2.4.1.         2.4.5.         2.4.6.         2.4.7.         2.4.8.         2.4.9.         2.4.10.         2.4.11.                                                                                                    | Pulver Gruppen<br>Beleuch. TÜR<br>Automatenmodell<br>Default Menu<br>Factory default<br>Custom Default<br>Read Custom<br>Write Custom<br>Info System<br>ZAHLUNGSS YSTEM<br>Protokoll<br>Paralel. Münzprüf.<br>Freigabe<br>Münzwert<br>Geldscheinleser<br>Freigabe<br>Sperr-Ebene<br>Geldscheinleser<br>Freigabe Missen<br>Sperr-Ebene<br>Geldscheinwert<br>Einstellungen MDB<br>Freigabe Aufwert<br>Max. Kartenwert<br>Freigabe Münzen<br>Alt. payout<br>Max. Restgeld<br>Kein Restgeld<br>Mind-Stand Rohre<br>Befüllung Rohre<br>Einteerung Rohre<br>Commit to vend |

| NR. OPTION                                                                                                    | MENÜOPTION                                                                                                    | 1  |
|----------------------------------------------------------------------------------------------------|----------------------------------------------------------------------------------------------------|----|
| 2.4.13.                                                                                                    | Escrow Geldscheine                                                                                                    |    |
| 2.4.14.                                                                                                    | Adresse Slave MDB                                                                                                    |    |
| 2.5.                                                                                                    | Max. Guthaben                                                                                                    |    |
| 2.6.                                                                                                    | Multiverkauf                                                                                                    |    |
| 2.7.                                                                                                    | Overpay-Zeit                                                                                                    |    |
| 2.8.                                                                                                    | Feste Nullen                                                                                                    |    |
| 2.9.                                                                                                    | Dezimalstellen                                                                                                    |    |
| 3.                                                                                                    | PRODUKTE EINSTELLE                                                                                                    | IN |
| 3.1-5                                                                                                    | Produkt zuerst                                                                                                    | *  |
| 3.2.                                                                                                    | Getränkefreigabe                                                                                                    | *  |
| 3.3.                                                                                                    | Getränkezubereit.                                                                                                    |    |
| 3.3.                                                                                                    | Reihenfolge                                                                                                    |    |
| 3.3.                                                                                                    | Wasser Kaffee                                                                                                    |    |
| 3.3.                                                                                                    | Dauer Dampf                                                                                                    |    |
| 3.3.                                                                                                    | Nur wasser                                                                                                    |    |
| 3.3.                                                                                                    | % Instant #:                                                                                                    |    |
| 3.3.                                                                                                    | % Pumpe #:                                                                                                    |    |
| 3 3                                                                                                    | Port Instant #                                                                                                    |    |
| 3 3                                                                                                    | Wasser Inst #                                                                                                    |    |
| 3 3                                                                                                    | Fytra Wasser #                                                                                                    |    |
| 3 3                                                                                                    | Extra mixer #:                                                                                                    |    |
| 3 3                                                                                                    | Kaltwasser                                                                                                    |    |
| 3 3                                                                                                    | Verzög Puly #                                                                                                    |    |
| 3.3.                                                                                                    | Probogotränk                                                                                                    |    |
| J.J.                                                                                                    | TTODEgetTallk                                                                                                    |    |
| 3.4                                                                                                    | Vorbrübung [m]]                                                                                                    |    |
| 3.4.                                                                                                    | Vorbrühung [ml]                                                                                                    |    |
| 3.4.<br>3.5.                                                                                                    | Vorbrühung [ml]<br>VorbrühPause[Sek/10]                                                                                                    | IF |
| 3.4.<br>3.5.<br>4.                                                                                                    | Vorbrühung [ml]<br>VorbrühPause[Sek/10]<br>VERVVALTUNG VERKAU<br>Preistabelle                                                                                                    | JF |
| 3.4.<br>3.5.<br>4.<br>4.1-100                                                                                                    | Vorbrühung [m]<br>VorbrühPause[Sek/10]<br>VERWALTUNG VERKAU<br>Preistabelle                                                                                                    | JF |
| 3.4.<br>3.5.<br>4.<br>4.1-100<br>4.2.<br>4.2.                                                                                                    | Vorbrühung [ml]<br>VorbrühPause[Sek/10]<br>VERWALTUNG VERKAI<br>Preistabelle<br>Getränkepreise                                                                                                    | JF |
| 3.4.<br>3.5.<br>4.<br>4.1-100<br>4.2.<br>4.2.1.<br>4.2.1.                                                                                                    | Vorbrühung [ml]<br>VorbrühPause[Sek/10]<br>VERWALTUNG VERKAI<br>Preistabelle<br>Getränkepreise<br>Normal                                                                                                    | JF |
| 3.4.<br>3.5.<br>4.<br>4.1-100<br>4.2.<br>4.2.1.<br>4.2.1.<br>4.2.1.1.                                                                                                    | Vorbrühung [ml]<br>VorbrühPause[Sek/10]<br>VERWALTUNG VERKAI<br>Preistabelle<br>Getränkepreise<br>Normal<br>Einheitspreis                                                                                                    | JF |
| 3.4.<br>3.5.<br>4.<br>4.1-100<br>4.2.<br>4.2.1.<br>4.2.1.1.<br>4.2.1.1.<br>4.2.1.2.<br>4.2.2.                                                                                                    | Vorbrühung [m]<br>VorbrühPause[Sek/10]<br>VERWALTUNG VERKAI<br>Preistabelle<br>Getränkepreise<br>Normal<br>Einheitspreis<br>Einzelpreise                                                                                                    | JF |
| 3.4.<br>3.5.<br>4.<br>4.1-100<br>4.2.<br>4.2.1.<br>4.2.1.1.<br>4.2.1.2.<br>4.2.1.2.<br>4.2.2.<br>4.2.2.1.<br>4.2.2.1.<br>4.2.2.1.<br>4.2.2.1.<br>4.2.2.1.<br>4.2.2.1.<br>4.2.2.1.<br>4.2.2.1.<br>4.2.2.1.<br>4.2.2.1.<br>4.2.2.1.<br>4.2.2.1.<br>4.2.2.1.<br>4.2.2.1.<br>4.2.2.1.<br>4.2.2.1.<br>4.2.2.1.<br>4.2.2.1.<br>4.2.2.1.<br>4.2.2.1.<br>4.2.2.1.<br>4.2.2.2.1.<br>4.2.2.2.1.<br>4.2.2.2.1.<br>4.2.2.2.2.1.<br>4.2.2.2.2.2.2.2.2.2.2.2.2.2.2.2.2.2.2.2                                                                                                    | Vorbrühung [m]<br>VorbrühPause[Sek/10]<br>VERWALTUNG VERKAL<br>Preistabelle<br>Getränkepreise<br>Normal<br>Einheitspreis<br>Einzelpreise<br>Preisdifferenz I                                                                                                    | JF |
| 3.4.<br>3.5.<br>4.<br>4.1-100<br>4.2.<br>4.2.1.<br>4.2.1.1.<br>4.2.1.2.<br>4.2.2.<br>4.2.2.<br>4.2.2.1.<br>4.2.2.1.                                                                                                    | Vorbrühung [m]<br>VorbrühPause[Sek/10]<br>VERWALTUNG VERKAL<br>Preistabelle<br>Getränkepreise<br>Normal<br>Einheitspreis<br>Einzelpreise<br>Preisdifferenz I<br>Einheitspreis                                                                                                    | JF |
| 3.4.<br>3.5.<br>4.<br>4.1-100<br>4.2.<br>4.2.1.<br>4.2.1.<br>4.2.1.2.<br>4.2.2.<br>4.2.2.<br>4.2.2.1.<br>4.2.2.1.<br>4.2.2.2.<br>4.2.2.1.<br>4.2.2.2.<br>4.2.2.1.<br>4.2.2.1.<br>4.2.2.2.<br>4.2.2.1.<br>4.2.2.2.<br>4.2.2.1.<br>4.2.2.2.<br>4.2.2.1.<br>4.2.2.2.<br>4.2.2.1.<br>4.2.2.2.<br>4.2.2.1.<br>4.2.2.2.<br>4.2.2.1.<br>4.2.2.2.<br>4.2.2.1.<br>4.2.2.2.<br>4.2.2.1.<br>4.2.2.2.<br>4.2.2.2.2.<br>4.2.2.2.2.<br>4.2.2.2.2.2.<br>4.2.2.2.2.<br>4.2.2.2.2.2.2.2.2.<br>4.2.2.2.2.2.2.2.2.2.2.2.2.2.2.2.2.2.2.2                                                                                                    | Vorbrühung [ml]<br>VorbrühPause[Sek/10]<br>VERWALTUNG VERKAU<br>Preistabelle<br>Getränkepreise<br>Normal<br>Einheitspreis<br>Einzelpreise<br>Preisdifferenz I<br>Einheitspreis<br>Einzelpreise<br>Preisdifferenz 2                                                                                                    | JF |
| 3.4.<br>3.5.<br>4.<br>4.1-100<br>4.2.<br>4.2.1.<br>4.2.1.1.<br>4.2.1.2.<br>4.2.2.<br>4.2.2.<br>4.2.2.<br>4.2.2.1.<br>4.2.2.1.<br>4.2.2.2.<br>4.2.2.2.2.<br>4.2.2.2.2.2.2.2.2.2.2.2.2.2.2.2.2.2.2.2                                                                                                    | Vorbrühung [ml]<br>VorbrühPause[Sek/10]<br>VERWALTUNG VERKAU<br>Preistabelle<br>Getränkepreise<br>Normal<br>Einheitspreis<br>Einzelpreise<br>Preisdifferenz 1<br>Einheitspreis<br>Einzelpreise<br>Preisdifferenz 2                                                                                                    | JF |
| 3.4.<br>3.5.<br>4.<br>4.1-100<br>4.2.<br>4.2.1.<br>4.2.1.<br>4.2.1.2.<br>4.2.2.<br>4.2.2.<br>4.2.2.<br>4.2.2.<br>4.2.2.<br>4.2.2.<br>4.2.3.<br>4.2.3.1.<br>4.2.2.                                                                                                    | Vorbrühung [ml]<br>VorbrühPause[Sek/10]<br>VERWALTUNG VERKAU<br>Preistabelle<br>Getränkepreise<br>Normal<br>Einheitspreis<br>Einzelpreise<br>Preisdifferenz 1<br>Einheitspreis<br>Einzelpreise<br>Preisdifferenz 2<br>Einheitspreis                                                                                                    | JF |
| 3.4.<br>3.5.<br>4.<br>4.1-100<br>4.2.<br>4.2.1.<br>4.2.1.<br>4.2.1.2.<br>4.2.2.<br>4.2.2.<br>4.2.2.<br>4.2.2.<br>4.2.2.<br>4.2.3.<br>4.2.3.<br>4.2.3.1.<br>4.2.3.2.                                                                                                    | Vorbrühung [ml]<br>VorbrühPause[Sek/10]<br>VERWALTUNG VERKAU<br>Preistabelle<br>Getränkepreise<br>Normal<br>Einheitspreis<br>Einzelpreise<br>Preisdifferenz 1<br>Einheitspreis<br>Einzelpreise<br>Preisdifferenz 2<br>Einheitspreis<br>Einzelpreise                                                                                                    | JF |
| 3.4.         3.5.         4.         4.1-100         4.2.         4.2.1.         4.2.1.         4.2.1.         4.2.1.         4.2.1.         4.2.1.         4.2.1.         4.2.1.         4.2.1.         4.2.1.         4.2.1.         4.2.1.         4.2.1.         4.2.2.         4.2.3.         4.2.3.         4.2.3.         4.2.4.         4.2.4.                                                                                                    | Vorbrühung [m]<br>VorbrühPause[Sek/10]<br>VERWALTUNG VERKAU<br>Preistabelle<br>Getränkepreise<br>Normal<br>Einheitspreis<br>Einzelpreise<br>Preisdifferenz 1<br>Einheitspreis<br>Einzelpreise<br>Preisdifferenz 2<br>Einheitspreis<br>Einzelpreise<br>Karte                                                                                                    | JF |
| 3.4.<br>3.5.<br>4.<br>4.1-100<br>4.2.<br>4.2.1.<br>4.2.1.1.<br>4.2.1.1.<br>4.2.1.2.<br>4.2.2.<br>4.2.2.<br>4.2.2.<br>4.2.2.<br>4.2.3.<br>4.2.3.<br>4.2.3.<br>4.2.3.<br>4.2.3.<br>4.2.4.<br>4.2.4.1.<br>4.2.4.1.<br>4.2.4.1.<br>4.2.4.1.<br>4.2.4.1.<br>4.2.4.1.<br>4.2.4.1.<br>4.2.4.1.<br>4.2.4.4.1.<br>4.2.4.1.<br>4.2.4.1.<br>4.2.4.1.4.1.4.1.4.1.4.1.4.1.4.1.4.1.4.1. | Vorbrühung [m]<br>VorbrühPause[Sek/10]<br>VERVVALTUNG VERKAI<br>Preistabelle<br>Getränkepreise<br>Normal<br>Einheitspreis<br>Einzelpreise<br>Preisdifferenz I<br>Einheitspreis<br>Einzelpreise<br>Preisdifferenz 2<br>Einheitspreis<br>Einzelpreise<br>Karte<br>Kartepreise                                                                                                    | JF |
| 3.4.<br>3.5.<br>4.<br>4.1-100<br>4.2.<br>4.2.1.<br>4.2.1.1.<br>4.2.1.2.<br>4.2.2.<br>4.2.2.<br>4.2.2.<br>4.2.2.<br>4.2.3.<br>4.2.3.<br>4.2.3.<br>4.2.3.<br>4.2.4.<br>4.2.4.1.<br>4.2.4.2.<br>4.2.4.1.<br>4.2.4.2.                                                                                                    | Vorbrühung [m]<br>VorbrühPause[Sek/10]<br>VERWALTUNG VERKAI<br>Preistabelle<br>Getränkepreise<br>Normal<br>Einheitspreis<br>Einzelpreise<br>Preisdifferenz 1<br>Einheitspreis<br>Einzelpreise<br>Preisdifferenz 2<br>Einheitspreis<br>Einzelpreise<br>Karte<br>Kartenpreise<br>Einheitspreis                                                                                                    | JF |
| 3.4.         3.5.         4.         4.1-100         4.2.         4.2.1.         4.2.1.         4.2.1.         4.2.1.         4.2.1.         4.2.1.         4.2.1.         4.2.1.         4.2.2.         4.2.2.         4.2.2.         4.2.3.         4.2.3.         4.2.3.         4.2.4.         4.2.4.         4.2.4.         4.2.4.3.                                                                                                    | Vorbrühung [m]<br>VorbrühPause[Sek/10]<br>VERWALTUNG VERKAI<br>Getränkepreise<br>Normal<br>Einheitspreis<br>Einzelpreise<br>Preisdifferenz 1<br>Einheitspreis<br>Einzelpreise<br>Preisdifferenz 2<br>Einheitspreis<br>Einzelpreise<br>Karte<br>Kartenpreise<br>Einzelpreise<br>Einzelpreise                                                                                                    |    |
| 3.4.         3.5.         4.         4.1-100         4.2.         4.2.1.         4.2.1.         4.2.1.         4.2.1.         4.2.1.         4.2.1.         4.2.1.         4.2.1.         4.2.2.         4.2.2.         4.2.2.         4.2.3.         4.2.3.1.         4.2.3.1.         4.2.3.1.         4.2.4.         4.2.4.         4.2.4.         4.2.4.1.         4.2.4.3.         4.3.                                                                                                    | Vorbrühung [m]<br>VorbrühPause[Sek/10]<br>VERWALTUNG VERKAU<br>Preistabelle<br>Getränkepreise<br>Normal<br>Einheitspreis<br>Einzelpreise<br>Preisdifferenz 1<br>Einheitspreis<br>Einzelpreise<br>Preisdifferenz 2<br>Einheitspreis<br>Einzelpreise<br>Karte<br>Kartenpreise<br>Einheitspreis<br>Einzelpreise<br>Gratis                                                                                                    |    |
| 3.4.         3.5.         4.         4.1-100         4.2.         4.2.1.         4.2.1.         4.2.1.         4.2.1.         4.2.1.         4.2.2.         4.2.2.         4.2.2.         4.2.2.         4.2.3.         4.2.3.         4.2.3.         4.2.4.         4.2.4.         4.2.4.         4.2.4.         4.2.4.         4.2.4.         4.2.4.         4.2.4.         4.2.4.         4.2.4.         4.2.4.         4.2.4.         4.2.4.                                                                                                    | Vorbrühung [m]<br>VorbrühPause[Sek/10]<br>VERWALTUNG VERKAU<br>Preistabelle<br>Getränkepreise<br>Normal<br>Einheitspreis<br>Einzelpreise<br>Preisdifferenz 1<br>Einheitspreis<br>Einzelpreise<br>Preisdifferenz 2<br>Einheitspreis<br>Einzelpreise<br>Karte<br>Kartenpreise<br>Einzelpreise<br>Einzelpreise<br>Gratis<br>Gratis Ein                                                                                                    |    |
| 3.4.         3.5.         4.         4.1-100         4.2.         4.2.1.         4.2.1.         4.2.1.         4.2.1.         4.2.2.         4.2.2.         4.2.2.         4.2.3.         4.2.3.         4.2.4.         4.2.4.         4.2.4.         4.2.4.         4.2.4.         4.2.4.         4.2.4.         4.2.4.         4.2.4.         4.2.4.         4.2.4.         4.2.4.         4.2.4.         4.2.4.         4.2.4.         4.2.4.         4.2.4.         4.2.4.         4.2.4.         4.2.4.         4.2.4.         4.3.         4.4.         4.5.                                                                                                    | Vorbrühung [m]<br>VorbrühPause[Sek/10]<br>VERWALTUNG VERKAU<br>Preistabelle<br>Getränkepreise<br>Normal<br>Einheitspreise<br>Preisdifferenz 1<br>Einheitspreis<br>Einzelpreise<br>Preisdifferenz 2<br>Einheitspreis<br>Einzelpreise<br>Karte<br>Karte<br>Karte<br>Einheitspreis<br>Einzelpreise<br>Gratis<br>Gratis Ein<br>Gratis Aus                                                                                                    |    |
| 3.4.         3.5.         4.         4.1-100         4.2.         4.2.1.         4.2.1.         4.2.1.         4.2.1.         4.2.1.         4.2.2.         4.2.2.         4.2.2.         4.2.3.1         4.2.3.1.         4.2.4.1.         4.2.4.3.         4.3.         4.4.         4.5.         4.6.                                                                                                    | Vorbrühung [m]<br>VorbrühPause[Sek/10]<br>VeRWALTUNG VERKAL<br>Getränkepreise<br>Normal<br>Einheitspreise<br>Preisdifferenz 1<br>Einheitspreise<br>Preisdifferenz 2<br>Einheitspreise<br>Einzelpreise<br>Karte<br>Karte<br>Kartenpreise<br>Einheitspreis<br>Einzelpreise<br>Gratis<br>Gratis Ein<br>Gratis Aus<br>Diff.Preise 1 on                                                                                                    |    |
| 3.4.         3.5.         4.         4.1-100         4.2.         4.2.1.         4.2.1.         4.2.1.         4.2.1.         4.2.1.         4.2.1.         4.2.1.         4.2.1.         4.2.2.         4.2.3.         4.2.3.1.         4.2.3.2.         4.2.4.1.         4.2.4.2.         4.2.4.3.         4.3.         4.4.         4.5.         4.6.         4.7.                                                                                                    | Vorbrühung [m]<br>VorbrühPause[Sek/10]<br>VeRWALTUNG VERKAL<br>Preistabelle<br>Getränkepreise<br>Normal<br>Einheitspreis<br>Einzelpreise<br>Preisdifferenz 1<br>Einheitspreis<br>Einzelpreise<br>Preisdifferenz 2<br>Einheitspreis<br>Einzelpreise<br>Karte<br>Karte<br>Kartepreise<br>Einheitspreis<br>Einheitspreis<br>Einheitsprei |    |
| 3.4.         3.5.         4.         4.1-100         4.2.         4.2.1.         4.2.1.         4.2.1.         4.2.1.2.         4.2.2.         4.2.2.         4.2.2.         4.2.3.         4.2.3.         4.2.4.         4.2.4.         4.2.4.         4.2.4.         4.2.4.         4.2.4.         4.2.4.         4.2.4.         4.2.4.         4.2.4.         4.2.4.         4.2.4.         4.2.4.         4.2.4.         4.2.4.         4.2.4.         4.2.4.         4.2.4.         4.2.4.         4.3.         4.4.         4.5.         4.6.         4.7.         4.8.                                                                                                    | Vorbrühung [m]<br>VorbrühPause[Sek/10]<br>VeRVVALTUNG VERKAI<br>Preistabelle<br>Getränkepreise<br>Normal<br>Einheitspreis<br>Einzelpreise<br>Preisdifferenz 1<br>Einheitspreis<br>Einzelpreise<br>Preisdifferenz 2<br>Einheitspreis<br>Einzelpreise<br>Karte<br>Kartenpreise<br>Einzelpreise<br>Gratis Ein<br>Gratis Ein<br>Gratis Aus<br>Diff.Preise 1 on<br>Diff.Preise 2 on                                                                                                    |    |

(\*) = Anzeige nur dann, wenn die kompletten Menüs aktiviert sind.

## 8.2.3 Beschreibung der Meldungen des Programmmenüs

| DISPLAY                | Beschreibung                                                                                                    |
|------------------------|----------------------------------------------------------------------------------------------------|
| I.<br>SYSTEMVERWALTUNG | Die SYSTEMVERWALTUNG verfügt über folgende Optionen:                                                                                                |
| 1.1.                   | Damit kann dem Automaten eine Identifikationsnummer zugeteilt werden.                                                                               |
| Automatennummer 531000 |                                                                                                    |
| 12                     | Damit kann die maximale Anzahl an Getränken oder Kaffee eingestellt werden. Bei Erreichen                                                           |
| Sperren                | dieser Höchstmenge unterbricht der Automat die Ausgabe der entsprechenden Getränke.                                                                 |
| 1.2.1.                 | Damit kann die Höchstzahl der Kaffees eingestellt werden, die vor der Sperre ausgegeben                                                             |
| Sperre Kaffee          | werden können.                                                                                                    |
| 1.2.2.                 | Für die Einstellung der Höchstanzahl der Portionen des vorgemahlenen Kaffees, die vor der                                                           |
| Sperre Vorgem.         | Sperre ausgegeben werden können.                                                                                                    |
| 123                    | Damit kann die Höchstzahl der einzelnen Getränke eingestellt werden, die vor der Sperre                                                             |
| 1.2.3.                 | Danne kann die hoenstelligenen der eingestellt werden, die vor der Sperre                                                                           |
| Sperre Getranke        |                                                                                                    |
| 1.2.4.                 | Für die Ein- oder Ausschaltung der Kontrolle der Anzahl der Kaffeesatzeinheiten, die in den Kaffeesatzbehälter<br>zu szewarfen werden               |
|                        |                                                                                                    |
| Kontr. Satzbehäl.      | Vvird JA. engestelit, enaubt die Maschine die Ausgabe einer bestimmten Anzani an Kattees, bevor sie zur                                             |
|                        | Enteerung des Behälters auffordert (siehe "SPERRE SA 1 ZBE").                                                                                       |
|                        | Wird "NEIN" eingestellt, führt die Maschine keinerlei Kontrolle der Anzahl der in den Behälter ausgeworfenen                                        |
|                        | Kaffeesatzeinheiten aus.                                                                                                    |
| 1.2.5                  | Damit kann die Höchstzahl der Kaffeeausgaben eingestellt werden, die der Füllung des Kaffeesatzbehälters                                            |
|                        | entspiritit                                                                                                    |
|                        | lat die een insele Manage angelight , vied die Averglee elles Koffeerschrijke zoon ont                                                              |
|                        | ist die maximale Pierge erfeicht, wird die Ausgabe aller Nalleegeranke gespern.                                                                     |
|                        | Funt Katteeausgaben vor dem Eingrift der Sperre erscheint auf dem Display die blinkende Meldung "SA I ZBEH.                                         |
|                        | LEEREN".                                                                                                    |
| Sperre Satzbehäl.      | Wichtig                                                                                                    |
| -                      | Die Nullstellung dieser Sperre kann durch die Herausnahme des Kaffeesatzbehälters für einen Zeitraum von                                            |
|                        | mindestens 10 Sekunden vorzenommen werden                                                                                                    |
|                        | Empfohlene Schritte                                                                                                    |
|                        | Bripioliai o sa inte<br>Rei Versundung des mit des Maschine mitreliafester Kaffeent hebälters wird emofoblen eine my imple Anschl                   |
|                        | ba va wa luu igoeshi coa Fiasu ili e migalea ta Nalicesatzoa alta sivii o ampionia , di emaximale Aliza ili<br>1997 - 2016 (Francischer strenduller |
|                        | von su kalleeausgaben enzustellen.                                                                                                    |
|                        | Wichtig                                                                                                    |
|                        | Sollte die Maschine mit dem Auflageschrank eingesetzt werden, so ist kein Sperwert einzustellen, da dieser                                          |
|                        | Schrank mit einem eigenen Kaffeesatzbehälter ausgestattet ist, der nicht elektronisch überwacht wird.                                               |
|                        |                                                                                                    |
| 1.2.6.                 | Damit werden alle Teilzähler für die Sperrfunktionen der Produktmenge auf Null gestellt.                                                            |
| Reset                  |                                                                                                    |
|                        |                                                                                                    |
| 1.3.                   | Für die Überprüfung der Benutzung des Entkalkungsfilters                                                                                            |
| Entkalkungsfilter      |                                                                                                    |
| Enclarkungsmeen        |                                                                                                    |
|                        | Datum das latatan Pasats das Filtam                                                                                                    |
| 1.3.1.                 | Datum des letzten Resets des Filters.                                                                                                    |
| Letzter Austausch      |                                                                                                    |
| 39478                  |                                                                                                    |
| 1.3.2.                 | Wassermenge in Litern, die vor dem Austausch des Filters noch ausgegeben werden kann.                                                               |
| Restmenge              | Sinkt dieser Wert unter I, wird eine Warnung (W83) im Fehler-LOG verzeichnet.                                                                       |
| 95                     |                                                                                                    |
| 1.3.3.                 | Wassermenge in Litern, die mit dem Filter ausgegeben werden kann.                                                                                   |
| Filterautonomie        |                                                                                                    |
| 100                    |                                                                                                    |
| 134                    | IA anwählen um die Montage eines neuen Filters anzuzeigen. Durch diesen Vorgang wird                                                                |
| Poset filter           | die Option "Rectmange" auf den Wert der Option "Eiltorgutonomio" gostallt als Datum                                                                 |
| Neset liller           | die Option Resumenge auf der vert der Option Filterautonomie gesteint, als Datum                                                                    |
|                        | I der Option – Letzter Austausch – wird das ieweils aktuelle Datum eingestellt                                                                      |

| DISPLAY                         | Beschreibung                                                                                                    |
|---------------------------------|----------------------------------------------------------------------------------------------------|
| 1.3.5.                          | Freigabe der Rückwärtszählung für die Option "Restmenge".                                                                |
| Filteraktivierung               | Wichtig                                                                                                    |
| Filteraktivierung               | Im Wartungsmenü (Taste P2 der CPU) ist der Zugriff auf die Optionen "Entkalkungsfilter",                                 |
| ja                              | "Letzter Austausch", "Restmenge" und "Reset Filter" möglich.                                                             |
| 1.4.                            | Je nach Modell kann der Automat Phedra mit 1 oder 2 Durchlauferhitzern ausgestattet sein.                                |
| Temp. Boiler I                  | Die folgende "DURCHLAUFERHITZERN-TABELLE" führt die Zuordnung von Durchlauferhitzer/Automatenmodell auf.                 |
|                                 | Mit diesem Menüpunkt kann die Betriebstemperatur des Durchlauferhitzers I eingestellt werden.                            |
| [.4.].                          | Damit wird die Temperatur eingestellt, die der Automat einige Minuten nach der Ausgabe                                   |
| Min. Temperatur                 | eines Getränks aufrechterhält. Der eingestellte Wert wird in Grad Celsius angegeben.                                     |
| 0                               | 5 55                                                                                                    |
| 1.4.2.                          | Damit wird die Temperatur eingestellt, die der Automat einige Zeit nach der letzten                                      |
| Max. Temperatur                 | Ausgabe erreicht, so dass der natürliche Temperaturabfall der Wasserkreisläufe                                           |
| 0                               | kompensiert wird. Der eingestellte Wert wird in Grad Celsius angegeben.                                                  |
| 1.5.                            | Menü für die Einstellung der Betriebstemperatur des Durchlauferhitzers 2.                                                |
| Temp. Boiler 2                  | Diese Einstellung wird für den Durchlauferhitzer des Modells Instant, und in dem Falle, dass                             |
| · · · · · · · · · · · · · · · · | der Durchlauferhitzer 2 nicht vorhanden ist, nicht benutzt.                                                              |
| 1.6.                            | Mit den Betriebsarten "Standby" und "ECO" kann der Energieverbrauch der Maschine                                         |
| Energiesparmod.                 | reduziert werden. Es können jeweils eine oder aber beide Betriebsarten angewählt werden.                                 |
|                                 |                                                                                                    |
| 1.6.1.                          | Die Umschaltung in den Modus "Standby" erfolgt nach einem bestimmten Zeitraum in Minuten, in denen der                   |
|                                 | Automat nicht benutzt wird. Die Anzahl an Minuten kann über diese Menüoption eingestellt werden.                         |
| C. II                           | In der Betriebsart Standby sind die Durchlauferhitzer Kaffee und Dampf ausgeschaltet (der Durchlauferhitzer              |
| Standby timeout                 | Instantzetränke bleibt eingeschaltet) und auf dem Display wird die Meldung ''Standby' angezeigt. Das Verlassen           |
|                                 | der Betriebsart "Standby" kann durch Druck einer beliebigen Taste oder durch den Enwurf eines Guthabens                  |
|                                 | erfolgen. Beim Verlassen des Modus werden die Durchlauferhitzer wieder eingeschaltet und der Automat                     |
|                                 | schaltet in die Aufheizphase.                                                                                            |
| 1.6.2.                          | Die Umschaltung in den Modus "ECO" erfolgt nach einem bestimmten Zeitraum in Minuten, in denen der                       |
|                                 | Automat nicht benutzt wird. Die Anzahl an Minuten kann über diese Menüoption einzestellt werden.                         |
|                                 | In der Betriebsart "FCO" wird der Zielbereich der Temperatur des Durchlauferhitzers um einen                             |
| Eco-timeout                     | entsprechenden Wert reduziert (siehe nachfolgende Menüoption).                                                           |
|                                 | Der Automat verbleibt iedoch im Status "Bereit" und dem Benutzer wird keine Meldung angezeigt. Das                       |
|                                 | Verlassen der Betriebsart "ECO" kann durch Druck einer beliebigen Taste oder durch den Einwurf eines                     |
|                                 | Guthabens erfolgen. Beim Verlassen des Modus wird der Zielbereich der Temperatur wiederhergestellt und                   |
|                                 | der Durchlauferhitzer 2 schaltet in die Aufheizphase.                                                                    |
|                                 |                                                                                                    |
| 1.6.3.                          | Einstellung des Wertes in °C, um den die Temperatur des Durchlauferhitzers Dampf in der                                  |
| Delta temp. Eco                 | Phase ''ECO Mode'' reduziert wird.                                                                                       |
|                                 |                                                                                                    |
| 1.7.                            | In diesem Menü können die Parameter für die Vorgänge zum Vorheizen der Brühgruppe, für                                   |
| Vorheizen                       | die Ausgabesysteme der Instantgetränke oder für das System der Dampfausgabe eingestellt                                  |
|                                 | werden.                                                                                                    |
| 1.7.1.                          | Für die Aktivierung eines Vorheizzyklus der Brühgruppe, wenn diese für einen bestimmten Zeitraum nicht benutzt           |
|                                 | wurde.                                                                                                    |
|                                 | Uber dieses Menü kann eingestellt werden, nach welchem Zeitraum (in Minuten) der Vorheizzyklus nach einer                |
| vorneiz. Kaffee                 | längeren Nichtbenutzung eingeleitet wird.                                                                                |
|                                 | Folgende Werte können eingestellt werden:                                                                                |
| 0                               | 0 (Null) Vorheizzyklus aus,                                                                                              |
|                                 | zwischen 60 und 900 Sekunden mit Schritten von jeweils 60 Sekunden.                                                      |
|                                 | Der Derautwert ist JUU.                                                                                                  |
| 1.7.2-5                         | Mit dieser Funktion kann ausgewählt werden, für welche Instantgetränke die Vorwärmfunktion freigegeben wird.             |
|                                 | Wird diese Funktion freigegeben, führt der Automat eine Vorausgabe einer bestimmten Wassermenge über den                 |
| Aufwarman pulsar                | Kreislauf aus, der dem angewählten Instantgetränk zugeorchet ist. Der Benutzer kann entscheiden, für welche              |
| Aufwarmen pulver                | Instantgetränke die Vorspülung eingestellt werden soll, indem er den Wert in am <sup>3</sup> für das beim Spülvorgang zu |
|                                 | verwendende VVasser einstellt.                                                                                           |
| 0                               | Die Vorwarmung für ein Instantgetrank erfolgt, wenn:                                                                     |
|                                 | set dem letzten Einsatz des Mischbechers mindestens 3 Minuten verstrichen sind;                                          |
|                                 | die dem instantgetrank zugeordnete VVassermenge liegt bei < 50 Einheiten.                                                |

| DISPLAY                   | Reschreibung                                                                                                    |
|---------------------------|----------------------------------------------------------------------------------------------------|
| 1.7.3.                    | Für die Einstellung des Zeitraums der Nichtbenutzung des Systems Cappuccinatore in Minuten, nach dessen Ablauf ein Vorheizzyklus                                                                                                    |
| Vorheiz. Capp.            | gestartet werden muss, bevor Dampfausgegeben werden kann (Wird der Wert auf Null gestellt, so wird das Vorheizen nie<br>zierzescheitet)                                                                                                    |
| 0                         | en gesu alles,<br>Durch desen Zyklus wird die Enschaltung des Cappuccinatore auch nach einem längeren Zeitraum der Nichtbenutzung erleichtert.                                                                                                    |
| 1.7.3.1.                  | Zusätzliche Ausgabezeit (in Zehntelsekunden) für den Dampf, um die zu geringe                                                                                                    |
| Extra-zeit 0              | Milchmenge zu erhöhen, die im Falle eines kalten Systems ausgegeben wird.                                                                                                    |
| 1.7.3.2.                  | Verzögerung (in Minuten), nach der das Vorheizen des Cappuccinatore eingeschaltet wird.                                                                                                    |
| T-Out Heiz.               |                                                                                                    |
| 0                         | In Falle der Nichthon um ung der Dannefe interne für eine begrinnnte Anzahl an Stunden AA/ert                                                                                                    |
| Reinigung Capp.           | <ul> <li>Intrace der Nationalen des des Dahlpublichen der Stellen Automat die Ausgabe aller Getränke mit Dampf ("S" in Produktliste), bevor der Reinigung?") spent der Automat die Ausgabe aller Getränke mit Dampf ("S" in Produktliste), bevor der Reinigungszyklus nicht aktiviert wird.</li> <li>Auf dem Display wird die Meldung "KEIN Cappuccino" angezeigt (wird die Stundenanzahl auf Null gestellt, werden die Reinigungsmeldung und die darauffolgende Sperre ausgeschaltet).</li> <li>Der Zyklus kann sowohl über das Menü "Wartung" als auch während dem normalen Betrieb der Maschne über den Benutzer-Zyklus aktiviert werden.</li> <li>Aktivierung über das menü:</li> <li>Die Option "Reinigung Capp." im Menü "Wartung" anwählen.</li> <li>Aktivierung im normalen betrieb:</li> <li>Hierfür müssen die folgenden Anforderungen gegeben sein:</li> <li>1 - Automat in "Betriebsbereit".</li> <li>2 - Es läuft keine Getränkeausgabe.</li> <li>3 - Option "FreigRein.Capp." im Menü "Systemsteuerung" freigegeben.</li> <li>Um den Zyklus zu starten, müssen lediglich die Tasten der Getränke 4 und 8 gleichzeitig gedrückt werden.</li> <li>Zyklus beschreibung:</li> <li>Der Zyklus ist in operativer Hinsicht unabhängig vom Aktivierungsmodus (über das Menü "Wartung" oder nicht) und besteht aus zwei Phasen: "Reinigungs-" und "Spülphase".</li> <li>In der ersten Phase wird über eine Displayanzeige dazu aufgefordert, die Mischung aus Wasser und Reinigungslösung (mit ca. 400 g Wasser und Lösung Saeco) einzusetzen.</li> <li>Dann die Tasten der Getränke 4 und 8 gleichzeitig drücken, um die "Reinigung" zu beginnen.</li> <li>Diese Phase dauert 75 Sekunden, danach wird der Zyklus automatisch mit der nächsten Phase fortegesetzt. In der zweiten Phase wird über eine Displayanzeige dazu aufgefordert, ausschließlich den Wasserbehälter (mit ca. 400 g Wasser) einzusetzen.</li> <li>Dann die Tasten der Getränke 4 und 8 gleichzeitig drücken, um die "Spülung" zu beginnen.</li> <li>Diese Phase dauert 75 Sekunden.</li> <li>Erst nach Beendigung dieses Verfahrens ist der Reinig</li></ul> |
| 1.8.1.<br>Timeout Reinig. | Ermöglicht die Einstellung, nach welchem Zeitraum (in Stunden) der Nichtbenutzung des<br>Systems des Cappuccinatore zur Reinigung des Systems aufgefordert wird.                                                                                                    |
|                           | · · · · · · · · · · · · · · · · · · ·                                                                                                    |
| 1.8.2.                    | Wird hier JA eingestellt, so kann der Reinigungszyklus durch den gleichzeitigen Druck der                                                                                                    |
| Freig. Reinig. Capp.      | beiden Getranketasten 4 und 8 ausgeführt werden.<br>Auf diese Weise kann die Reinigung des Systems des Cappussinatore vorrenommen                                                                                                    |
|                           | werden, ohne dass die Maschine geöffnet werden muss.                                                                                                    |
| 1.9.<br>Spülen            | , , , , , , , , , , , , , , , , , , ,                                                                                                    |
| 1.9.1.                    | Damit wird die automatische Reinigung der Mischbecher freigegebe.                                                                                                    |
| Spülzyklus                | Die automatische Spülung erfolgt folgendermaßen:                                                                                                    |
| ja ja                     | eine erste Spülung 10 Minuten nach "Maschine bereit"; eventuelle nachfolgende Spülungen<br>erfolgen 7 Stunden nach der letzten Ausgabe des Automaten                                                                                                    |
| 1.10.                     | Freigabe der frischen Mahlung der Kaffeeportion                                                                                                    |
| Vormahlung                | - · · ·                                                                                                    |
| ia                        |                                                                                                    |

| DISPLAY                                         | Beschreibung                                                                                                    |
|-------------------------------------------------|----------------------------------------------------------------------------------------------------|
| 1.11.<br>Programmier. Texte<br>                 | Ŭ                                                                                                    |
| I.II.I.<br>Bereit<br><sup>**</sup> DA5P MY07 ** | Damit kann die Meldung eingestellt werden, die auf dem Display erscheint, wenn sich der<br>Automat im Normalbetrieb befindet.                                                                                                    |
| I.II.2.<br>Vorwahl<br>Malzgetränke              | Damit kann die Meldung eingestellt werden, die auf dem Display erscheint, wenn die<br>Betriebsart Vorwahl der Taste Vorwahl aktiviert ist.                                                                                                    |
| 1.11.3.<br>Ausgabe<br>Bitte warten              | Damit kann die Meldung eingestellt werden, die auf dem Display erscheint, wenn der<br>Automat ein Produkt ausgibt.                                                                                                    |
| 1.11.4.<br>Ausser betrieb<br>Service rufen      | Damit kann der Text programmiert werden, der auf dem Display erscheint, wenn der<br>Automat wegen einer Störung abgeschaltet wird.                                                                                                    |
| 1.12.<br>Displaykontrast                        | Mit dieser Option kann der Displaykontrast geändert werden.                                                                                                    |
| 1.13.<br>Impulszähler<br>Kaffee                 | ler 24 Vdc (optional – Anschluss an die CPU-Platine) lediglich die Kaffees oder alle<br>ausgegebenen Getränke zählen soll.                                                                                                    |
| 1.14.<br>Uhr                                    | Ermöglicht die Einstellung der Stunden, der Minuten, des Tages, des Monats und des Jahrs.                                                                                                    |
| 1.14.1.<br>Uhrzeit                              |                                                                                                    |
| 1.14.2.<br>Datum<br>39448                       |                                                                                                    |
| 1.14.3.<br>Format Datum/Uhrzeit                 | Freigabe der Anzeige Uhrzeit und Datum in Format USA - Freigabe Anzeige Temperatur in<br>°F                                                                                                    |
| 1.15.<br>Mehrfachgetränk<br>                    | Damit werden sowohl die Getränke, die für die Mehrfadhausgabe freigegeben werden, als auch die Anzahl der<br>Ausgaben angewählt.<br>Die obere Zeile blebt bei allen folgenden Vorgängen unverändert, während die untere die Anzahl der<br>aufeinanderfolgenden Getränke anzeigt.<br>Es kann ein Wert zwischen 2 und 8 eingestellt werden. |
| 1.15.1.<br>Mehrfachgetränk<br>0                 |                                                                                                    |
| 1.15.2.<br>Freig.Mehrfachgetr.                  | Damit können die Getränketasten freigegebenoder gesperrt werden.<br>Währenddes normalen Betriebs führt der Druckeiner ausgeschalteten Taste zur Anzeige der<br>Meldung "NICHT VERFÜGBAR".                                                                                                    |
| I.15.3.<br>Gratis                               | gibt die kostenlose Ausgabe des Mehrfachgetränks frei, auch wenn die Maschine gegen<br>Bezahlung betrieben wird. Wenn der Parameter auf NEIN eingestellt ist, dann sind für das<br>Mehrfachgetränk die Maschineneinstellungen gültig.                                                                                                    |
| 1.16.<br>Freigabe Reset<br>Nein                 | Damit wird die Freigabe des "RESET" (Nullstellung) der Daten im Wartungsmenü Statistik<br>ermöglicht.                                                                                                    |
| 1.17.<br>Gratis-Taste<br>Nein                   | Damit kann die Taste P3 der CPU-Platine für die kostenlose Ausgabe eines Produktes<br>während der normalen Betriebsphase freigegeben werden.                                                                                                    |
| 1.18.<br>Vorwahl-Taste<br>Getränk               |                                                                                                    |

|                                       | Reschroihung                                                                                     |
|---------------------------------------|--------------------------------------------------------------------------------------------------|
| DISI LAT                              | Descriterbuing                                                                                   |
| 1.19.                                 | Ermoglicht die Auswahl der vom Automaten benutzten Sprache. Die folgenden Sprachen               |
| Sprache                               | sind verfugbar: Italienisch, Englisch, Französisch, Deutsch, Spanisch, Portugiesisch und         |
|                                       | Holländisch.                                                                                     |
| 1.20.                                 | Ermöglicht die Eingabe eines Passwortes oder die Änderung des aktuellen Passwortes. Das Passwort |
| Passwort ändern                       | besteht aus einer Zahl zwischen 000001 und 999999. Der Wert 0000 (Grundeinstellung) bedeutet,    |
| asswort andern                        | dass kein Passwort eingegeben wurde. Zur Passworteingabe werden die Tasten UP und DOWN           |
|                                       | benutzt und die Eingabe mit der Taste ENTER bestätigt.                                           |
| 1.20.1.                               | Ermöglicht die Einstellung eines Passwortes für den Zugriff auf das Programmmenü.                |
| Passwort                              |                                                                                                  |
|                                       |                                                                                                  |
| 1 20 2                                | Ermöglicht die Einstellung eines Passwortes für den Zugriff auf das Wartungsmenü                 |
| Samiaa Daanuant                       | Ennogiene die Einstellung eines Fasswortes für den Zugnin auf das Vvartungsmend.                 |
| Service Fasswort                      |                                                                                                  |
| 1.01                                  |                                                                                                  |
| 1.21.                                 | Fur die Einstellung von Zeitzonen für die automatische Ein- und Ausschaltung des                 |
| Zeiten Ein/Aus                        | Automaten nach Wochentagen.                                                                      |
|                                       |                                                                                                  |
| 1.21.1.                               |                                                                                                  |
| Einschaltung I                        |                                                                                                  |
| Immgvsd 0                             |                                                                                                  |
| 1.21.2.                               |                                                                                                  |
| Ausschaltung I                        |                                                                                                  |
| Immgvsd 0                             |                                                                                                  |
|                                       |                                                                                                  |
| Finschaltung 2                        |                                                                                                  |
|                                       |                                                                                                  |
|                                       |                                                                                                  |
| 1.21.4.                               |                                                                                                  |
| Ausschaltung 2                        |                                                                                                  |
| Immgvsd 0                             |                                                                                                  |
| 1.22.                                 | Für die Auswahl des Protokolls, das bei der Datenübertragung vom VMC (DDCMP oder                 |
| Vorrichtung Audit                     | DEX) benutzt wird, und der Datenkategorie, die während einer Audit-Sitzung übertragen            |
|                                       | wird.                                                                                            |
| 1.22.1.                               |                                                                                                  |
| Protokoll                             |                                                                                                  |
|                                       |                                                                                                  |
| 1.22.2.                               |                                                                                                  |
| EA12 (Events)                         |                                                                                                  |
|                                       |                                                                                                  |
| 1.22.3.                               |                                                                                                  |
| FA3.5 (Lesevor.)                      |                                                                                                  |
|                                       |                                                                                                  |
| 1 22 4                                |                                                                                                  |
| A Draidiaton                          |                                                                                                  |
| LAT-Freislisten                       |                                                                                                  |
|                                       |                                                                                                  |
| 1.22.4.1.                             |                                                                                                  |
| LAT Norm. Preis                       |                                                                                                  |
|                                       |                                                                                                  |
| 1.22.4.2.                             |                                                                                                  |
| LAI DiffI Prices                      |                                                                                                  |
|                                       |                                                                                                  |
| 1.22.4.3.                             |                                                                                                  |
| LAI Diff2 Prices                      |                                                                                                  |
|                                       |                                                                                                  |
| 1.22.4.4.                             |                                                                                                  |
| LAI Kartendreise                      |                                                                                                  |
|                                       |                                                                                                  |
| 1 22 4 5                              |                                                                                                  |
| I AL Crotic                           |                                                                                                  |
| A A A A A A A A A A A A A A A A A A A |                                                                                                  |

| DISPLAY                      | Beschreibung                                                                                                    |
|------------------------------|----------------------------------------------------------------------------------------------------|
| 1.22.4.6.                    |                                                                                                    |
| LAI Test                     |                                                                                                    |
|                              |                                                                                                    |
| 1.22.5.                      | Freigabe Kategorien im Bericht EVA-DTS                                                                                                    |
| PA - Produkte                |                                                                                                    |
| 1 22 5 1                     | Emirada Katagarian im Paricht EVA DTS                                                                                                    |
| ΡΔ2                          | Theigabe Rategorien in bencht EVA-DTS                                                                                                    |
|                              |                                                                                                    |
| 1.22.5.2.                    | Freigabe Kategorien im Bericht EVA-DTS                                                                                                    |
| PA7                          |                                                                                                    |
|                              |                                                                                                    |
| 1.22.6.                      |                                                                                                    |
| VAI3 Verkäufe                |                                                                                                    |
| 1 22 7                       |                                                                                                    |
| I.22.7.                      |                                                                                                    |
| DAT-CATS-Cash                |                                                                                                    |
| 1.22.8.                      |                                                                                                    |
| DA17-CashLess                |                                                                                                    |
|                              |                                                                                                    |
| 1.22.9.                      | Entfernung der Daten mit Wert = 0 aus dem Report EVA-DTS                                                                                        |
| Schnelllesung                |                                                                                                    |
|                              |                                                                                                    |
| 1.22.10.<br>Time and Markins | Verlängerung der Wartezeit Antwort von den Lesegeräten EVA-DTS                                                                                  |
| i imeout veriang.            |                                                                                                    |
| 1.23                         | Freigabe der Anzeige der Anwahl-Zähler (Gesamt- und Teilzähler) für einige Sekunden                                                             |
| Freig. stat. Meld.           | während der Startphase der Maschine.                                                                                                    |
| 5                            |                                                                                                    |
| 1.24.                        | Wird in der Produktliste der Wert 'W' eingestellt, so erfolgt die Ausgabe von heißem Wasser. Mit diesem                                         |
| Zuweis. EV Wasser            | Menü kann ausgewählt werden, welches Elektroventil für die Ausgabe benutzt werden soll. Ist der Einbausatz                                      |
|                              | "Bektroventil Heißwasser" vorhanden, wird der Wert 0 (Null) angewählt, andemfalls wird unter den                                                |
| 1.25                         | vorhandenen Elektroventilen dasjenige angewahit, das auf dem gewunschiten System arbeitet.                                                      |
| 1.25.<br>Komplette Menüs     | Damit wird bestimmt, ob die Eintrage des Frogramminenus kompiett oder nur in<br>reduzierter Form angezeigt werden sollen                        |
| Rompiette i lenus            |                                                                                                    |
| 1.26.                        | Emöglicht die Zusammenstellung einer Gruppe von 2 Behältern für Instantpulver. Die Behältergruppen werden                                       |
|                              | verwendet, wenn für ein bestimmtes Produkt eine höhere Menge an Instantpulver erforderlich ist (bspw. im Falle                                  |
|                              | von hohem Verbrauch an Schokolade können 2 Pulverbehälter mit Schokolade gefüllt werden).                                                       |
| Pulvor Gruppon               | Die Software der Maschine übernimmt die abwechseinde Einschaltung der beiden Instantpulver-Motoren, damit das                                   |
|                              | Produkt in den 2 Behaltern gleichmalsig verbraucht wird.<br>Ein den Petrich der Cir innen lietwetzetröck in ist felgen dermerfen i wird irzbern |
|                              | in der Systemsterrer und die Ontion Gruppen öffnen                                                                                              |
|                              | die Verwaltung der Gruppen freizeben                                                                                                    |
|                              | anwählen, welches Behälterpaar zusammengestellt werden soll                                                                                     |
|                              | das Rezept des Getränks programmieren, indem ein beliebiger der 2 zusammengestellten Instantbehälter                                            |
|                              | eingegeben wird.                                                                                                    |
| 1.26.1.                      | Gibt die Gruppen der Pulverbehälter frei                                                                                                    |
| Freigabe                     |                                                                                                    |
|                              |                                                                                                    |
| 1.26.2.<br>Dubus Casa        | Anwahl des Paares von Instantpulver-Motoren, die zusammengestellt werden sollen                                                                 |
| Puiver Gruppen               |                                                                                                    |
|                              |                                                                                                    |

| 1.27.         Emioglicht die entsprechende Anwahl, wenn die Einschaftung der LED-Leiste auf der<br>Automatenting gewünscht wird. Die folgenden Nutzungarten and verfügbar.           Beleuch, TÜR         VETC bereit. Im ersten Falle leuchtet die Leiste, um die Situation Automat nicht<br>augsbebereit anzusgien (bsp.v. in Autherphase order in Fehrenstuck).<br>Bei der zweiten Anwahl verhält sich die Leiste zuführend der Getränkeusgabe.           1.28.         Fürde Anwahl verhält sich die Leiste zuführend der Getränkeusgabe.           1.29.         Fürde Anwahl die pöwgign Automatermodels.           Egresse Capoziche Itari. TTT, Capozicho TTT, TTT NO Pegourd<br>Der Model des Automaten I and für Elisteta auf or meen nethen Setertäfel abgeken werden.           1.29.         Ermöglicht die Rückstellung der programmierbaren Parameter auf die im Werk<br>voreingestellten Werte. Durch diesen Vorgang werden die Produktzähler nicht auf Null<br>gestellt.           1.29.1.         Ermöglicht die Rückstellung der programmierbaren Parameter auf die im Werk<br>voreingestellten Werte. Durch diesen Vorgang werden die Produktzähler nicht auf Null<br>gestellt.           1.29.2.         Verwaltung der vom Benutzer eingestellten Konfiguration           1.29.1.         Read Custom           1.29.2.         Verwaltung der Maschinen-Benutzer-Konfiguration           1.29.2.         Verwaltung der Versen format 'Nyzz //CRC des Fingarms (Format 'Not?)<br>Begiet 'Not 1/2/2/2/2/2/2/2/2/2/2/2/2/2/2/2/2/2/2/2                                                                                                    |                 | Reschroibung                                                                                                    |
|----------------------------------------------------------------------------------------------------|-----------------|----------------------------------------------------------------------------------------------------|
| 1.1.2.1.       Comparison and end of the Set of Section 2010 and the Set of Section 2010 and Section 2010 and Section 2           |                 | Ermöglicht die entsprechende Anwahl wenn die Einschaltung der LED Leiste auf der                                                           |
| Beleuch, TÜR       Wind half and gewinstells wind: Die logie Mein Nuture genie in studie rengenie.         Beleuch, TÜR       Wind Later III. In extern Falle leuchtet die Leiste, um die Stuation Automat nicht stuggebereit anzusgien (tops, um Autherphase oder im Fehrenstun), Bei der zweiten Anwahl verhält sich die Leiste und die Stuation Automat nicht stuggebereit anzusgien (tops, um Kahnend der Getränkeusgie).         1.28.       Fürde Award die pweigen Automatermodels         Förgen Werte andright       Egreno Capracine hetzt, TIT, Capracine TIT, TIT NO Pergrund         Default Menu       Verwaltung der Defaultwerte für Maschinerkonfigurationen. Der Benutzer kann seine eigene Konfiguration einstellen und aufnen.         1.29.       Verwaltung der Defaultwerte für Maschinerkonfigurationen. Der Benutzer kann seine eigene Konfiguration einstellen und aufnen.         1.29.       Ermöglicht die Rückstellung der programmierbaren Parameter auf die im Werk voreingestellten Werte. Durch diesen Vorgang werden de Produktzähler nicht auf Null gestellt.         1.29.1.       Read Custom       Wiederherstellung auf die Maschine der vom Benutzer gepeicherten Konfiguration Read Custom         1.29.2.       Verwaltung der Verm Benutzer-Konfiguration       Read Custom         1.29.2.1.       Read Custom       Speicherung der Maschinen-Benutzer-Konfiguration der Machine zaarmergestat wid. Auf der Machine zaarmergestat wid. Auf der Default der Version format "koct"/ Die Machine Zaarmergestat wid. Auf der Machine zaarmergestat wid. Auf der Machine Zaarmergestat wid. Auf der Machine Zaarmergestat wid. Auf der Machen der Gergen Protein (Konnat "koct")                                                                                                    | 1.27.           | Ermöglicht die entsprechende Anwahi, wehn die Einschaltung der LED-Leiste auf der                                                          |
| Beleuch, TUR       Virt. Initial Defect.         Virt. Initial Defect.       Virt. Initial Defect.         Beisuch, TUR       Virt. Initial Defect.         Beisuch, TUR       Virt. Initial messan Falle leuchtet die Leiste gildener Weise.         In beiden Fällen blinkt die Leiste während der Getränkeausgabe.       Initialen blinkt die Leiste während der Getränkeausgabe.         1.28.       Automatenmodell       Epreso Capazina Instart, TIT, Capazina Instart, TIT, Capazina Instart, Capazina Instart, Capazina Instart, Capazina Instart, TIT, Capazina Instart, Capazina Instart, TIT, Capazina Instart, Capazina Instart, Capazina Instart, Capazina Instart, TIT, Capazina Instart, Capazina Instart,                                                                                                    |                 | VMC right housit                                                                                                    |
| 1.29.       Perivalung der Defaultwerte für Machinekter, um der Buder Automaten Automaten Automa           | Beleuch. TÜR    | VMC harait Im amtan Falla lauchtat dia Laista um dia Situation Automat nicht                                                               |
| Biogenetic in accegn (upper) in Product Jack Control (upper) in Product Jack Control (upper) in  |                 | VIC belet. In eisten alle leuchtet die Leiste, um die Studion Automat nicht                                                                |
| In beiden Fällen blinkt die Leiste während der Getränkeusgabe.           1.28.         Für de Anveil die programmendes           Automatenmodell         Für de Anveil die programmendes.           Default Menu         Verwaltung der Defaultwerte für Maschinenkonfigurationen. Der Benutzer kann seine eigene Konfiguration einstellen und aufurfen.           1.29.         Verwaltung der Defaultwerte für Maschinenkonfigurationen. Der Benutzer kann seine eigene Konfiguration einstellen und aufurfen.           1.29.         Ermöglicht die Rückstellung der programmierbaren Parameter auf die im Werk voreingestellten Werte. Durch diesen Vorgang werden die Produktzähler nicht auf Null gestellt.           1.29.1.         Ermöglicht die Rückstellung der programmierbaren Parameter auf die im Werk voreingestellten Werte. Durch diesen Vorgang werden die Produktzähler nicht auf Null gestellt.           1.29.1.         Ermöglicht die Rückstellung der programmierbaren Parameter auf die im Werk voreingestellten Werte. Durch diesen Vorgang werden die Produktzähler nicht auf Null gestellt.           1.29.2.         Verwaltung der vom Benutzer eingestellten Konfiguration           1.29.2.         Verwaltung der Maschinen-Benutzer-Konfiguration           1.29.2.         Speicherung der Maschinen-Benutzer-Konfiguration           1.29.2.         Ermöglicht die Rückstellung der die Konfig ration der Mischine ausammengefast wird. Auf den Diejky werden die Gerein Informationen angezigt.           1.30.         Ihf System         Einsterzen desingeröden Informationen angezigt. <tr< th=""><th></th><th>ausgabedereit anzuzeigen (ospw. in Auineizphase oder im Fenierstatus).<br/>Rei der zweiten Anwehl verhölt eich die Leicte in gleichen Weise</th></tr<>                                                                                                    |                 | ausgabedereit anzuzeigen (ospw. in Auineizphase oder im Fenierstatus).<br>Rei der zweiten Anwehl verhölt eich die Leicte in gleichen Weise |
| 128.       Fir de Anval de Date Val Hell de Celuit Anteburgue.         Automatenmodell       Fir de Anval de Svegen Automatermodes.         Figende Werte and mögdr.       Fegence Capuccine Instru TTT. Capuccino TTT, TTT NO Heground Das Model des Automaten kann auf der Elkette auf der inneren rechten Sotentalel abgeisen werden.         129.       Verwaltung der Defaultwerte für Maschinenkonfigurationen. Der Benutzer kann seine eigene Konfiguration einstellen und aufürfen.         129.1.       Ermöglicht die Rückstellung der programmierbaren Parameter auf die im Werk voringestellten Werte. Durch diesen Vorgang werden die Produktzähler nicht auf Null gestellt.         129.2.       Verwaltung der vom Benutzer eingestellten Konfiguration         129.1.       Speicherung der Maschinen-Benutzer konfiguration         129.2.       Vielederherstellung auf die Maschine der vom Benutzer gespeicherten Konfiguration         129.2.1.       Speicherung der Maschinen-Benutzer-Konfiguration         130.       Ho System         140 System       Speicherung der Maschinen-Benutzer-Konfiguration der Mastine zusammegefast wid Auf den Diptay werden de Eigenden Informationen angezeigt.         2.1.       Begief SW 100.10067/         2.1.       Begief SW 100.10067/         2.1.       Damit kam die Prekiel Augewählt werden, die die Automaten betricken verbion (Format 'Xoyyz') und RC des hinks (Format 'zz') begiet 'Henn (12465/89)         2.1.       Damit kam die Prekiel Augewählt werden, die die Automaten betricken):                                                                                                    |                 | bei der Zweiten Anwahl verhalt sich die Leiste im gleicher Vvelse.                                                                         |
| 1.20.       In Use Provide Value and Project         Automatenmodell       Fighted Weter and Project         2.9.       Default Menu         Default Menu       Verwaltung der Defaultwerte für Maschinenkonfigurationen. Der Benutzer kann seine eigene Konfiguration einstellen und aufurfen.         1.29.       Ernöglicht die Rückstellung der programmierbaren Parameter auf die im Werk voreingestellten Werte. Durch diesen Vorgang werden die Produktzähler nicht auf Null gestellt.         1.29.1.       Ernöglicht die Rückstellung der programmierbaren Parameter auf die im Werk voreingestellten Werte. Durch diesen Vorgang werden die Produktzähler nicht auf Null gestellt.         1.29.2.       Verwaltung der vom Benutzer eingestellten Konfiguration         Read Custom       Speicherung der Maschinen-Benutzer-Konfiguration         1.30.       Hic Spæm         1.130.       Hic Spæm         1.157:221.       Speicherung der Maschinen-Benutzer-Konfiguration der Machine azenmengefast wird. Aufden Display werden die Gerich information an agzeigt.         1.30.       Hic Spæm         1.165 System       Begief Brock (Gornd 'Way') Or Cle des Pagarms (Format 'Way') Or Begief Wetzer Vesion (Format 'Way') Or Begief Menu (Baschine Ausenmengefast wird. Aufden Display werden des Gerich (Format 'Way') Or Alexe der Datei de vom Boot Loader aufdem USB Sink gesucht wird (Endarg 'SIP') Format 'wogy/) und CRC des Hiels (Format 'Wat') Begief Henn (2456:78)         2       Begief Henn 12346:789       Bei den 24HLUNGSS YSTEMEN stehen folgende Optionen                                                                                                    | 1.29            | Finde Anuch de la vellen Automatemedelle                                                                                                   |
| Automatenmodell       Degress Capuadron Harr, TT, Capuadro TT, TTTNO Pregound<br>Der Model des Automaten kann auf der Effette auf der inneren rechten Setentief abgebeen werden.         1.29.       Verwaltung der Defaulthwerte für Maschinenkonfigurationen. Der Benutzer kann seine eigene<br>Konfiguration einstellen und aufrufen.         1.29.1.       Ermöglicht die Rückstellung der programmierbaren Parameter auf die im Werk<br>voringestellten Werte. Durch diesen Vorgang werden die Produktzähler nicht auf Null<br>gestellt.         1.29.1.       Ermöglicht die Rückstellung der programmierbaren Parameter auf die im Werk<br>voringestellten Werte. Durch diesen Vorgang werden die Produktzähler nicht auf Null<br>gestellt.         1.29.2.1.       Read Custom         Read Custom       Wiederherstellung auf die Maschine der vom Benutzer gespeicherten Konfiguration         1.29.2.1.       Read Custom         Read Custom       Speicherung der Maschinen-Benutzer-Konfiguration         1.29.2.1.       Speicherung der Maschinen-Benutzer-Konfiguration         1.30.       Info System         1.30.       Info System         2.157.122.ELS börker-Verson förmt 'wyzz') / CRC des Programms (formt 'labor)<br>Bespet 'Wvi (12/12087c'<br>ZWHTE ZELE Verson Boot Loader (formt 'wyz') vol Name der Datei, de vom Boot Loader auf dem<br>UBS Sobig gast-twie (forwg 'lavy 'lavy dir Kar agesig)<br>Bespet 'Boot (SSA-ZAPS')         2.1.       Damit kann die Protokoll augewählt werden, das der Automat benzte, un mit dem im Automaten<br>instalerten Zähungssystem autommunizierer:<br>Protokol BOX,<br>Protokol BOX,<br>No PROTOCOL (ein smite Protokoll augewä                                                                                                    | 1.20.           | Fur die Artwalindes jeweiligen Automater in Indelis.                                                                                       |
| 1.29.       Dee Nodel des Automaten Nam auf der Elistet auf der meinen technis Seisträtigt abgeken werden.         1.29.       Verwaltung der Defaultwerte für Maschinenkonfigurationen. Der Benutzer kann seine eigene Konfiguration einstellen und aufrufen.         1.29.1.       Ermöglicht die Rückstellung der programmierbaren Parameter auf die im Werk voreingestellten Werte. Durch diesen Vorgang werden die Produktzähler nicht auf Null gestellt.         1.29.2.       Ermöglicht die Rückstellung der vom Benutzer eingestellten Konfiguration         1.29.2.1.       Read Custom         Read Custom       Wiederherstellung auf die Maschine der vom Benutzer gespeicherten Konfiguration         1.29.2.1.       Wederherstellung auf die Maschine der vom Benutzer gespeicherten Konfiguration         Read Custom       Speicherung der Maschinen-Benutzer-Konfiguration         1.30.       Info System         Uhre deer Option wird eire Sete argereigt auf der de Konfiguration der Machine zusammergefest wird Auf dem Dipky werden die fögerden Informationer angezeigt.         Info System       Vertre ZLE Sohare-Version (Format 'way) und Name der Datei de vom Boot Loader auf dem UBS Stig gaacht wird (Endarg '197' wird nicht argezeigt) bespiel 'Boot (SSAF').         2.       Bespiel 'Hwni 12:456:789         2.1.       Damit kann des Patoloci aagewäht werden, die der Automatie betricken); mater Alae Postelle Aagewäht werden. Automaten instalerten Zahlugssystem au kommunizerer: Protoiol PKCLUNKER         2.1.       Damit kann des Patoloci aagewäht werden, die der                                                                                                    | Automatenmodell | Forence Caper raine Instant TTT Caper raine TTT TTT NO Province and                                                                        |
| Loss Exclusion der Kalma Harbeit ünder ünder under Auführen Harbeit der Bestellen und aufürfen.         Verwaltung der Defaultwerte für Maschinenkonfigurationen. Der Benutzer kann seine eigene Konfiguration einstellen und aufrufen.           1.29.1.         Ermöglicht die Rückstellung der programmierbaren Parameter auf die im Werk voringestellten Werte. Durch diesen Vorgang werden die Produktzähler nicht auf Null gestellt.           1.29.1.         Ermöglicht die Rückstellung der programmierbaren Parameter auf die im Werk. Storm Default           1.29.2.         Verwaltung der vom Benutzer eingestellten Konfiguration           1.29.2.1.         Read Custom           Read Custom         Speicherung der Maschinen-Benutzer-Konfiguration           1.30.         Info System           Uhter deser Option wird eine Sete angezeigt auf der de Konfiguration der Maschine zusammergefest wird. Auf dem Degiverende die fögerich informationen angezeigt           Brist EZELE Software-Version (format 'Swyz/) // CRC des Programs (format 'Socd)         Begiver Swiz (2012) 2087c'           ZWBTE ZELE Software-Version (format 'Swyy/) und CRC des Indas format 'Socd)         Begiver Swiz (2012) 2087c'           ZAHLUNGSS YSTEM         Denit kann der Protokol ausgewählt werden das der Automat berutzet, um mit den im Automaten instaltert Zahlungsstern zu kommunizierer: Protokol BRCE HOLDING/DEP.           Protokol II         Denit kann des Protokol ausgewählt werden das der Automat berutzet, um mit den im Automaten instalter die mit Hereiten wird; hereiten für einen aveten Automaten betricker); Protokol BRCE HOLDING/DEP.                                                                                                    |                 | Das Modell des Automaten kann auf der Etikette auf der inneren rechten Seitentafel abreieren werden.                                       |
| 1.29.       Verwaltung der Defaultwerte für Maschinenkonfigurationen. Der Benutzer kann seine eigene Konfiguration einstellen und aufrufen.         1.29.1.       Ermöglicht die Rückstellung der programmierbaren Parameter auf die im Werk voreingestellten Werte. Durch diesen Vorgang werden die Produktzähler nicht auf Null gestellt.         1.29.2.       Verwaltung der vom Benutzer eingestellten Konfiguration         Read Custom       Verwaltung der vom Benutzer eingestellten Konfiguration         1.29.2.       Verwaltung der vom Benutzer eingestellten Konfiguration         Read Custom       Speicherung der Maschinen-Benutzer-Konfiguration der Maschine zusmmergefast wird Arfem Dagkwerch de fögerden information angesig         1.30.       Infö System         Utter deser Option wird eine Sete argezeigt, af der de Konfiguration der Maschine zusmmergefast wird Arfem Dagkwerch de fögerden information angesig         Bergiet "Stict Die Konkere Version (format "xyyz") / CRC des Programms (format "bdd") Beiget "SW VID (2007/c"         VWITE ZIEL Spächer-Version (format "xyyz") / und Name der Datei, de vom Boot Loader auf dem USB Söt gesucht wird (Arfung "Si P" wird nicht argezeig) Beiget "Bott DSALE, DA9"         DRITE ZELE Spächer-Version (format "xyyz") / und ORC des Inhalts (format "zz") Beiget "Men 124/5/39         2.1.       Danit kann dae Potokol augewählt werden das der Automat berutzt um mit dem im Automaten instalterto Zahungssystem automm nieters: Protokol PROE HOLDING.ODP; Protokol PROE HOLDING.ODP; Protokol PROE HOLDING.GDP; Protokol PROE HOLDING.GDP; Protokol PROE HOLDING.GDP; Protokol PROE HOLDING.GDP; Pereceen wird);                                                                                                    |                 |                                                                                                    |
| Default Menu         Konfiguration einstellen und aufrufen.           1.29.1.<br>Factory default         Ermöglicht die Rückstellung der programmierbaren Parameter auf die im Werk<br>voreingestellten Werte. Durch diesen Vorgang werden die Produktzähler nicht auf Null<br>gestellt.           1.29.2.<br>Custom Default         Verwaltung der vom Benutzer eingestellten Konfiguration           1.29.2.1.<br>Read Custom         Weiderherstellung auf die Maschine der vom Benutzer gespeicherten Konfiguration           1.29.2.2.<br>Write Custom         Speicherung der Maschinen-Benutzer-Konfiguration           1.30.         Hö System           Begiet Wul2/12/087/C         Verwaltung der Version (format 'sygz') (CRC des Programs (format 'abcd)<br>Begiet 'Swul2/12/087/C           Begiet SWUL2/12/087/C         ZVHET ZELE Schware-Version (format 'sygz') (CRC des Programs (format 'abcd)<br>Begiet 'Swul2/12/087/C           Begiet SWUL2/12/087/C         ZVHET ZELE Version Boot Loader (format 'xyyz') (CRC des Heals (format 'az')<br>Begiet 'Begiet 'Begiet 'Begiet' Swul2/12/087/C           2.1.         Damit and schotolol agewäht werden die der Automater format 'azy')<br>Begiet 'Begiet 'Begiet'Begiet' Begiet' Begiet'Begiet' Begiet' Begiet'Begiet'Begiet Begiet'Begiet'Begiet'Begiet'Begiet'Begiet'Begiet'Begiet'Begiet'B                                                                                                    | 1 29            | Verwaltung der Defaultwerte für Maschinenkonfigurationen. Der Benutzer kann seine eigene                                                   |
| 2.1.1.       Emöglicht die Rückstellung der programmierbaren Parameter auf die im Werk<br>voreingestellten Werte. Durch diesen Vorgang werden die Produktzähler nicht auf Null<br>gestellt.         1.29.1.       Verwaltung der vom Benutzer eingestellten Konfiguration         2.1.2.1.       Verwaltung der vom Benutzer eingestellten Konfiguration         1.29.2.1.       Verwaltung der Vom Benutzer eingestellten Konfiguration         Read Custom       Speicherung der Maschinen-Benutzer-Konfiguration         1.30.       Info System         Info System       Fist ExtElls StrawerVsion (Format 'svgz') / CRC des Rogarms (Format 'sbd')<br>Beipie 'SW v102/2087'         ZWHTE ZELE Version Boot Loader (Format 'svgz') / URC des Rogarms (Format 'sbd')<br>Beipie 'SW v102/2087'         ZWHTE ZELE Version Boot Loader (Format 'svgz') / URC des Rogarms (Format 'sbd')<br>Beipie 'Sw v102/2087'         ZWHTE ZELE Version Boot Loader (Format 'svgz') / URC des Rogarms (Format 'sbd')<br>Beipie 'Sw v102/2087'         ZHLUNGSS YSTEM         2.1.         Danit land das Protokol augewählt werden das der Automat benutzt, um mit dem im Automaten<br>installerten Zählungssystem au kommunizers<br>Protokol IPCD,<br>Protokol IPCD,<br>Rodich IPCD,<br>Rodich IPCD,                                                                                                    | Default Menu    | Konfiguration einstellen und aufrufen                                                                                                    |
| 1.29.1.       Emröglicht die Rückstellung der programmierbaren Parameter auf die im Werk voreingestellten Worte. Durch diesen Vorgang werden die Produktzähler nicht auf Null gestellt.         1.29.2.       Verwaltung der vom Benutzer eingestellten Konfiguration         1.29.2.1.       Wederherstellung auf die Maschine der vom Benutzer gespeicherten Konfiguration         Read Custom       Speicherung der Maschinen-Benutzer-Konfiguration         1.30.       Info System         Info System       Speicherung der Maschinen-Benutzer-Konfiguration der Maschine zusmmengefast wird. Auf dem Digaky werden die fögenden Informationen angezeigt.         Info System       Info System         Uhrer deser Option wird eine Sete angezeigt, auf der de Konfiguration der Maschine zusmmengefast wird. Auf dem Digaky werden die fögenden Informationen angezeigt.         PSTE ZELE Schware-Version (Format "Xyyz2/) / CRC des Programms (Format "abcd') Beigei "SW rubuz]2087C"         ZWHTE ZELE Speicher-Version (Format "xyyz2/) / CRC des Hoats (Format "zz2') Beigei "Wind Diz2456789         Bei der ZAHLUNGSSYSTEMEN         Z.1.         ZAHLUNGSS YSTEM         Damit kann die Protokol augewählt werden, die der Automat benutzt um mit dem im Automaten installerten Zahlungsystem zu kommunisierer: Protokol BOC, Protokol BOC, Protokol BO                                                                                                    | Deladic Field   |                                                                                                    |
| Pactory default       voreingestellten Werte. Durch diesen Vorgang werden die Produktzähler nicht auf Null gestellt.         1.29.2.       Custom Default         1.29.2.1.       Verwaltung der vom Benutzer eingestellten Konfiguration         1.29.2.1.       Wiederherstellung auf die Maschine der vom Benutzer gespeicherten Konfiguration         1.29.2.1.       Speicherung der Maschinen-Benutzer-Konfiguration         1.30.       Ho System         1.30.       Ho System         Uhter deser Option wird eine Sete angezeigt, auf der de Konfiguration der Maschine zusammengefast wird Auf dem Daghwerdten leigenden Informationen angezeigt.         Info System       Ho System         Bespiel "SW 10.21/2087"       ZWHTE ZELLE Version Boot Loader (Format "kyzz") / CRC des Programms (format "abcd") Bespiel "SW 10.21/2087"         ZAHLUNGSS YSTEM       Bei den ZAHLUNGSSYSTEMEN stehen folgende Optionen zur Verfügung:         Z.1.       Damit kann das Protokol augewählt werden, das der Automat berutzt, um mit dem im Automaten instalierten Zählungsstem zu kommunizer: Protokol ISCUTIVE Protokol ISCUTIVE Protoko                                                                                                    | 1.29.1          | Ermöglicht die Rückstellung der programmierbaren Parameter auf die im Werk                                                                 |
| 1.29.2.       Verwaltung der vom Benutzer eingestellten Konfiguration         1.29.2.1.       Verwaltung der vom Benutzer eingestellten Konfiguration         Read Custom       Speicherung der Maschine der vom Benutzer gespeicherten Konfiguration         1.29.2.1.       Wiederherstellung auf die Maschine der vom Benutzer gespeicherten Konfiguration         I.29.2.2.       Write Custom         J.30.       Info System         Info System       Uter deser Option wird eine Sete argezeigt auf der die Konfiguration der Maschine ausammengefast wird Auf dem Dapky werden die folgenden Informationen argezeigt         Info System       Bespel "Swill.202087"         Zyter ZELE Schwerk version (Format "xypaz") / CRC des Programms (Format "labod") Bespel "Swill.202087"         Zyter ZELE Schwerk version (Format "xypaz") / CRC des Index (Format "labod") Bespel "Swill.202087"         Zyter ZELE Schwerk version (Format "xypaz") / CRC des Index (Format "labod") Bespel "Bott (Ending "SIP") wind itt angezeigt         Bei den ZAHLUNGSS YSTEM         Bei den ZAHLUNGSSYSTEMEN stehen folgende Optionen zur Verfügung:         2.1.         Damit kann das Protokol ausgewählt werden das der Automat benutzet um mit dem im Automaten instaltern Zhungsystem zu kommunizierer.         Protokol INKC: HOLDING/DSP, Protokol INKC, DDSP, Protokol INKC: Med AMD, NO PROTOCOL (kein seistes Protokol);         NO PROTOCOL (kein seistes Protokol);       Master für einen zweiten Automaten betridben;)         Protok                                                                                                    | Factory default | voreingestellten Werte. Durch diesen Vorgang werden die Produktzähler nicht auf Null                                                       |
| 1.29.2.       Verwaltung der vom Benutzer eingestellten Konfiguration         1.29.2.1.       Read Custom         1.29.2.1.       Wiederherstellung auf die Maschine der vom Benutzer gespeicherten Konfiguration         1.29.2.2.       Write Custom         1.30.       Ho System         Info System       Utter descr Option wird eine Sete angezeigt, auf der die Konfiguration der Maschine ausammengefast wird Auf dem Diptay werden dee folgenden Informationen angezeigt:         Info System       Wiet EZELE Software Version (format: 'xx2') / CRC des Hogarms (format: 'abcd') Bespie' 'SW 1/0.21/2087c'         ZWHITE ZELE Version Boot Loader (format: 'xx2') / CRC des hhalts (format: 'abcd') Bespie' 'Bvot 0.854E_DAAP'         DRITTE ZELE Software Version (format: 'xx0y)/') und CRC des hhalts (format: 'zz2') Bespie' 'Hvm 12/456.789         2.       Bei den ZAHLUNGSSYSTEMEN stehen folgende Optionen zur Verfügung:         ZAHLUNGSS YSTEM       Damitiam das Protokol augewäht werden das der Automat benztz, um mit dem im Automaten instalerten Zahlungssystem zu kommunizierer: Protokoll BVC; Protokoll BVC; NO PROTOCOL (kein seides Protokol); ND PROTOCOL (kein seides Protokol); ND PROTOCOL (kein seides Proto                                                                                                    |                 | gestellt.                                                                                                    |
| Custom Default       Wiederherstellung auf die Maschine der vom Benutzer gespeicherten Konfiguration         1.29.2.1.       Read Custom         1.30.       Kris Späcen         Write Custom       Speicherung der Maschinen-Benutzer-Konfiguration         1.30.       Kris Späcen         Urter deser Option wird eine Sete angezeigt auf der die Konfiguration der Maschine zusammengefast wird.         Auf dem Depky werden die fölgerden Informationen angezeigt         BYSTE ZELE Software-Version (Format 'wy/22') / CRC des Programms (Format 'abcd')         Bespiel 'SW v10212087c'         ZWHIE ZELE Version Boot Loader (Format 'w/2) und Name der Data (de vom Boot Loader auf dem UBS Sett gesauth wird (End. "199' wird richt angezeig)         Bespiel 'Bwn 10212087c'         ZWHIE ZELE Version Boot Loader (Format 'w/2) und Name der Data (de vom Boot Loader auf dem UBS Sett gesauth wird (End. "199' wird richt angezeig)         Bespiel 'Bwn 12456/29         2.         ZAHLUNGSS YSTEM         2.1.         Damit Iam das Protokol augewählt werden, das der Automat benztz, um mit dem im Automaten realisten Zählungsystem au kommunièrers         Protokol IPKCE HOLDING / DSP, Protokol IPKCE HOLDING / DSP, Protokol IPKCE HOLDING / DSP, Protokol IPKCE HOLDING/DSP berieben wird), M DR Ruber für einen zweten Automaten betrieben), PH-D Matas / Sae (der Automat wird als Mater für einen zweten Automaten betrieben), PH-D Matas / Sae (der Automat wird als Mater für einen zweten Automaten betrieben), PH-D Matas / Sae (der Automat wird al                                                                                                    | 1.29.2.         | Verwaltung der vom Benutzer eingestellten Konfiguration                                                                                    |
| 1.29.2.1.       Wiederherstellung auf die Maschine der vom Benutzer gespeicherten Konfiguration         Read Custom       Speicherung der Maschinen-Benutzer-Konfiguration         1.29.2.2.       Write Custom         J.30.       Info System         Info System       Unter deser Option wird eine Seite angezeigt, auf der de Konfiguration der Maschine zusammengefast wird.<br>Auf dem Deplay werden die fögerden Informationen angezeigt         Info System       Unter deser Option wird (Endurg "s19" wird indit angezeigt)         Bespiel "Sort U.2007/L"       ZWHETE ZELE Version Boot Loader (Format "xyyzz") / CRC des Programms (Format "zz")         Bespiel "Sort U.2007/L"       ZWHETE ZELE Specher-Version (Format "xyyzz") / UNICRC des Inhalts (Format "zz")         Bespiel "Boot Os6SAE_DASP"       DRITTE ZELE Specher-Version (Format "xwyyz") und CRC des Inhalts (Format "zz")         Bespiel "Boot Os6SAE_DASP"       Bei den ZAHILUNGSSYSTEMEN         2.       Bei den ZAHILUNGSSYSTEMEN         2.       Damit kann des Protokol ausgewählt werden, des der Automat benutzt, um mit dem im Automaten instalierten Zahungsystem zu kommunizieren Protokol PRCE HOLDING / DSP. Protokol PRCE HOLDING / PRCE HOLDING / DSP. Protokol PRCE MUDING / DSP. Protokol PRCE MUDING / PRCE HOLDING / PRCE HOLDING /                                                                                                    | Custom Default  | · · · · · · · · · · · · · · · · · · ·                                                                                                    |
| 1.29.2.1.       Wiederherstellung auf die Maschine der vom Benutzer gespeicherten Konfiguration         1.29.2.2.       Write Custom         1.30.       Info System         1.30.       Info System         Info System       Speicherung der Maschinen-Benutzer-Konfiguration der Maschine zusammengefast wird.<br>Auf dem Dipplay werden die fögerden Informationen angezägt.         Info System       ENSTE ZILE: Software-Version (Format ''xoyzz') / CRC des Programms (Format ''abod')<br>Bespiel 'SW v1.02.12.087.c"         ZVMTE ZEILE: Version Boot Loader (Format ''xoyyzz') / CRC des Indegramms (Format ''abod')<br>Bespiel 'Soot 085AE_DASP'         DRITTE ZEILE: Specher-Version (Format ''xoyyzz') / und CRC des Inhalts (Format ''zzz')<br>Bespiel 'Boot 085AE_DASP'         DRITTE ZEILE: Specher-Version (Format ''xoyyzz') / und CRC des Inhalts (Format ''zzz')<br>Bespiel 'Boot 085AE_DASP'         DRITTE ZEILE: Specher-Version (Format ''xoyyzz') und CRC des Inhalts (Format ''zzz')<br>Bespiel 'Boot 085AE_DASP'         DRITTE ZEILE: Specher-Version (Format ''xoyyzz') und CRC des Inhalts (Format ''zzz')<br>Bespiel 'Boot 085AE_DASP'         DRITTE ZEILE: Specher-Version (Format ''xoyyzz') und CRC des Inhalts (Format ''zzz')<br>Bespiel 'Boot 085AE_DASP'         DRITTE ZEILE: Specher-Version (Format ''xoyyzz') und CRC des Inhalts (Format ''zzz')<br>Bespiel 'Boot 085AE_DASP'         DRITTE ZEILE: Specher Version (Format ''xoyyzz') und CRC des Inhalts (Format ''zzz')<br>Bespiel 'Boot 085AE_DASP'         DRITTE ZEILE: Specher Version (Format ''xoyyzz') und CRC des Inhalts (Format ''zzz')<br>Bespiel 'Boot 085AE_DASP' <th></th> <th></th>                                                                                                    |                 |                                                                                                    |
| Read Custom       Speicherung der Maschinen-Benutzer-Konfiguration         1.29.2.2.       Write Custom         I.30.       Info System         Unter deser Option wird eine Seite angezeigt, auf der die Konfiguration der Maschine ausammergefast wird.<br>Auf dem Dipaky werden die Okgenden Informationen angezeigt.         Info System       BrSTE ZEILE: Software-Version (format: 'sxy) // CRC des Programms (format: 'abcd')<br>Bespiel: 'BoottoBSEL_DAGP''.<br>ZWHTE ZEILE: Version Boot Loader (format: 'sx') und Name der Datei die vom Boot Loader auf dem<br>UBS Stick geaucht wird (Endurg 's19' wird nicht angezeigt)<br>Bespiel: 'BoottoBSEL_DAGP''.<br>DRITTE ZEILE: Speicher-Version (format: 'sx') und CRC des Inhalts (format: 'zz')<br>Bespiel: 'BoottoBSEL_DAGP''.<br>DRITTE ZEILE: Speicher-Version (format: 'sxy), und CRC des Inhalts (format: 'zz')<br>Bespiel: 'BoottoBSEL_DAGP''.         2.       ZahtLUINGSS YSTEM         2.1.       Damit karn das Protokol ausgewählt werden das der Automat berutzt, um mit dem im Automaten<br>instalierten Zahlungssystem zu kommunizieren:<br>Protokol IBCU/TINE<br>Protokol IBDV;<br>Protokol IBDV;<br>Protokol IBDV;<br>Protokol IBDV;<br>Protokol IBDV;<br>Mater /Save (der Automat wird als Master für einen zweiten Automaten betrieben);<br>PHD Master /Save (der Automat wird als Master für einen zweiten Automaten betrieben);<br>PHD Master /Save (der Automat wird als Master für einen zweiten Automaten betrieben);<br>PHD Master /Save (der Automat wird als Master für einen zweiten Automaten betrieben);<br>PHD Master /Save (der Automat wird als Master für einen zweiten Automaten betrieben);<br>Des Einstalung 'N.O.PROTOCCU'' muss dran nerwendet werden, wenn alf dem Automaten keines der<br>Zahlungssystem instalient ist, de mit einem der von den anderen Enstellungs vorgeserhenen Potokole<br>furktönieren: 'EXECUTIVE'; 'PRICE HOLDING'; 'BDV',                                                                                                    | 1.29.2.1.       | Wiederherstellung auf die Maschine der vom Benutzer gespeicherten Konfiguration                                                            |
| 1.29.2.1       Speicherung der Maschinen-Benutzer-Konfiguration         1.30.       Info System         1.30.       Info System         Unter deser Option wird eine Seite angezeigt, auf der de Konfiguration der Machine zusammengefast wird.         Auf dem Dipky werden de fögenden Informationen angezeigt.         Info System       PISTE ZELE Software-Version (Format 'ksy/zz') / CRC des Programms (Format 'kabcd')         Bespiel 'SW v10.21/2087."       ZWHTE ZELE Version Boot Loader (Format 'ksy/zz') / CRC des Hoater de vom Boot Loader auf dem UBS Sitk gesucht wird (Fordrg 's 19" wird nicht angezeigt)         Bespiel 'Bweite EVersion Boot Loader (Format 'ksy/zz') / UNC Cd es Inhalts (Format 'tzz')         Bespiel 'Hweite 124456/2789         2.         ZAHLUNGSS YSTEM         Damit kann die Protokol augewählt werden, das der Automat berutzt, um mit dem im Automaten instalierten Zahlungssystem zu kommunizierer.         Protokoll       Damit kann die Protokol augewählt werden, das der Automat berutzt, um mit dem im Automaten instalierten Zahlungssystem zu kommunizierer.         Protokoll PRCE HOLDING / DSP.       Protokol PRCE HOLDING / DSP.         Protokoll PRCE HOLDING / DSP.       Protokol PRCE HOLDING / DSP.         Protokoll PRCE HOLDING / DSP.       Protokol PRCE HOLDING / DSP.         Protokoll PRCE HOLDING / DSP.       Protokol PRCE HOLDING / DSP.         Protokoll PRCE HOLDING / DSP betreben wird).       PHD Master / Sake Gera Automat wird als M                                                                                                    | Read Custom     |                                                                                                    |
| 1.29.2.1.       Speicherung der Maschinen-Benutzer-Konfiguration         1.30.       Info System         Info System       Info System         Info System       Info System         Info System       ESTE ZELE Software-Version (Format "xyyzz") / CRC des Mogramms (Format "abcd")<br>Beispiel "SW v10212087c"         ZWHTE ZELE Version Boot Loader (Format "xy) vnd Name der Datei de vom Boot Loader auf dem<br>UBS Sidk gesucht wird (Endurg "s19" wird nicht angezeig)<br>Beispiel "Boot 085AE_DASP"         DRITTE ZELE Software-Version (Format "xx) vnd Name der Datei de vom Boot Loader auf dem<br>UBS Sidk gesucht wird (Endurg "s19" wird nicht angezeig)<br>Beispiel "Mem 123456789         2.       Bei den ZAHLUNGSSYSTEMEN stehen folgende Optionen zur Verfügung:         2.1.       Damit kam des Protokol augewählt werden, des der Automat berutzt, um mit dem im Automaten<br>instalierten Zahlungsystem zu kommunizieren<br>Protokol BRCE HOLDING/DISP;<br>Protokol BDV;<br>Protokol BDV;<br>Protokol BDV;<br>Protokol BDV;<br>Protokol BDV;<br>Protokol BDV;<br>Protokol BDV;<br>Protokol BDV;<br>Protokol BVC;<br>Protokol BVC;<br>Protokol BVC;<br>Protokol BVC; (Ger Automat wird als Master für einen zweiten Automaten betrieben);<br>PHD Master /Save (der Automat wird als Master für einen zweiten Automaten betrieben);<br>PHD Master /Save (der Automat wird als Master für einen zweiten Automaten betrieben);<br>PHD Master /Save (der Automat wird als Master für einen zweiten Automaten betrieben);<br>Die Enstellung 'NO PROTOCOL (ein seineles Protokol);<br>Master Save Esecutive (der Automat wird als Master für einen zweiten Automaten betrieben);<br>PHD Master /Save (der Automat wird als Master für einen zweiten Automaten betrieben);<br>PHD Master /Save (der Automat wird als Master für einen zweiten Automaten betrieben);<br>PHD Mast                                                                                                    |                 |                                                                                                    |
| Write Custom       Info System         1.30.       Info System         Info System       BGTE ZEILE Software-Version (Format 'xyyzz)/CRC des Programms (Format 'abcd')         Bespiel 'SW / 102.1087C'       ZVETE ZEILE Software-Version (Format 'xyyzz)/CRC des Programms (Format 'abcd')         Bespiel 'SW / 102.1087C'       ZVETE ZEILE Software-Version (Format 'xyyzz)/CRC des Programms (Format 'abcd')         Bespiel 'SW / 102.1087C'       ZVETE ZEILE Software-Version (Format 'xyyzz)/CRC des Indust de vom Boot Loader auf dem USB-Stick gesucht wird (Fridang 's19'' wird nicht angezeigt)         Bespiel 'Boot 0854E (DASP')       DRTTE ZEILE Software-Version (Format 'xwyyr') und CRC des Indust (Format 'zzz')         Bespiel 'Boot 0854E (DASP')       DRTTE ZEILE Software-Version (Format 'xwyyr') und CRC des Indust (Format 'zzz')         Bespiel 'Boot 0854E (DASP')       DRTTE ZEILE Software-Version (Format 'xwyyr') und CRC des Indust (Format 'zzz')         Bespiel 'Boot 0854E (DASP')       DRTTE ZEILE Software-Version (Format 'xwyyr') und CRC des Indust (Format 'zzz')         Bespiel 'Boot 0854E (DASP)       DRTTE ZEILE Software-Version (Format 'xwyyr') und CRC des Indust (Format 'zzz')         Bespiel 'Boot 0850E (DASP)       DRTTE ZEILE Software-Version (Format 'woyyr') und CRC des Indust (Format 'zzz')         Bespiel 'Boot 0850E (DER OLDING /DSP)       Protokol BDV;         Protokol BDV;       Protokol BDV;         Protokol BDV;       Protokol BDV;         Protokol BDV                                                                                                    | 1.29.2.2.       | Speicherung der Maschinen-Benutzer-Konfiguration                                                                                           |
| 1.30.       Info System         Info System       Unter deser Option wird eine Seite angezeigt, auf der die Konfiguration der Maschine zusammengefast wird.         Auf dem Display werden die folgenden Informationen angezeigt.       BSTIE ZEILE Software-Version (Format "kyyzz") / CRC des Programms (Format "abod")         Beejoid "SW VII 02 1/2087/c"       ZWHETE ZEILE Version Boot Loader (Format "ky/y und Name der Datei, die vom Boot Loader auf dem USB-Stök gesucht wird (Endurg "s19" wird nicht angezeigt)         Beejoid "SW VII 02 1/2087/c"       ZWHETE ZEILE Speicher-Version (Format "kw/y) und Name der Datei, die vom Boot Loader auf dem USB-Stök gesucht wird (Endurg "s19" wird nicht angezeigt)         Beejoid "Mem 123:456.789       Bei den ZAHLUNGSSYSTEMEN stehen folgende Optionen zur Verfügung:         Z.1.       Damit kann das Protokoll ausgewählt werden, das der Automat benutzt, um mit dem im Automaten installerten Zahlungssystem zu kommunizieren Protokoll EXECUTIVE; Protokoll PRCE HOLDING/DBP; Protokoll PRCE HOLDING/DBP; Protokoll PRCE HOLDING/DBP; Protokol BDV; Protokol BDV; Protokol BDV; Protokol BDV; Protokol BVD; Protokol PRCE HOLDING/DBP; Perioten wird]; MDB SLAVE (der Automat wird als Master für einen zweiten Automaten betrieben); PH-D Master /Save (der Automat wird als Master für einen zweiten Automaten betrieben); PH-D Master /Save (der Automat wird als Master für einen zweiten Automaten keines der Zahlungssystem istaliert ist, de mit einem dervon den anderen Einstellung in NO PROTOCOL (weins erieles Protokoll; MAster für einen zweiten Automaten keines der Zahlungssystem istaliert ist, de mit einem dervon den anderen Einstellung in NO PROTOCOL (weins erieles Protokoll; MAster für einen zweiten Automaten keines der Zahlungssysteme installert ist, de mit                                                                                                    | Write Custom    |                                                                                                    |
| 1.30.       Info System         Unter deser Option wird eine Seite angezeigt, auf der die Konfiguration der Maschine zusammengefasst wird.         Auf dem Display werden die folgenden Informationen angezeigt         RSTE ZELE: Software-Version (Format: "xyyzz") / CRC des Programms (Format: "abcd")         Beipiet "SW v1.02.12087c"         ZWETTE ZELE: Software-Version (Format: "xyyzz") / CRC des Programms (Format: "abcd")         Beipiet "SW v1.02.12087c"         ZWETTE ZELE: Speidher-Version (Format: "xyyzz") / CRC des Programms (Format: "abcd")         Beipiet "Sout 0854E_DASP"         DRITTE ZELE: Speidher-Version (Format: "xyyzz") / und Name der Datei die vom Boot Loader auf dem USB-Sidk gesucht wird (Endurg "s19" wird nicht angezeigt)         Beipiet "Not 0854E_DASP"         DRITTE ZELE: Speidher-Version (Format: "xyyzz") und CRC des Inhalts (Format: "zz")         Beipiet "Not 0855/STEMEN stehen folgende Optionen zur Verfügung:         ZAHLUNNGSS YSTEM         Demit kann das Protokol ausgewählt werden, das der Automat benutzt, um mit dem im Automaten installerten Zahlungssystem zu kommunizieren: Protokoll PROE HOLDING/DSP, Protokoll PROE HOLDING/DSP, Protokoll PROE HOLDING/DSP, Protokoll PROE HOLDING/DSP, Protokoll PROE HOLDING/DSP, Protokoll PROE HOLDING/DSP betrieben wird;         PH: D Mater / Skale (der Automat wird als Master für einen zweiten Automaten betrieben;): PH: D Mater / Skale (der Automat wird als Master für einen zweiten Automaten betrieben;): PH: DN BSI-VE (doch PROE POLDING?) PROE Moutomater is a der mit einem der von den anderen Entellugen vorgeschenen Protokole FIN                                                                                                    |                 |                                                                                                    |
| Info System       Unter deser Option wird eine Sete argezeigt, auf der die Konfiguration der Maschine zusammengefast wird.         Auf dem Dipplay werden die fölgenden Informationen argezeigt       BKTE ZEILE: Software-Version (Format ''xy)zz') / CRC des Programms (Format ''abcd')         Beispiel 'SWV102.12087c'       ZWEITE ZEILE: Software-Version (Format ''xy)zz') / CRC des Programms (Format ''abcd')         Beispiel 'Boot 0864E_DASP'       Despiel 'Boot 0864E_DASP'         DRITTE ZEILE: Speicher-Version (Format ''xwyyz') und CRC des Inhalts (Format ''zzz')       Beispiel 'Boot 0864E_DASP'         2.       Bei den ZAHLUNIGSSYSTEMEN stehen folgende Optionen zur Verfügung:         2.1.       Demit kann das Protokol ausgewählt werden, das der Automat benutzt, um mit dem im Automaten instalierten Zahlungsystem zu kommunizierer         Protokoll       Demit kann das Protokol ausgewählt werden, das der Automat benutzt, um mit dem im Automaten instalierten Zahlungsystem zu kommunizierer         Protokoll DKCCUTINE       Protokoll DKCUTINE         Protokoll BDQ:       NO PROTOCOCU (kein serieles Protokol);         No PROTOCOCU (kein serieles Protokol);       NO PROTOCOCU (kein serieles Protokol);         Master / Save Executive (der Automat wird als Master für einen zweiten Automaten betrieben);       Protokoll BDQ;         NO PROTOCOCU (kein serieles Protokol);       Master / Save Gereautom wird als Master für einen zweiten Automaten betrieben;         Die Enstellurg 'NO PROTOCOCU' muss dann werwendet werden, wern auf dem Automaten keines                                                                                                    | 1.30.           | Info System                                                                                                    |
| Info System       Af dem Diplay werden de folgenden Informationen angezeigt:         IRSTE ZEUE Software-Version (Format "xyyzz") / CRC des Programms (Format "labod")         Beipiet "SW v102.12/087c"         ZVMTIE ZEUE Version Boot Loader (Format "xy') und Name der Datei, die vom Boot Loader auf dem USB-Stick geaucht wird (Endung "s19" wird nicht angezeigt)         Beipiet "Boot 085AE_DASP"         DRITTE ZEUE Speicher-Version (Format "xwyy") und CRC des Inhalts (Format "zzz")         Beipiet "Mem 123456789         2.         ZAHLUNGSS YSTEM         Bei den ZAHLUNGSSYSTEMEN stehen folgende Optionen zur Verfügung:         2.1.         Damit kam das Protokol ausgewählt werden, das der Automat benutzt, um mit dem im Automaten instalierten Zahlungsystem zu kommunizierer:         Protokoll       Damit kam das Protokol ausgewählt werden, das der Automat benutzt, um mit dem im Automaten instalierten Zahlungsystem zu kommunizierer:         Protokol IPNCE HOLDING/DISP;       Protokol IPNCE HOLDING/DISP;         Protokol IPNCE HOLDING/DISP       Protokol IPNCE HOLDING/DISP betrieben wird;         MDB SLAVE (der Automat wird als Master für einen zweiten Automaten betrieben);       PHD Master/Save Geerature wird als Save eines andrere Automaten betrieben;         PHD Master/Suze (der Automat wird als Save eines andrere Automaten betrieben;       PHD Master/Suze (der Automat wird als Save eines andrere Automaten betrieben;         Die Enstelung "NO PROTOCCOL" (was dam verwendet werden, wenn auf dem Automa                                                                                                    |                 | Unter dieser Option wird eine Seite angezeigt, auf der die Konfiguration der Maschine zusammengefasst wird.                                |
| Info System       ESTE ZELE Software-Version (format ''xyyz2')/CRC des Programms (format ''abcd')         Bespiel 'SW v10212087c''       ZWEITE ZELE Version Boot Loader (format ''xx') und Name der Datei, die vom Boot Loader auf dem US8-Stok, gesucht wird (Endung ''s19'' wird nicht angezeigt)         Bespiel 'Boot 085AE_DASP''       DRITTE ZELE Speicher-Version (format ''xxyyk') und CRC des Inhalts (format ''zz2')         Beigiet 'Boot 085AE_DASP''       DRITTE ZELE Speicher-Version (format ''xxyyk') und CRC des Inhalts (format ''zz2')         Beigiet 'Mem 123456/789       Bei den ZAHLUINGSSYSTEMEN stehen folgende Optionen zur Verfügung:         ZAHLUNGSS YSTEM       Bei den ZAHLUINGSSYSTEMEN stehen folgende Optionen zur Verfügung:         Z.       Damit kann des Protokol ausgewählt werden, das der Automat benutzt, um mit dem im Automaten installerten Zahlungssystem zu kommunizierer:<br>Protokol IRCE HOLDING/DSP,<br>Protokol IRCE HOLDING/DSP,<br>Protokol IBDV;<br>Protokol IBDV;<br>Protokol IBDV;<br>Protokol IBDV;<br>Protokol IRCE HOLDING/DSP betrieben wird);<br>MDB SLAVE (der Automat wird als Master für einen zweiten Automaten betrieben);<br>PHD Master /Save (der Automat wird als Master für einen zweiten Automaten betrieben);<br>PHD Master /Save (der Automat wird als Save eines andrere Automaten betrieben);<br>DB EISLE HOLDING/DSP betrieben wird);<br>MDB SLAVE (der Automat wird als Save eines andrere Automaten betrieben);<br>DE Erstellung 'NO PROTOCOL' (was dann verwendet werden, wern auf dem Automaten keines der<br>Zahlungsysteme installert ist, de mit einem der von den anderen Enstellungen vorgeschenen Protokole<br>finktonieren ''EXECUTIVE'; 'PRICE HOLDING', ''BDV', 'MDB'; 'MDB SLAVE' oder ''EXEC<br>MASTERSLAVE''. Diese Enstellung is notwendg weil d                                                                                                    |                 | Auf dem Display werden die folgenden Informationen angezeigt:                                                                              |
| Bespiel "SW v10212087c"         ZWETTE ZEILE Version Boot Loader (Format "xx") und Name der Datei die vom Boot Loader auf dem<br>USB-Stick gesucht wird (Endung "s19" wird nicht angezeigt)<br>Bespiel "Boot 085AE_DASP"         DRTTTE ZEILE: Speicher-Version (Format "xxxyyy") und CRC des Inhalts (Format "zzz")<br>Bespiel "Mem 123456/789         2.         ZAHLUNGSS YSTEM         Bei den ZAHLUNGSSYSTEMEN stehen folgende Optionen zur Verfügung:         Z.         Z.1.         Damit kann das Protokoll augewählt werden, das der Automat benutzt, um mit dem im Automaten<br>instalierten Zahlungssystem zu kommunizierer:<br>Protokoll EXECUTIVE;<br>Protokol EXECUTIVE;<br>Protokol BDV;<br>Protokol BDV;<br>Protokol BDD;         Protokol BDV;<br>Protokol BDV;<br>Protokol BDD;         NO PROTOCCL (kein serieles Protokol);<br>Master /Save Executive (der Automat wird als Master für einen zweiten Automaten betrieben);<br>PHD Master /Save (der Automat wird als Master für einen zweiten Automaten betrieben);<br>PHD Master /Save (der Automat wird als Save eines anderen Automaten betrieben);<br>De Einstellung 'NO PROTOCCL (muss dann verwendet werden, wenn auf dem Automaten keines der<br>Zahlungssystem installert ist, de mit einem der von den anderen Einstellungen vorgescheren Protokolle<br>funktionieren: "EXECUTIVE"; 'PRICE HOLDING', 'BDV', 'MDB SLAVE' oder "EXEC<br>MASTERYSLAVE": Dese Einstellung ist notwerdig weil der Automat ständig kontrollert, ob ein Dakog mit<br>dem vorgescheren Zahlungssystem vorligt. Sollte der Automat feistellen, das der Dakog mit<br>dem vorgescheren Zahlungssystem vorligt. Sollte der Automat feistellen, das der Dakog mit<br>dem vorgescheren Zahlungssystem vorligt. Sollte der Automat feistellen, das der Dakog mit<br>dem vorgescheren Zahlungssystem vorligt. Sollte der Automat feistellen, da                                                                                                    | Info System     | ERSTE ZELE: Software-Version (Format ''xyyzz') / CRC des Programms (Format ''abcd'')                                                       |
| ZWETE ZELE Version Boot Loader (Format ''x<') und Name der Datei, die vom Boot Loader auf dem<br>USB-Stick gesucht wird (Endung ''s19'' wird nicht angezeigt)<br>Beispiet 'Boot 085AE_DASP'<br>DRITTE ZELE Speicher-Version (Format 'xxxyyy/') und CRC des Inhalts (Format 'zzz')<br>Beispiet 'Mem 123456789         Z.       Bei den ZAHLUNGSSYSTEMEN stehen folgende Optionen zur Verfügung:         Z.1.       Damit kann das Protokol augeswählt werden, das der Automat benutzt, um mit dem im Automaten<br>installerten Zahlungsystem zu kommunizieren:<br>Protokol PRICE HOLDING/DISP,<br>Protokol BDV;<br>Protokol BDV;<br>Not PROTOCOL (kein serieles Protokol);<br>Master /Save Executive (der Automat wird als Master für einen zweiten Automaten betrieben);<br>PH:D Master /Save (der Automat wird als Master für einen zweiten Automaten betrieben);<br>PH:D Master /Save (der Automat wird als Master für einen zweiten Automaten betrieben);<br>PH:D Master /Save (der Automat wird als Save eines anderen Automaten betrieben);<br>Die Binstellung 'NO PROTOCOL' muss dann verwendet werden, wern auf dem Automaten keines der<br>Zahlungssystem installert ist, die mit einem der von den anderen Einstellungen vorgesehrenen Protokole<br>funktionieren: 'EXECUTIVE'; 'PRCE HOLDING', ''BDV'; 'MDB', 'MDB SLAVE' oder ''EXEC<br>MASTER/SLAVE': Diese Einstellung is notwendig wel der Automat ständig kontrollert, ob ein Dialog mit<br>dem vorgesehrenen Zahlungsystem vorliegt. Sollte der Automat ständig kontrollert, ob ein Dialog mit<br>dem vorgesehrenen Zahlungsystem vorliegt. Sollte der Automat ständig kontrollert, ob ein Dialog mit<br>dem vorgesehrenen Zahlungsystem vorliegt. Sollte der Automat festellen, das der Dialog mit<br>dem vorgesehrenen Zahlungsystem vorliegt. Sollte der Automat festellen, das der Dialog mit<br>dem vorgesehrenen Zahlungsystem vorliegt. Sollte der Automat festellen, das der Dialog mit<br>dem vorgesehrenen Zahlungsystem vorliegt. Sollte der Automat festellen, das der Dialog mit<br>dem vorgesehrenen Zahlungsystem |                 | Beispiet "SW v1.02.12/087c"                                                                                                    |
| USB-Stick gesucht wird (Endurg "s19" wird nicht angezeigt)         Beipiet "Boot 08SAE_DASP"         DRTTE ZELLE Speicher-Version (Format 'xxxyyy.') und CRC des Inhalts (Format 'tzz')         Beispiet "Mem 123456/789         2.         ZAHLUNGSS YSTEM         a         2.1.         Damit kann das Protokoll ausgewählt werden, das der Automat benutzt, um mit dem im Automaten installerten Zahlungssystem zu kommunizierer:<br>Protokoll PRICE HOLDING/DSP,<br>Protokoll PRICE HOLDING/DSP,<br>Protokoll MBD;         NO PROTOCOL (kein serieles Protokol);         Master /Save (der Automat wird als Master für einen zweiten Automaten betrieben);<br>Protokoll PRICE HOLDING/DSP,<br>Protokoll PRICE HOLDING/DSP,<br>Protokoll PRICE HOLDING/DSP,<br>Protokoll PRICE HOLDING/DSP,<br>Protokoll PRICE HOLDING/DSP,<br>Protokoll PRICE HOLDING/DSP,<br>Protokoll PRICE HOLDING/DSP,<br>Protokoll PRICE HOLDING/DSP betrieben wird);<br>MDB SLAVE (der Automat wird als Master für einen zweiten Automaten betrieben);<br>PH-D Master /Save (der Automat wird als Master für einen zweiten Automaten betrieben);<br>PH-D Master /Save (der Automat wird als Master für einen zweiten Automaten betrieben,<br>Protokoll PRICE HOLDING/DSP betrieben wird);<br>MDB SLAVE (der Automat wird als Save eines anderen Automaten betrieben,<br>Die Einstellung 'NO PROTOCOL''muss dam verwendet werden, wern auf dem Automaten keines der<br>Zahlungssysteme instaliert ist, die mit einem der von den anderen Einstellungen vorgeschenen Protokolle<br>funktionierer "EXECUTIVE"; 'PRICE HOLDING', 'BDV', 'MDB SLAVE' oder 'EXEC<br>MASTERSLAVE': Diese Einstellung is notwendig weil der Automat feststelen, das der Dialog mit<br>dem vorgeschenen Zahlungssystem vorliegt. Sollte der Automat feststelen, das der Dialog mit<br>dem vorgeschenen Zahlungssystem vorliegt. Sollte d                                                                                                    |                 | ZWEITE ZEILE: Version Boot Loader (Format 'x') und Name der Datei, die vom Boot Loader auf dem                                             |
| Bespiel "Boot 085AE_DASP"         DRTTE ZEILE Speicher-Version (Format "xxxyyy/") und CRC des Inhalts (Format "zzz")         Bespiel "Mem 123:456.789         ZAHLUNGSS YSTEM         Bei den ZAHLUNGSSYSTEMEN stehen folgende Optionen zur Verfügung:         ZAHLUNGSS YSTEM         Damit kam das Protokol augeswählt werden, das der Automat benutzt, um mit dem im Automaten installerten Zahlungsystem zu kommunizierer:<br>Protokol DXECUTIVE;<br>Protokol DXECUTIVE;<br>Protokol DECUTIVE;<br>Protokol MBD;         Protokol INO PROTOCOL (kein serieles Protokol);         Master /Save Executive (der Automat wird als Master für einen zweiten Automaten betrieben);<br>Protokol MBD;         NO PROTOCOL (kein serieles Protokol);         Master /Save Executive (der Automat wird als Master für einen zweiten Automaten betrieben);<br>PHD Master /Save (der Automat wird als Master für einen zweiten Automaten betrieben);<br>PHD Master /Save (der Automat wird als Master für einen zweiten Automaten betrieben);<br>De Enstellung "NO PROTOCOL" (muss dann verwendet werden, wenn auf dem Automaten keines der<br>Zahlungssysteme installert ist, de mit einem der von den anderen Einstellungen vorgeschenen Protokole<br>funktionierer: "EXECUTIVE"; "PRICE HOLDING"; "BDV"; "MDB"; "MDB SLAVE" oder "EXEC<br>MASTERSLAVE": Diese Einstellung ist notwendig weil der Automat fiststellen, das der Dialog mit<br>dem vorgeschenen Zahlungssystem vorfigt. Solte der Automat fiststellen, das der Dialog mit<br>dem vorgeschenen Zahlungssystem vorfigt. Solte der Automat fiststellen, das der Dialog mit<br>dem vorgeschenen Zahlungssystem vorfigt. Solte der Automat fiststellen, das der Dialog mit<br>dem vorgeschenen Zahlungssystem vorfigt. Solte der Automat fiststellen, das der Dialog mit <th></th> <td>USB-Stick gesucht wird (Endung ''s19'' wird nicht angezeigt)</td>                                                                                                    |                 | USB-Stick gesucht wird (Endung ''s19'' wird nicht angezeigt)                                                                               |
| DRITTE ZELE Speicher-Version (Format "xxxyyy.") und CRC des Inhalts (Format "zzz")         Beigheit "Mem 123:456.789         2.         ZAHLUNGSS YSTEM         Bei den ZAHLUNGSSYSTEMEN stehen folgende Optionen zur Verfügung:         2.1.         Damit kann das Protokol ausgewählt werden, das der Automat benutzt, um mit dem im Automaten instalierten Zahlungssystem zu kommunizieren:<br>Protokol EXECUTIVE;<br>Protokol EXECUTIVE;<br>Protokol BDV;<br>Protokol BDV;<br>Protokol BDV;<br>NO PROTOCOL (kein serielles Protokol);<br>Master /Save Executive (der Automat wird als Master für einen zweiten Automaten betrieben);<br>PH-D Master / Save (der Automat wird als Master für einen zweiten Automaten betrieben);<br>PH-D Master / Save (der Automat wird als Master für einen zweiten Automaten betrieben);<br>Die Einstellung "NO PROTOCOL" muss dann verwendet werden, wenn auf dem Automaten keines der<br>Zahlungssysteme instaliert ist, die mit einem der von den anderen Einstellungen vorgesehenen Protokole<br>funktionieren "EXECUTIVE;" PRICE HOLDING", "BDV;" MDB SLAVE" oder "EXEC<br>MASTERVSLAVE". Diese Einstellung is tnotwendig weil der Automat ständig kontrolliert, ob ein Dialog mit<br>dem vorgesehenen Zahlungssystem vorliegt. Sollte der Automat feststellen, das der Dialog nicht aktiv ist,<br>signalisiet er die Funktionstörung mit der Displaymeldung "NO UNK". Diese Meldung stellt keinen<br>Fehlerzustand dar:                                                                                                    |                 | Beispiet "Boot 08SAE_DASP"                                                                                                    |
| 2.       Bei den ZAHLUNGSSYSTEMEN stehen folgende Optionen zur Verfügung:         2.1.       Damit kam das Protokol ausgewählt werden, das der Automat benutzt, um mit dem im Automaten instalierten Zahlungsystem zu kommunizieren:<br>Protokol EXECUTIVE;<br>Protokol BDV;<br>Protokol BDV;<br>Protokol BDV;<br>Protokol BDV;<br>NO PROTOCOL (kein serielles Protokol);<br>Master /Slave Executive (der Automat wird als Master für einen zweiten Automaten betrieben);<br>PHD Master /Slave Executive (der Automat wird als Master für einen zweiten Automaten betrieben);<br>PHD Master /Slave (der Automat wird als Master für einen zweiten Automaten betrieben);<br>Die Einstellung 'NO PROTOCOL' muss dann verwendet werden, wenn auf dem Automaten keines der<br>Zahlungssysteme instaliert ist, die mit einem der von den anderen Einstellungen vorgesehenen Protokolle<br>funktionieren: "EXECUTIVE"; 'PROE HOLDING', ''BDV', 'MDB SLAVE' oder 'EXEC<br>MASTERSLAVE'. Diese Einstellung is notwendig wiel der Automat ständig kontrolliert, ob ein Dialog mit<br>dem vorgesehenen Zahlungssystem vorliegt. Solite der Automat ständig kontrolliert, ob ein Dialog mit<br>dem vorgesehenen Zahlungssystem vorliegt. Solite der Automat feststellen, dass der Dialog nicht aktivist,<br>signaliert er die Funktionstörung mit der Displaymeldung ''NO LINK'. Diese Meldung stellt keinen<br>Fehlerzustand dar:                                                                                                    |                 | DRITTE ZELLE: Speidher-Version (Format ''xxxyyy.'') und CRC des Inhalts (Format ''zzz'')                                                   |
| 2.       Bei den ZAHLUNGSSYSTEMEN         Bei den ZAHLUNGSSYSTEMEN       Bei den ZAHLUNGSSYSTEMEN stehen folgende Optionen zur Verfügung:         2.1.       Damit kann das Protokol ausgewählt werden, das der Automat benutzt, um mit dem im Automaten installierten Zahlungssystem zu kommunizieren:<br>Protokol EXECUTIVE;         Protokoll EXECUTIVE;       Protokol BDV;         Protokol BDV;       Protokol BDV;         Protokol IRICE HOLDING/DISP;         Protokol IRICE HOLDING/DISP;         Protokol IRICE HOLDING/DISP;         Protokol IRICE HOLDING/DISP         Master / Slave Executive (der Automat wird als Master für einen zweiten Automaten betrieben);         PHD Master / Slave (der Automat wird als Master für einen zweiten Automaten betrieben);         PHD Master / Slave (der Automat wird als Slave eines anderen Automaten betrieben);         Die Einstellung 'N OPROTOCOL' muss dann verwendet werden, wenn auf dem Automaten keines der Zahlungssysteme installert ist, de mit einem der von den anderen Einstellung vorgeschenen Protokolle         finktionieren 'EXECUTIVE', 'PRCE HOLDING', 'BDV', 'MDB', 'MDB', 'MDB', SLAVE' oder 'EXEC         MASTERVSLAVE': Diese Einstellung ist notwendig weil der Automat ständig kontrollert, ob ein Dialog mit dem vorgeschenen Zahlungssystem vorliegt. Solte der Automat feststellen, dass der Dialog nicht aktiv ist, signalieit er die Funktionsstörung mit der Displaymeldung 'N OLINK'. Diese Meldung stellt keinen Fehlerzustand da:                                                                                                    |                 | Beispiel: "Mem 123.456./89                                                                                                    |
| ZAHLUNGSS YSTEM            2.1.         Damit kann das Protokoll ausgewählt werden, das der Automat benutzt, um mit dem im Automaten installierten Zahlungssystem zu kommunizieren:<br>Protokol EXECUTIVE;<br>Protokol I ENCE HOLDING /DISP;<br>Protokol I BDV;<br>Protokol I BDV;<br>Protokol I BDV;<br>Protokol I BDV;<br>NO PROTOCOL (kein serielles Protokoll);<br>Master / Slave Executive (der Automat wird als Master für einen zweiten Automaten betrieben);<br>PHD Master / Slave (der Automat wird als Master für einen zweiten Automaten betrieben);<br>PHD Master / Slave (der Automat wird als Slave eines anderen Automaten betrieben);<br>Die Einstellung 'N O PROTOCOL' muss dann verwendet werden, wenn auf dem Automaten keines der<br>Zahlungssysteme installert ist, de mit einem der von den anderen Einstellungen vorgeschenen Protokolle<br>funktionieren 'EXECUTIVE'; 'PRCE HOLDING', 'BDV'; 'MDB', 'MDB', SLAVE' oder 'EXEC<br>MASTER/SLAVE': Diese Einstellung ist notwendig weil der Automat feststellen, das der Dialog mit<br>dem vorgeschenen Zahlungssystem vorliegt. Solite der Automat feststellen, das der Dialog nich aktiv ist,<br>signaliert er die Funktionsstörung mit der Displaymeldung 'N O LINK''. Diese Meldung stellt keinen<br>Fehlerzustand da:                                                                                                    | 2.              | Bei den ZAHLUNGSSYSTEMEN stehen folgende Optionen zur Verfügung:                                                                           |
| 2.1.       Damit kann das Protokoll ausgewählt werden, das der Automat benutzt, um mit dem im Automaten installerten Zahlungssystem zu kommunizieren:<br>Protokoll EXECUTIVE;<br>Protokoll EXECUTIVE;<br>Protokoll BDV;<br>Protokoll BDV;         Protokoll BDV;       Protokoll BDV;         Protokoll BDV;       Protokoll BDV;         Protokoll BDV;       Protokoll SARE Executive (der Automat wird als Master für einen zweiten Automaten betrieben);         PHD Master / Slave Executive (der Automat wird als Master für einen zweiten Automaten betrieben);         PHD Master / Slave (der Automat wird als Slave eines anderen Automaten betrieben);         Die Einstellung 'N OP ROTOCOL' muss dann verwendet werden, wenn auf dem Automaten keines der Zahlungssysteme installert ist, de mit einem der von den anderen Einstellungen vorgesehenen Protokolle finktionieren 'EXECUTIVE'; 'PRCE HOLDING', 'BDV'; 'MDB', 'MDB SLAVE' oder "EXEC         MASTER/SLAVE': Diese Einstellung ist notwendig weil der Automat ständig kontrolliert, ob ein Dialog mit dem vorgesehenen Zahlungssystem vorliegt. Sollte der Automat feststellen, dass der Dialog nicht aktiv ist, signalieit er die Funktionsstörung mit der Diepkymeldung 'N OL UNK''. Diese Meldung stellt keinen Fehlerzustand da:                                                                                                    | ZAHLUNGSS YSTEM |                                                                                                    |
| Protokoll       Da Initian Toda Frobuscionalogewaint werden, das der Automatic Denutal, um mit dem im Automatien installerten Zahlungssystem zu kommunizieren:         Protokoll       PRECUTIVE;         Protokoll BDV;       Protokoll BDV;         Protokoll BDV;       Protokoll BDV;         Protokoll BDV;       Protokoll BDV;         Protokoll PRICE HOLDING /DISP;       Protokoll BDV;         Protokoll PRICE HOLDING /DISP;       Protokoll PRICE HOLDING /DISP         Protokoll PRICE HOLDING /DISP betrieben wird;       Master /Save Executive (der Automat wird als Master für einen zweiten Automaten betrieben);         PHD Master / Save (der Automat wird als Save eines anderen Automaten betrieben, der mit dem Protokoll PRICE HOLDING/DISP betrieben wird);       MDB SLAVE (der Automat wird als Save eines anderen Automaten betrieben);         Die Einstellung 'N OP ROTOCOL' muss dann verwendet werden, wenn auf dem Automaten keines der Zahlungssysteme installiert ist, de mit einem der von den anderen Einstellungen vorgeschenen Protokolle finktionieren 'EXECUTIVE'; 'PRICE HOLDING', 'PDU'; 'MDB', 'MDB', 'MDB', 'MDB SLAVE' oder 'EXEC         MASTER/SLAVE': Diese Einstellung ist notwendig weil der Automat ständig kontrolliert, ob ein Dialog mit dem vorgeschenen Zahlungssystem vorliegt. Sollte der Automat feststellen, dass der Dialog nicht aktiv ist, signalieit er die Funktionsstörung mit der Diapkymeldung 'N O LINK''. Diese Meldung stellt keinen Fehlerzustand da:                                                                                                    |                 | Danit lang da Pantalall a rage öhlter gaden das des Artsmathens itt i um mit dem im Artsmaten                                              |
| Protokoll       Protokoll EXECUTIVE<br>Protokoll PRICE HOLDING /DISP,<br>Protokoll BDV;         Protokoll BDD;       NO PROTOCOL (kein serielles Protokoll);         Master /Slave Executive (der Automat wird als Master für einen zweiten Automaten betrieben);<br>PHD Master /Slave (der Automat wird als Master für einen zweiten Automaten betrieben);<br>PHD Master /Slave (der Automat wird als Slave eines anderen Automaten betrieben, der mit dem<br>Protokoll PRICE HOLDING/DISP betrieben wird);         MDB SLAVE (der Automat wird als Slave eines anderen Automaten betrieben);<br>Die Einstellung 'NO PROTOCOL' muss dam verwendet werden, wenn auf dem Automaten keines der<br>Zahlungssysteme installert ist, die mit einem der von den anderen Einstellungen vorgesehnen Protokolle<br>funktionieren 'EXECUTIVE', 'PRICE HOLDING', 'BDV', 'MDB SLAVE' oder 'EXEC<br>MASTERVSLAVE': Diese Einstellung ist notwendig weil der Automat ständig kontrollert, ob ein Dialog mit<br>dem vorgesehnen Zahlungssystem vorliegt. Sollte der Automat feststellen, dass der Dialog nicht aktiv ist,<br>signalisiert er die Funktionsstörung mit der Diapkymeldung 'NO LINK'. Diese Meldung stellt keinen<br>Fehlerzustand dar:                                                                                                    | 2.1.            | L'amil kann das Protokoli ausgewahil werden, das der Aulomal behulzt, um mil dem im Aulomalen                                              |
| Protokoll PRCE HOLDING /DSP,         Protokoll BDV;         Protokoll BDV;         Protokoll BDV;         Protokoll BDV;         Protokoll BDV;         Protokoll BDV;         Protokoll BDV;         Protokoll BDV;         Protokoll PRCE HOLDING /DSP,         Protokoll PRCE         NO PROTOCOL (kein serielles Protokoll);         Master /Slave Executive (der Automat wird als Master für einen zweiten Automaten betrieben);         PHD Master /Slave (der Automat wird als Slave eines anderen Automaten betrieben, der mit dem<br>Protokoll PRCE HOLDING/DSP betrieben wird);         MDB SLAVE (der Automat wird als Slave eines anderen Automaten betrieben);         Die Einstellung 'NO PROTOCOL' muss dann verwendet werden, wenn auf dem Automaten keines der<br>Zahlungssysteme installert ist, die mit einem der von den anderen Einstellungen vorgesehenen Protokolle<br>funktionieren 'EXECUTIVE', 'PRCE HOLDING', 'BDV', 'MDB', 'MDB SLAVE' oder 'EXEC<br>MASTERSLAVE': Diese Einstellung ist notwendig weil der Automat ständig kontrollert, ob ein Dialog mit<br>dem vorgesehenen Zahlungsystem vorliegt. Sollte der Automat feststellen, dass der Dialog nicht aktiv ist,<br>signalisiet er die Funktionsstörung mit der Displaymeldung 'NO LINK'. Diese Meldung stellt keinen<br>Fehlerzustand da:                                                                                                    |                 | n staneren izanon gesystem zu kommunizieren.<br>Destal an EVECTI ITU E                                                                     |
| Protokoll BDV;<br>Protokoll BDV;<br>Protokoll MBD;<br>NO PROTOCOL (kein serielles Protokoll);<br>Master / Slave Executive (der Automat wird als Master für einen zweiten Automaten betrieben);<br>PHD Master / Slave (der Automat wird als Master für einen zweiten Automaten betrieben);<br>PHD Master / Slave (der Automat wird als Master für einen zweiten Automaten betrieben);<br>PHD Master / Slave (der Automat wird als Slave eines anderen Automaten betrieben);<br>De Einstellung 'NO PROTOCOL' muss dann verwendet werden, wenn auf dem Automaten keines der<br>Zahlungssysteme installert ist, die mit einem der von den anderen Einstellungen vorgesehenen Protokolle<br>funktionieren: 'EXECUTIVE', 'PRCE HOLDING', 'BDV', 'MDB', 'MDB SLAVE' oder 'EXEC<br>MASTERVSLAVE': Diese Einstellung ist notwendig well der Automat ständig kontrolliert, ob ein Dialog mit<br>dem vorgesehenen Zahlungsystem vorliegt. Sollte der Automat feststellen, dass der Dialog nicht aktiv ist,<br>signalisiert er die Funktionsstörung mit der Diapkymeldung 'NO UNK': Diese Meldung stellt keinen<br>Fehlerzustand dar:                                                                                                    |                 | Portal of PPICE HOLDING (DISP.                                                                                                    |
| Protokoll MBD;<br>NO PROTOCOL (kein serieles Protokol);<br>Master /Slave Executive (der Automat wird als Master für einen zweiten Automaten betrieben);<br>PHD Master / Slave (der Automat wird als Master für einen zweiten Automaten betrieben);<br>PHD Master / Slave (der Automat wird als Master für einen zweiten Automaten betrieben);<br>PHD Master / Slave (der Automat wird als Slave eines anderen Automaten betrieben);<br>Die Einstellung 'NO PROTOCOL'' muss dann verwendet werden, wenn auf dem Automaten keines der<br>Zahlungsysteme installiert ist, die mit einem der von den anderen Einstellungen vorgesehenen Protokolle<br>funktionierer 'EXECUTIVE', 'PRICE HOLDING', 'BDV', 'MDB', 'MDB SLAVE' oder 'EXEC<br>MASTER/SLAVE'. Diese Einstellung ist notwendig weil der Automat ständig kontrolliert, ob ein Dalog mit<br>dem vorgesehenen Zahlungsystem vorliegt. Sollte der Automat ständig kontrolliert, die ein Laktiv ist,<br>signalisiert er die Funktionsstörung mit der Diepkymeldung 'NO LINK''. Diese Meldung stellt keinen<br>Fehlerzustand dar:                                                                                                    |                 | Postololi RDV/                                                                                                    |
| Protokoll NO PROTOCOL (kein serielles Protokoll); Master /Slave Executive (der Automat wird als Master für einen zweiten Automaten betrieben); PHD Master / Slave (der Automat wird als Master für einen zweiten Automaten betrieben); PHD Master / Slave (der Automat wird als Master für einen zweiten Automaten betrieben); PHD Master / Slave (der Automat wird als Slave eines anderen Automaten betrieben); Die Einstellung 'NO PROTOCOL'' muss dann verwendet werden, wenn auf dem Automaten keines der Zahlungsysteme installert ist, die mit einem der von den anderen Einstellungen vorgesehenen Protokolle funktionierer 'EXECUTIVE', 'PRICE HOLDING', 'BDV', 'MDB', 'MDB', SLAVE' oder 'EXEC MASTER/SLAVE'. Diese Einstellung ist notwendig weil der Automat ständig kontrolliert, ob ein Dialog mit dem vorgesehenen Zahlungsystem vorliegt. Sollte der Automat ständig kontrolliert, die in Laktiv ist, signalisiert er die Funktionsstörung mit der Displaymeldung 'NO UINK'. Diese Meldung stellt keinen Fehlerzustand dar:                                                                                                    |                 | Protokoli BEV,                                                                                                    |
| Mater / Slave Executive (der Automat wird als Mater für einen zweiten Automaten betrieben);<br>PHD Mater / Slave (der Automat wird als Mater für einen zweiten Automaten betrieben);<br>PHD Mater / Slave (der Automat wird als Mater für einen zweiten Automaten betrieben);<br>MDB SLAVE (der Automat wird als Slave eines anderen Automaten betrieben);<br>Die Einstellung 'NO PROTOCOL'' muss dann verwendet werden, wenn auf dem Automaten keines der<br>Zahlungsysteme installiert ist, die mit einem der von den anderen Einstellungen vorgesehenen Protokolle<br>funktionierer 'EXECUTIVE', 'PRICE HOLDING', 'BDV', 'MDB SLAVE' oder 'EXEC<br>MASTER/SLAVE'. Diese Einstellung ist notwendig weil der Automat ständig kontrolliert, ob ein Dialog mit<br>dem vorgesehenen Zahlungsystem vorliegt. Sollte der Automat ständig kontrolliert, ob ein Dialog mit<br>dem vorgesehenen Zahlungsystem vorliegt. Sollte der Automat ständig kontrolliert, ist,<br>signalisiert er die Funktionsstörung mit der Dieplaymeldung 'NO UINK'. Diese Meldung stellt keinen<br>Fehlerzustand dar:                                                                                                    | Protokoll       | NO PROTOCOL (kain sarialles Protokally                                                                                                    |
| PHD Master / Slave (der Automat wird als Master für einen zweiten Automaten betrieben, der mit dem<br>Protokoll PRICE HOLDING/DISP betrieben wird);<br>MDB SLAVE (der Automat wird als Slave eines anderen Automaten betrieben);<br>Die Einstellung "NO PROTOCOL." muss dann verwendet werden, wenn auf dem Automaten keines der<br>Zahlungsysteme installiert ist, die mit einem der von den anderen Einstellungen vorgesehenen Protokolle<br>funktionierer "EXECUTIVE", "PRICE HOLDING", "BDV", "MDB SLAVE" oder "EXEC<br>MASTERSLAVE". Diese Einstellung ist notwendig weil der Automat ständig kontrolliert, ob ein Dialog mit<br>dem vorgesehenen Zahlungsystem vorliegt. Sollte der Automat ständig kontrolliert, die ein Dialog mit<br>dem vorgesehenen Zahlungsystem vorliegt. Sollte der Automat ständig kontrolliert, die ein Prieferzustand dar:                                                                                                    |                 | Master /Slave Even tive (der Automat wird als Master für einen zweiten Automaten betriehen):                                               |
| Protokoll PRICE HOLDING/DISP betrieben wird);<br>MDB SLAVE (der Automat wird als Slave eines anderen Automaten betrieben);<br>Die Einstellung "NO PROTOCOL." muss dann verwendet werden, wenn auf dem Automaten keines der<br>Zahlungsysteme installiert ist, die mit einem der von den anderen Einstellungen vorgesehenen Protokolle<br>funktionierer "EXECUTIVE", "PRICE HOLDING", "BDV", "MDB SLAVE" oder "EXEC<br>MASTERSLAVE". Diese Einstellung ist notwendig weil der Automat ständig kontrolliert, ob ein Dialog mit<br>dem vorgesehenen Zahlungsystem vorliegt. Sollte der Automat ständig kontrolliert, ob ein Dialog mit<br>dem vorgesehenen Zahlungsystem vorliegt. Sollte der Automat feststellen, dass der Dialog nicht aktiv ist,<br>signalisiert er die Funktionsstörung mit der Dieplaymeldung "NO UINK". Diese Meldung stellt keinen<br>Fehlerzustand dar:                                                                                                    |                 | PHD Master / Slave (der Automativitri als Master für einen zweiten Automaten betrieben der mit dem                                         |
| MDB SLAVE (der Automat wird als Slave eines anderen Automaten betrieben);<br>Die Einstellung 'NO PROTOCOL'' muss dann verwendet werden, wenn auf dem Automaten keines der<br>Zahlungsysteme installiert ist, die mit einem der von den anderen Einstellungen vorgesehenen Protokolle<br>funktionierer 'EXECUTIVE', 'PRICE HOLDING', 'BDV', 'MDB', 'MDB SLAVE' oder 'EXEC<br>MASTER/SLAVE', Diese Einstellung ist notwendig weil der Automat ständig kontrolliert, ob ein Dialog mit<br>dem vorgesehenen Zahlungsystem vorliegt. Sollte der Automat ständig kontrolliert, ob ein Dialog mit<br>signalisiert er die Funktionsstörung mit der Dieplaymeldung 'NO UNK'. Diese Meldung stellt keinen<br>Fehlerzustand dar:                                                                                                    |                 | Protokoll PRICE HOL DING/DISP betrieben wird):                                                                                             |
| Die Einstellung 'NO PROTOCOL'' muss dann verwendet werden, wenn auf dem Automaten keines der<br>Zahlungsysteme installiert ist, die mit einem der von den anderen Einstellungen vorgesehenen Protokolle<br>funktionieren "EXECUTIVE", 'PRICE HOLDING", 'BDV', 'MDB", 'MDB SLAVE' oder "EXEC<br>MASTERSLAVE". Diese Einstellung ist notwendig weil der Automat ständig kontrolliert, ob ein Dialog mit<br>dem vorgesehenen Zahlungsystem vorliegt. Sollte der Automat ständig kontrolliert, die in Dialog mit<br>signalisiert er die Funktionsstörung mit der Diepkymeldung 'NO UNK". Diese Meldung stellt keinen<br>Fehlerzustand dar:                                                                                                    |                 | MDB SI AVE (der Automat wird als Slave eines anderen Automaten betrieben):                                                                 |
| Zahlungsysteme installiert ist, die mit einem der von den anderen Einstellungen vorgesehenen Protokolle<br>funktionieren "EXECUTIVE", "PRICE HOLDING", "BDV", "MDB", "MDB SLAVE" oder "EXEC<br>MASTERSLAVE". Diese Einstellung ist notwendig weil der Automat ständig kontrolliert, ob ein Dialog mit<br>dem vorgesehenen Zahlungsystem vorliegt. Sollte der Automat feststellen, dass der Dialog nicht aktiv ist,<br>signalisiert er die Funktionsstörung mit der Displaymeldung "NO UNK". Diese Meldung stellt keinen<br>Fehlerzustand dar:                                                                                                    |                 | Die Finstellung "NO PROTOCOI " muss dann verwendet werden wenn auf dem Automaten keines der                                                |
| funktionieren: "EXECUTIVE", "PRICE HOLDING", "BDV", "MDB", "MDB SLAVE" oder "EXEC<br>MASTERSLAVE". Dese Enstellung ist notwendig weil der Automat ständig kontrolliert, ob ein Dialog mit<br>dem vorgesehenen Zahlungsystem vorliegt. Sollte der Automat feststellen, dass der Dialog nicht aktiv ist,<br>signalisiert er die Funktionsstörung mit der Displaymeldung "NO UNK". Diese Meldung stellt keinen<br>Fehlerzustand dar:                                                                                                    |                 | Zahlungssysteme installiert ist, die mit einem der von den anderen Finstellungen vorzesehenen Protokolle                                   |
| MASTERSLAVE". Diese Enstellung ist notwendig weil der Automat ständig kontrolliert, ob ein Dialog mit<br>dem vorgesehenen Zahlungssystem vorliegt. Sollte der Automat feststellen, dass der Dialog nicht aktiv ist,<br>signalisiert er die Funktionsstörung mit der Displaymeldung "NO LINK". Diese Meldung stellt keinen<br>Fehlerzustand dar:                                                                                                    |                 | funktionieren: "EXECUTIVE", "PRICE HOLDING", "BDV". "MDB SI AVF" oder "FXFC                                                                |
| dem vorgesehenen Zahlungssystem vorliegt. Sollte der Automat feststellen, dass der Dialog nicht aktiv ist,<br>signalisiert er die Funktionsstörung mit der Displaymeldung "NO LINK". Diese Meldung stellt keinen<br>Fehlerzustand dar:                                                                                                    |                 | MASTER/SLAVE', Diese Einstellung ist notwendig, weil der Automat ständig kontrolliert, ob ein Dialog mit                                   |
| signalisiert er die Funktionsstörung mit der Displaymeldung "NO LINK". Diese Meldung stellt keinen<br>Fehlerzustand dar:                                                                                                    |                 | dem vorzesehenen Zahlungssystem vorliegt. Sollte der Automat feststellen dass der Dialog nicht aktivist                                    |
| Fehlezustand dar.                                                                                                    |                 | signalisiert er die Funktionsstönung mit der Displavmeldung "NO I INK". Diese Meldung stellt keinen                                        |
|                                                                                                    |                 | Feherzustand dar:                                                                                                    |

|                        |      | Beschreibung                                                                                                    |
|------------------------|------|----------------------------------------------------------------------------------------------------|
| DISTERT                |      | Euro ärdight die European des Deuropeates des normalises Münnenvüfern, des soonbesierbeit Münnenvüfern.                                  |
| 2.2.                   |      | Ermoglicht die Freigabe der Parameter des parallelen Munzprulers, des mechanischen Munzprulers,                                          |
| Parallel. Munzpruf.    |      | des Entwerters und die Auswani der den einzeinen Munzkanaien zuzuteilenden Vverte.                                                       |
|                        |      | Beschreibung der Menupunkte:                                                                                                    |
| 2.2.1.                 |      | Wird "Y" eingegeben, wird die Einstellung des parallelen Münzprüfers, des mechanischen                                                   |
| Freigabe               |      | Münzprüfers und des Entwerters freigegeben. Wird "N" eingestellt, so wird ein eventuell an                                               |
| N                      | Jein | den Automaten angeschlossener paralleler Münzprüfer immer gesperrt.                                                                      |
| 2.2.2-6                |      | Damit lassen sich die Werte der Münzen einstellen, die vom parallelen bzw. mechanischen                                                  |
| Münzwert               |      | Jetonprüfer sowie vom Entwerter in den Automaten gelangen. Die "TABELLE                                                                  |
|                        |      | ZUORDNUNGEN" führt die Zuordnung von Münzkanal/Zahlungssystem auf.                                                                       |
| 2.3.                   |      | Ermöglicht die Freigabe der Parameter des parallelen Geldscheinprüfers und die Auswahl                                                   |
| Geldscheinleser        |      | der den einzelnen Geldscheinkanälen zuzuteilenden Werte.                                                                                 |
|                        |      | Beschreibung der Menüpunkte:                                                                                                    |
| 2.3.1.                 |      | Wird "Y" eingestellt, wird die Steuerung des parallelen Lesegeräts freigegeben. Wird "N"                                                 |
| Freigabe               |      | eingestellt, bleibt ein eventuell an den Automaten angeschlossener naralleles Lesegerät                                                  |
| N                      | lain | immer gesperrt                                                                                                    |
| 222                    | vein | Dessit lesse die altive Stufe für des Seemsizeel des Calderbeislesser zw. üblit worden                                                   |
| L.J.L.                 |      | Darrit karin die aktive stule für das sperfsignal des Geldscheinlesers gewählt werden.                                                   |
| sperr-Ebene            | 255  |                                                                                                    |
| 2224                   | 205  |                                                                                                    |
| 2.3.3-4                |      | Damit lassen sich die VVerte der Geldscheine einstellen, die vom parallelen Lesegerät in den                                             |
| Geldscheinwert         |      | Automaten gelangen.                                                                                                    |
|                        |      |                                                                                                    |
| 2.4.                   |      | Ermöglicht den Zugriff auf Sonderfunktionen des Protokolls MDB.                                                                          |
| Einstellungen MDB      |      |                                                                                                    |
|                        |      |                                                                                                    |
| 2.4.1.                 |      | Damit kann die Aufladung der Saeco Card freigegeben oder gesperrt werden. Wählt man                                                      |
| Freigabe Aufwert.      |      | AUFLADEN = NO, zieht der Automat lediglich die entsprechenden Beträge von den                                                            |
| N                      | lein | Karten MDB ab.                                                                                                    |
| 2.4.2.                 |      | Damit kann ein maximales Guthaben eingestellt werden, über das hinaus ein Aufladen der Card (wenn freigegeben) nicht                     |
| Max Guthaban Karta     |      | möglich ist                                                                                                    |
| Thax. Guthabell Rai te |      | Wählt man MAX. GUTHABEN = 2000, wird das auf dem Automaten vorhandene Guthaben auf die Guthabenkarte                                     |
| 10                     | 0.00 | übertragen, wenn die Summe aus diesem Guthaben und dem auf der Karte vorhandenen Guthaben 2000 nicht übersteigt.                         |
| 2.4.3.                 |      | Damit kann ein maximales Guthaben eingestellt werden, über das hinaus die Karte vom System nicht akzeptiert                              |
|                        |      | wird. Wählt man MAX. WERT KARTE = 25,00, verweigert der Automat die Karten, wenn deren Guthaben                                          |
| Max. Kartenwert        |      | diesen Wert übersteist. Bemerkt der Automat eine solche Karte, erscheint auf dem Display nicht der Wert                                  |
|                        |      | des vorhandenen Guthabens sondern die Angabe "——" und es erfolgt kein Verkauf                                                            |
| 10                     | 0.00 |                                                                                                    |
| 2 4 4-16               |      | Frmödicht die Anwahl der Münzen die die Wechselweld-Rückwahe akzentieren soll kt 'Y' einwestellt wird die                                |
|                        |      | Finizabe dieser bestimmten Miinzen finizen finizen finizen finizen hat gabo al cupta di Son och sin son in surgestallt wird die Finizabe |
| Freigabe Münzen        |      | dieser bestimmten Münzen durch die Restaeldrückrahe gespent. Münzen mit einem Wert, der unter dem                                        |
|                        |      | Scalanfilder des Automaten ligt ried stats gespent und werden mit einem "N" angezeist.                                                   |
| 245                    |      | Damit kann die Alternative Pava it für die Restaektrückashe MDR Stiefe Steinenehen oder nement werden Word VES                           |
| 2.1.3.                 |      | einæstellt, so wird de Rücksabe der Münzen von der Restreichücksabe übernommen Das Restreich ist auf einen Betrag                        |
| Alt. payout            |      | begrenzt, der 255 Mal den Skalenfaktor beträgt (typischerweise 1275 Euro für den Eurobereich - mit Skalenfaktor 5). Wird                 |
|                        |      | NO eingestellt, so wird die Rückgabe der Münzen unter Nutzung des Algorithmus des Automaten übernommen. Das                              |
| N                      | lein | Restgeld ist auf einen Betrag von 60000 Enheiten begrenzt (typischerweise 600,00 Euro für den Eurobereich).                              |
| 246                    |      | Ermöglicht die Einstellung das maximal durch die Mesheelseld Dücksehe auszurahen der                                                     |
| 2.4.6.                 |      | Ermoglicht die Einstellung das maximal durch die Vvechseigeld-Ruckgabe auszugebenden                                                     |
| inax. Kestgeld         |      | nestuetrages. Delaut – 10.00.                                                                                                    |
| 0                      | 0.00 |                                                                                                    |
| 2.4.7.                 |      | Die Bedingung kein Kestgeid verlugbar kann im Falle der Kestgeidruckgabe MDB in der TABELLE KESTGELD                                     |
| Kein Restreld          |      | angewani.werden:                                                                                                    |
| Itell Resigned         |      | Anmerkung Auch wenn der Hinwes kein Restgeld vertugbar vorhanden ist, wird das Restgeld weiter ausgegeben,                               |
|                        | 0    | sual ge su ti thu leat in der kontret beir den. Der thindesuulistand kann in einer entsprechenden Menuoption                             |
|                        |      | programmer werden (en enzger vven lur alle konre).                                                                                       |
| 2.4.8.                 |      | Ermöglicht die Einstellung des Werts der Mindestanzahl Münzen in den Rohren. Default = 4.                                                |
| MindStand Rohre        |      |                                                                                                    |
|                        | 0    |                                                                                                    |
| 2.4.9.                 |      | Ermöglicht die manuelle Befüllung der Rohre der Restgeldrückgabe. Um den Status Befüllung                                                |
| Befüllung Rohre        |      | Rohr zu verlassen, muss lediglich die Taste ESC gedrückt werden.                                                                         |
|                        |      |                                                                                                    |

|                      |      | Daashusibuura                                                                                                    |
|----------------------|------|----------------------------------------------------------------------------------------------------|
|                      |      | Ermöglicht die manuelle Entleanung der Rehre der Pertreiderückgebe durch Druck der                                                                                                    |
| Z.4.10.              |      | Ermöglicht die manuelle Entleerung der Kohre der Kestgeldruckgabe durch Druck der                                                                                                    |
| Entieerung Konre     |      | vvanitasten der Getranke.                                                                                                    |
| 2411                 |      | Durch die Finstellung auf "N" kann das eingegehene Guthahen auch zurückgegehen werden wenn kein                                                                                                    |
| 2.7.11.              |      | Varlauf fattstaafiindaa bat. Diaas Ei indusa laine bairpiale wira fiindas Wadsale nigas Caldesbairs in Miinzaa                                                                                                    |
| Commit to vend       |      | ver kaul stallgeful de malt. Diese milikuol rkal in Despleswese für das vived sein eines Gedse idi is in mili zein<br>nöttelich sein. Duirch die Einstellung zu f. "V" lenn des eingegebene Guithaben nur denn als Restand. |
| N                    | lein | zuri'dzaerehen werden wenn ein Verkaufstattrefunden hat Default = YES                                                                                                    |
| 2412-16              |      | Ermöglicht die Anwahl der Geldscheine, die der Geldscheinleser MDB akzentieren soll. Ist                                                                                                    |
| 2.1.12-10            |      | "Y" eingestellt wird die Freigabe dieses bestimmten Geldscheins freigegeben. Wird im                                                                                                    |
| Freigabe Geldscheine |      | gegenteiligen Falle "N" eingestellt wird die Freigabe dieses bestimmten Geldscheins durch                                                                                                    |
|                      |      | den Geldscheinleser gesperrt. Default = Alle freigegeben.                                                                                                    |
| 24.13                |      | Durch die Finstellung auf "Y" wird ein eingegebener Geldschein in der Position escrow abgelegt                                                                                                    |
|                      |      | (soweit der Geldscheinleser diese Funktion unterstützt). Auf diese Weise wird bei abzebrochenem                                                                                                    |
| Escrow Geldscheine   |      | Verkaufsvorgang oder bei ausgebliebenem Ladevorgang eines Kartensystems die Rückgabe des                                                                                                    |
|                      |      | Geldscheins ermöglicht. Wird ''N'' eingestellt, so wird ieder eingegebene Geldschein im Stacker des                                                                                                    |
| N                    | lein | Geldscheinlesers abgelegt und die Rückgabe damit unmöglich. Default $=$ No.                                                                                                    |
|                      |      |                                                                                                    |
| 2.4.14.              |      | Wird der Automat als Master betrieben, ermöglicht dieses Menü die Einstellung des                                                                                                    |
| Adrosso Slavo MDB    |      | Adressen eventuell angeschlossener Slave-Automaten. Wird der Automat als Slave                                                                                                    |
| Adiesse Slave FIDD   |      | betrieben, kann die eigene Adresse eingestellt werden. Folgende Adressen können                                                                                                    |
| 0>                   | x40  | eingestellt werden: $0 \times 40$ , $0 \times 48$ und $0 \times 50$ . Default = $0 \times 40$ .                                                                                                    |
| 2.5.                 |      | Ermöglicht die Einstellung das maximalen Guthabens, den der Automat akzeptieren kann,                                                                                                    |
| Max. Guthaben        |      | durch den Betreiber. Wird dieser Grenzwert überschritten, werden die Zahlungssysteme                                                                                                    |
| 2                    | 255  | gesperrt und können keine weiteren Guthaben akzeptieren. Default = 20.00.                                                                                                    |
| 2.6.                 |      | Damit kann der Benutzer ein eventuelles Restguthaben zum Kauf anderer Getränke nutzen.                                                                                                    |
| Multiverkauf         |      | Ist "N" (nein) eingestellt, zieht der Automat das Restguthaben ein.                                                                                                    |
| N                    | lein |                                                                                                    |
| 2.7.                 |      | Bestimmt die maximale Zeit (in Sekunden), nach der der Automat das auf dem Display                                                                                                    |
| Overpay-Zeit         |      | angezeigte Restguthaben einzieht. Die Zeit kann in Schritten von jeweils 10 Sekunden                                                                                                    |
|                      | 180  | eingestellt werden. Bei Einstellung von "000" ist die Funktion gesperrt.                                                                                                    |
| 2.8.                 |      | Ermöglicht die Einstellung der Anzahl fester Nullen im Guthaben.                                                                                                    |
| Feste Nullen         |      |                                                                                                    |
| 2.0                  | 0    |                                                                                                    |
| 2.9.                 |      | Damit kann die Stellung des Dezimalpunktes im Guthaben eingestellt werden.                                                                                                    |
| Dezimaistellen       | 0    |                                                                                                    |
| 2                    | 0    |                                                                                                    |
|                      |      |                                                                                                    |
|                      |      |                                                                                                    |
| 3.1-5                |      | Hiermit kann angewählt werden. für welchesInstantprodukt der Ausgabernodus freigegebenwerden                                                                                                    |
| Produkt zuerst       |      | soll, der die Ausgabe des Produktpulversvor der Ausgabe des Wassers vorsieht (Der Automat führt                                                                                                    |
|                      |      | diesen Ausgabezyklus nur danndurch, wenn die auszugebende Pulvermengeunter 34 liegt).                                                                                                    |
| 3.2.                 |      | Damit können die Getränketasten freigegebenoder gesperrt werden.                                                                                                    |
| Getränkefreigabe     | 1    | Währenddes normalen Betriebs führt der Druckeiner ausgeschalteten Taste zur Anzeige der                                                                                                    |
| 0                    | '    | Meldung "NICHT VERFÜGBAR". Die Getränke sind den Tasten der Tastatur zugeordnet.                                                                                                    |
|                      | ja   | Siehe die folgende "TABELLE TASTEN PHEDRA".                                                                                                    |
| 3.3.                 |      | Der Automat ist in der Lage, 14 Getränke auszugeben. Jedes Getränk kann aus                                                                                                    |
| Getränkezubereit.    | 1    | Bohnenkaffee und/oder Instantpulver zubereitet werden Der technische Benutzer kann die                                                                                                    |
|                      |      | gewünschten Zutatenprodukte für das Rezept (max. 4) und die Reihenfolge der Benutzung                                                                                                    |
|                      |      | anwählen. Jede Zutat ist mit einer Nummer und einer Ziffer gekennzeichnet.                                                                                                    |

| DISPLAY                    | Beschreibung                                                                                                    |
|----------------------------|----------------------------------------------------------------------------------------------------|
| 33                         | Bestimmt die Reihenfolge in der die Zutaten des Getränks ausgegeben werden                                                                                                    |
| 5.5.                       | Die folgenden Nutzungsarten sind verfüghar:                                                                                                    |
|                            | $\Omega = kajne Ausgabe von Produkten$                                                                                                    |
|                            | $L = A_{\text{List}} = Produkt I$                                                                                                    |
|                            | A = Ausgabe Produkt 1                                                                                                    |
|                            | 2 - Ausgabe Produkt 2                                                                                                    |
| Reihenfolge I              | 4 = Ausgabe Produkt 3                                                                                                    |
|                            | F = Ausgabe Frodukt F                                                                                                    |
|                            | 5 – Ausgabe Produkt 5                                                                                                    |
|                            | C – Ausgabe von Kattee mit trisch gemänlehem Kattee                                                                                                    |
|                            | F = Ausgabe von Kaffee Fresh brew mit vorgemahlenem Kaffee                                                                                                    |
|                            | P = Ausgabe von Espresso mit vorgemanienem Kaffee                                                                                                    |
| 0C00                       | B = Ausgabe von Kaffee Fresh brew mit frisch gemählenem Kaffee                                                                                                    |
|                            | W = Ausgabe von heißem Wasser                                                                                                    |
|                            | S = Ausgabe von Dampf über den Cappuccinatore Daher wird mit der Ziffernkombination                                                                                                    |
|                            | "3C00" oder "30C0" oder "03C0" stets das Produkt 3 und der Bohnenkaffee ausgegeben.                                                                                                    |
|                            | Je nach Reihenfolge sind die entsprechenden Parametereinstellungen erforderlich, die sich                                                                                                    |
|                            | auf die Zutaten des Getränks beziehen.                                                                                                    |
| 3.3.                       | Für die Einstellung der Wassermenge, die für den jeweils programmierten Kaffeetyp                                                                                                    |
| Wasser Kaffee              | ausgegeben wird (C oder P oder F oder B). Die Menge kann zwischen ''1'' und ''999''                                                                                                    |
| 38                         | eingestellt werden.                                                                                                    |
| 3.3.                       | Einstellung der Dauer (in Zehntelsekunden) der Dampfausgabe über den Cappuccinatore.                                                                                                    |
| Dauer Dampf I              |                                                                                                    |
|                            |                                                                                                    |
|                            |                                                                                                    |
| 3.3.                       | Bestimmt die Menge des auszugebenden heißen Wassers                                                                                                    |
| Nur wasser I               | Die auszugebende Kaffeemenge lässt sich von ''1'' bis ''999'' in Zweierschritten verstellen.                                                                                                    |
| 101                        | <u>0</u> 0                                                                                                    |
| 3.3.                       | Einstellung der Geschwindigkeit, mit der das Instantpulver ausgegeben wird. Die Werte                                                                                                    |
| % Instant #                | können zwischen 10 und 100 eingestellt werden. Niedrigen Werten entspricht eine geringe                                                                                                    |
| 0.1597222222222            | Menge an Instantoulver.                                                                                                    |
| 33                         | Einstellung der Geschwindlakeit mit der das Wassenausgegeben wird. Die Werte können zwischen 20 und                                                                                                    |
| 5.5.                       | I Meingestellt werden Niedrigen Werten entspricht eine geringe Menge an Wasser                                                                                                    |
|                            | Wichtig                                                                                                    |
|                            | Sollte die Reihenfolge mehrere Instantsulver vorsehen wird folgende Reihenfolge wiederholt: "PLIII VER -                                                                                                    |
| % Pumpe #: I               | WASSER - VERZÖG PULVER-% PULVER"                                                                                                    |
|                            | Wichtig Wenn aufgrund der Programmierung der Pulvermarameter (*PLILVER – WASSER**) die Ausgabe des                                                                                                    |
|                            | Pulvers länger dauert als die des Wassers unterhvicht der Automat die Dosierung des Pulvers (zur Vermeidung                                                                                                    |
|                            | n uivel siai ige dade i ais die des Vrassels, unde bie it de Autonnal die Edste ding des huivels (zur vernieduing<br>einer: unzurgichenden Spiillung des Mischers) und läst einen Pienton ettönen. Die eingestellten Paramater                          |
| 0.1597 <u>222222222</u>    | and ai za da la dan spaining destrinsa da Sjand issecting tri option di con a rible dirigestaliant i aran eta<br>prijišta um aina karmita. Au smba zu uzu jabritaistan (dia Au smba das Puluars nous la uzu os dam Enda dar.                            |
|                            | pruia, un reine konskie Ausgabe zu gewannaster (die Ausgabe des ruiva's mussikuiz vor den milli die der<br>Worsemungsbe begedet seine uns eine aute Reinigrung des Mischerr zu gewährteiten)                                                            |
|                            | v vassa ausgabe beel kuel saili, uli maile gule nailigui gides misu lais 20 gewali ilaska 1).                                                                                                    |
| 33                         | Restimmt die auszugehende Menge an Instantruikier Reisniek Die Anzahl (1501) eiht an dass der Motor dos                                                                                                    |
| J.J.                       | Instant 3 filingingn Zaitrai im von 5 Zahntakala inden aldrivert wird Die Merzen des Instantorneli ide Lene                                                                                                    |
| Port. Instant. I           | ni istali i Si lui fai fai Zali dui 11 voi 13 Zali ilitasavui lua raktivita i vvii d. Die Fila ge vasi ilistali ilpi voukie kai il 1<br>zviedene "A Li" und "SMA" mit Schritten von A Leinerstellt vereden. Er findet keine Ausmbe von lectoretruik ers |
| #:                         | zvisa ich v. Fund Souce Fill Sen iller vorte, Faingestallt werden Estill wird nur Stagase vortill startiguiver                                                                                                    |
| 3:005.0                    | statt, wei inder Faraineter auf 10000 eingestein sit (indiesen Frairwird nur Vvasser ausgegeben).                                                                                                    |
| 2.2                        | Rostimmet die Wassermange, die mit dem Instante War zu mischen ist Reiseigh (1311 hade tet, dass                                                                                                    |
| Massar last th             | des Wassen mit dem Instantoulium 3 gemächt wird (M22) hedeutet dass des Instantoulium seit 22                                                                                                    |
| vvasserinsc <i>#</i> .     | Cas vvasser mit dem instantpulver 5 gemischt wird. Ozz Dedeutet, dass das instantpulver mit zz                                                                                                    |
| 3,000                      | Linnalan yyassar gannsuni, wind, Die bezugseinnen ist vom Hersteiler voreingesteilt. Die                                                                                                    |
| 3:022                      | menowassermengerassusium von in bis i ownin Zweierschntten versteilen.                                                                                                    |
| 5.5.<br>Extra \0/accent () | vvasserportion für die abschließende Keinigung des Bechers                                                                                                    |
| Extra VVasser #:           |                                                                                                    |
| 2.2                        | Deven des Mieshans im Missennesh Wassenerd                                                                                                    |
| 5.5.                       | Dauer des mischens im mixer nach vvässerende                                                                                                    |
| Extra mixer #:             |                                                                                                    |
| 2.2                        | Energy Palate d'a Annabilitate des Categories N. C. L. E. C. C. L.                                                                                                    |
| 3.3.                       | Ermoglicht die Anwahl, ob das Getrank unter Nutzung des Einsatzes für die                                                                                                    |
| Kaltwasser                 | Kaltgetrankeausgabe ausgegeben werden soll.                                                                                                    |
|                            |                                                                                                    |

|                                | Reschreibung                                                                                                    |
|--------------------------------|----------------------------------------------------------------------------------------------------|
| 3.3.<br>Verzög. Pulv. #:       | Verzögerung (in Zehntelsekunden) zwischen Instantpulver- und Wasserausgabe                                                                                                    |
| 3.3.<br>Probegetränk I         | Damit können Ausgabetests mit dem gerade eingestellten Getränk durchgeführt werden.<br>ENTER drücken und es erscheint 'TASTE DRÜCKEN'. Nun kann die zu drückende Taste ausgewählt werden,<br>die der Art der Probeausgabe entspricht:<br>Taste 3 = Komplettes Getränk;<br>Taste 7 = Nur Wasser;<br>Taste 8 = Nur Pulver: |
| 3.4.<br>Vorbrühung [ml]        | Wassermenge für Vorbrühung                                                                                                    |
| 3.5.<br>Vorbrüh.Pause[Sek./10] | Dauer der Vorbrühpause                                                                                                    |
| 4.<br>VERWALTUNG VERKAUF       | In der VERWALTUNG VERKAUF stehen folgende Optionen zur Verfügung:                                                                                                    |
| 4.1-100<br>Preistabelle        | Es können 99 Preisstufen eingestellt werden.                                                                                                    |
| 4.2.<br>Getränkepreise         | Damit kann jedem Getränk eine unter PREISTABELLE eingestellte Preisstufe zugeordnet<br>werden.<br>Die Zuordnung kann sich wie folgt gestalten:                                                                                                    |
| 4.2.1.<br>Normal               |                                                                                                    |
| 4.2.1.1.                       | Allen getränken wird derselbe preis zugeordnet.                                                                                                    |
| Einheitspreis<br>P00 0         | Einstellung Einheitspreis<br>Damit kann (mit Hilfe der Tasten UP und DOWN und der Bestätigung durch ENTER) der<br>allen Getränken zuzuordnende Preis angewählt werden.                                                                                                    |
| 4.2.1.2.                       | Jedem getränk wird ein eigener preis zugeordnet.                                                                                                    |
| Einzelpreise                   | Enstellung Einzelpreis<br>Damit kann der jeweils einem Getränk zuzuordhende Preis ausgewählt werden.<br>Mit den Tasten UP und DOWN wird das Getränk angewählt, das einem Preis zugeordnet werden soll. Die                                                                                                    |
| B01:P00 0                      | Bestätigung erfolgt durch Druck der Taste ENTER Dann wird mit den Tasten UP und DOWN die gewünschte<br>Preisstufie (zwischen 001 und 099) angewählt und auch diese mit ENTER bestätigt.                                                                                                    |
| 4.2.2.<br>Preisdifferenz I     |                                                                                                    |
| 4.2.2.1.                       | Allen getränken wird derselbe preis zugeordnet.                                                                                                    |
| Einheitspreis                  | Einstellung Einheitspreis<br>Damit kapp (mit Hilfe der Tacton LIP und DOW/NL und der Bertätigung durch ENITER) der                                                                                                    |
| P00 0                          | allen Getränken zuzuordnende Preis angewählt werden.                                                                                                    |
| 4.2.2.2.                       | jedem getränk wird ein eigener preis zugeordnet.<br>Einstellung Einzelpreis                                                                                                    |
| Einzelpreise                   | Damit kann der jeweils einem Getränk zuzuordnende Preis ausgewählt werden.                                                                                                    |
| B01:P00 0                      | Mit den Tasten UP und DOWN wird das Getränk angewählt, das einem Preis zugeordnet werden soll. Die<br>Bestätigung erfolgt durch Druck der Taste ENTER Dann wird mit den Tasten UP und DOWN die gewünschte<br>Preisstufe (zwischen 001 und 099) angewählt und auch diese mit ENTER bestätigt.                             |
| 4.2.3.<br>Preisdifferenz 2     |                                                                                                    |
| 4.2.3.1.                       | Allen getränken wird derselbe preis zugeordnet.                                                                                                    |
| Einheitspreis                  | Einstellung Einheitspreis                                                                                                    |
| P00 0                          | Damit kann (mit Hilfe der Tasten UP und DOWN und der Bestätigung durch ENTER) der                                                                                                    |
| 1.00                           | allen Getranken zuzuordnende Preis angewählt werden.                                                                                                    |

| DISPLAY           | Beschreibung                                                                                        |
|-------------------|----------------------------------------------------------------------------------------------------|
| 4.2.3.2.          | Jedem getränk wird ein eigener preis zugeordnet.                                                    |
|                   | Einstellung Einzelpreis                                                                             |
| Einzelpreise      | Damit kann der jeweils einem Getränk zuzuordnende Preis ausgewählt werden.                          |
|                   | Mit den Tasten UP und DOWN wird das Getränk angewählt, das einem Preis zugeordnet werden soll. Die  |
| B01:P00 0         | Bestätigung erfolgt durch Druck der Taste ENTER Dann wird mit den Tasten UP und DOWN die gewünschte |
|                   | Preisstufe (zwischen 001 und 099) angewählt und auch diese mit ENTER bestätigt.                     |
| 4.2.4.            | Damit können differenzierte Preise angewandtwerden, wenn die Karte für die Bezahlung                |
| Karte             | derausgegebenen Produkte verwendet wird.                                                            |
|                   |                                                                                                    |
| 4.2.4.1.          | Wähltman KARTENPREISE = YES im Menüpunkt VERKAUFSVERWALTUNG, erscheint ein                          |
| Kartenpreise      | neuer Menüpunkt, bei dem das für das Produkt (Getränk oder Snack) anzuwendende                      |
| Nein              | Preisniveau im Fall einer Bezahlung mit der Karteein gestellt werden kann.                          |
| 4.2.4.2.          | Allen getränken wird derselbe preis zugeordnet.                                                     |
| Einheitspreis     | Einstellung Einheitspreis                                                                           |
|                   | Damit kann (mit Hilfe der Tasten UP und DOWN und der Bestätigung durch ENTER) der                   |
| P00 0             | allen Getränken zuzuordnende Preis angewählt werden.                                                |
| 4.2.4.3.          | Jedem getränk wird ein eigenen preis zugeordnet.                                                    |
|                   | Einstellung Einzelpreis                                                                             |
| Einzelpreise      | Damit kann der jeweils einem Getränk zuzuordnende Preis ausgewählt werden.                          |
|                   | Mit den Tasten UP und DOWN wird das Getränk angewählt, das einem Preis zugeordnet werden soll. Die  |
| B01:P00 0         | Bestätigung erfolgt durch Druck der Taste ENTER Dann wird mit den Tasten UP und DOWN die gewünschte |
|                   | Preisstufe (zwischen 001 und 099) angewählt und auch diese mit ENTER bestätigt.                     |
| 4.3.              | Für die Anwahl, ob die Getränkeausgabe gratis, gegen Bezahlung oder gratis je nach                  |
| Gratis            | Zeitzone erfolgen soll.                                                                             |
| Nie               |                                                                                                    |
| 4.4.              | Für die Einstellung des Beginns und des Endes der Zeitzone für die Ausgabe von                      |
| Gratis Ein        | Gratis-Getränken.                                                                                   |
| Immgvsd 0         |                                                                                                    |
| 4.5.              |                                                                                                    |
| Gratis Aus        |                                                                                                    |
| Immgvsd 0         |                                                                                                    |
| 4.6.              | Für die Einstellung des Beginns und des Endes der Zeitzone für die Ausgabe von Getränken            |
| Diff.Preise I on  | mit differenzierten Preisen.                                                                        |
| Immgvsd 0         |                                                                                                    |
| 4.7.              |                                                                                                    |
| Diff.Preise I off |                                                                                                    |
| Immgvsd 0         |                                                                                                    |
| 4.8.              | Fur die Einsteilung des Beginns und des Endes der Zeitzone für die Ausgabe von Getränken            |
| Diff.Preise 2 on  | mit differenzierten Preisen.                                                                        |
| Immgvsd 0         |                                                                                                    |
| 4.9.              |                                                                                                    |
| Diff.Preise 2 off |                                                                                                    |
| Immgysd 0         |                                                                                                    |

## DURCHLAUFERHITZERN-TABELLE

| Modell     | Durchlauferhitzer I                   | Durchlauferhitzer 2        |
|------------|---------------------------------------|----------------------------|
| Espresso   | Durchlauferhitzer Kaffee und Getränke | nicht vorhanden            |
| INSTANT    | Durchlauferhitzer Getränke            | Durchlauferhitzer Getränke |
| T.T.T.     | Durchlauferhitzer Kaffee und Getränke | nicht vorhanden            |
| Cappuccino | Durchlauferhitzer Kaffee und Getränke | Durchlauferhitzer Dampf    |

## TABELLE ZUORDNUNGEN

| Kanal | Zahlungssystem        |
|-------|-----------------------|
|       | Paralleler Münzprüfer |
| 2     | Paralleler Münzprüfer |
| 3     | Paralleler Münzprüfer |
| 4     | Paralleler Münzprüfer |
| 5     | Paralleler Münzprüfer |
| 6     | Paralleler Münzprüfer |
| 7     | Entwerter             |

#### TABELLE RESTGELD

| Nr. | Beschreibung                   |
|-----|--------------------------------|
| 0   | L oder M oder HL oder HH       |
| I   | L oder M                       |
| 2   | HL oder HH                     |
| 3   | L oder HH                      |
| 4   | L                              |
| 5   | М                              |
| 6   | HL                             |
| 7   | L und HH                       |
| 8   | HL und HH                      |
| 9   | L und M                        |
| 10  | L und M und HL und HH          |
| 11  | L und HL oder L und HH         |
| 12  | L oder HL und HH               |
| 13  | НН                             |
| 14  | L und M und HL                 |
| 15  | Nie (Restgeld stets verfügbar) |

Erläuterung:

L = Rohr mit den Münzen mit dem geringsten Wert

M = Rohr mit den Münzen mit dem unteren

HL = Rohr mit den Münzen mit dem oberen

HH = Rohr mit den Münzen mit dem höchsten Wert

## ZUORDNUNG TASTE - NUMMER GETRÄNK

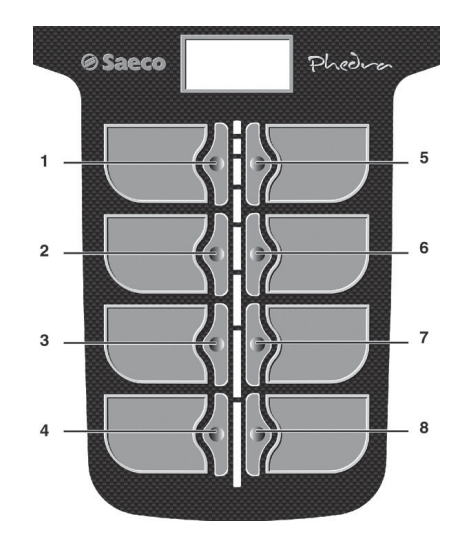

### PHEDRA TABELLE TASTEN

| TASTE 5 = GETRANK 5 |           |
|---------------------|-----------|
| TASTE               | Drücken   |
|                     | TASTE     |
|                     | Getränk I |
| 2                   | Getränk 2 |
| 3                   | Getränk 3 |
| 4                   | Getränk 4 |
| 5                   | Getränk 5 |
| 6                   | Getränk 6 |
| 7                   | Getränk 7 |
| 8                   | Getränk 8 |

| TASTE 5 = VORWAHL |           |              |
|-------------------|-----------|--------------|
| TASTE             | Drücken   | Drücken      |
|                   | TASTE     | VORW. +TASTE |
|                   | Getränk I | Getränk 9    |
| 2                 | Getränk 2 | Getränk 10   |
| 3                 | Getränk 3 | Getränk II   |
| 4                 | Getränk 4 | Getränk 12   |
| 5                 | Vorwahl   | Vorwahl      |
| 6                 | Getränk 6 | Getränk 14   |
| 7                 | Getränk 7 | Getränk 15   |
| 8                 | Getränk 8 | Getränk 16   |

## 8.3 Wartungsmenü

Der Aufbau des Wartungsmenüs wird unter dem Punkt "Aufbau des Wartungsmenüs" aufgeführt.

Unter dem Punkt "Beschreibung der Meldungen des Wartungsmenüs" werden alle im Wartungsmenü vorhandenen Optionen aufgeführt.

## 8.3.1 Zugang zum Wartungsmenü

Die Tür öffnen, die Sicherheitsvorrichtung ausschließen (siehe Punkt "Sicherheitsvorrichtungen") und die Taste P2 drücken, um das Wartungsmenü anzuwählen.

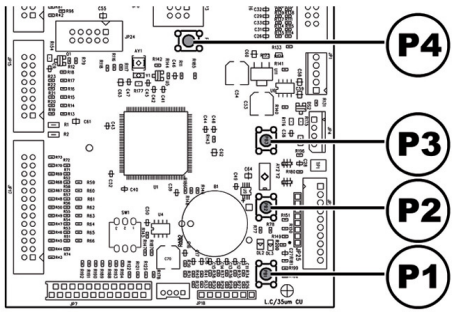

Um das Wartungsmenü zu verlassen und zum normalen Betrieb des Automaten zurückzukehren, wie folgt vorgehen:

- mehrmals die Taste CANCEL drücken, bis die Option "ABBRECHEN ?" angezeigt wird. JA anwählen und ENTER drücken;
- den Schlüssel vom Schutzschalter abziehen. Damit ist der Automat ausgeschaltet;
- Die Tür schließen und das Ende des Selbstkonfigurationsvorgangs abwarten.

## 8.3.2 Aufbau des Wartungsmenüs

| NR. OPTION | MENÜOPTION             |
|------------|------------------------|
| Ι.         | SERVICE                |
| 1.1.       | Error log              |
| 1.2.       | Spülen                 |
| 1.3.       | Entkalkungsfilter      |
| 1.3.1.     | Letzter Austausch      |
| 1.3.2.     | Restmenge              |
| 1.3.3.     | Reset filter           |
| 1.4.       | Einstellungen          |
| 1.4.1.     | Kaffeedosierer         |
| 1.4.2.     | Brewing Unit Calib.    |
| 1.5.       | Boiler abkühlen        |
| 1.6.       | Boilerleerung          |
| 1.7.       | Boiler füllen          |
| 1.8.       | Reinigung Capp.        |
| 2.         | STATISTIK              |
| 2.1.       | Gesamtverkauf          |
| 2.2.       | Overpay                |
| 2.3.       | Card-in                |
| 2.4.       | Card-out               |
| 2.5.       | Gesamtwert Münzen      |
| 2.6.       | Gesamtwert Geldscheine |
| 2.7.       | Zähler                 |
| 2.8.       | Gratis                 |
| 2.9.       | Probegetränk           |
| 2.10.      | Automatennummer        |
| 2.11.      | Verkäufe slave         |
| 2.12.      | Reset                  |
| 3.         | Funktionen USB KEY     |
| 3.1.       | Schreiben AUF USB KEY  |
| 3.1.1.     | Parameter schreiben    |
| 3.1.2.     | Zähler schreiben       |
| 3.1.3.     | Schreiben Param.+Zähl. |
| 3.2.       | Auslesen von USB KEY   |

(\*) = Anzeige nur dann, wenn die kompletten Menüs aktiviert sind.

## 8.3.3 Beschreibung der Meldungen des Wartungsmenüs

| DISPLAY             | Beschreibung                                                                                                    |
|---------------------|----------------------------------------------------------------------------------------------------|
|                     | In dieser Funktion können eventuell vorhandene Fehler angezeigt und gelöscht werden                                                 |
|                     | Darüber binaus können Wartungsarbeiten am Automaten vorgenommen werden.                                                             |
|                     | Die Rückstellung (Reset) der Echler kann über des Menü innerhalb der Option Wartung                                                 |
| SERVICE             | Die Nücksteinung (Neset) der Fehler kann über das Fiend innerhalb der Option wartung                                                |
|                     | ausgeluhrt werden.                                                                                                    |
|                     | vvicntig                                                                                                    |
|                     | Fur die Zurücksetzung der Fehler ist auf das Kapitel "Problemiosung - Troubleshooting" und                                          |
|                     | den Abschnitt "Tastenblock 5 Funktionen" Bezug zu nehmen.                                                                           |
| 1.1.                | Der Automat speichert wichtige Ereignisse, die auf dem VMC aufgetreten sind (beispielsweise die                                     |
|                     | aufgetretenen Fehler, die Wamanzeigen, usw.), im internen Speicher.                                                                 |
|                     | Die Speicherung erfolgt zum Zeitpunkt der Erfassung des Fehlerzustandes und besteht in der                                          |
|                     | Aufzeichnung folgender Informationen:                                                                                               |
| Frror log           | I- Code des aufgetretenen Fehlers (oder Hinweises)                                                                                  |
|                     | 2- Ort, von dem aus die Anzeige ausgelöst wurde (beispielsweise Nummer des Spiralenmotors,                                          |
|                     | wenn der Fehler sich auf den Motor einer Spirale bezieht, oder Kaffee, oder Nummer des Pulvers)                                     |
|                     | 3- Tag. Monat. Stunde und Minute bei Erfassung des Fehlers (diese Informationen sind nur dann                                       |
|                     | vorhanden, wenn auf dem Automaten ein Zeitmesser vorhanden ist).                                                                    |
|                     | Die Aufzeichnungen werden in ein Verzeichnis aufgenommen, das maximal 50 Elemente enthalten                                         |
|                     | kann Wird diese Grenze überschritten werden die Informationen beginnend bei Position I. neu                                         |
|                     | ramit, wild diese Grenze abersennwen, werden die michtauchen, beginnend ben ostaon n, neu                                           |
|                     | perent (de altesten informationen generi venoren).                                                                                  |
| 1.2                 | Darstellung:                                                                                                    |
| 1.2.                | Ermoglicht die Spulung der Kreislaufe für die Instantpulverausgabe. Die Taste EINTER                                                |
| Spulen              | drucken. Damit beginnt der automatische Zyklus, der nacheinander alle Kreislaufe für jedes                                          |
|                     | Pulver aktiviert.                                                                                                    |
| 1.3.                | Für die Uberprüfung der Benutzung des Entkalkungsfilters.                                                                           |
| Entkalkungsfilter   |                                                                                                    |
|                     |                                                                                                    |
| 1.3.1.              | Datum des letzten Resets des Filters.                                                                                               |
| Letzter Austausch   |                                                                                                    |
|                     |                                                                                                    |
| 1.3.2.              | Wassermenge in Litern, die vor dem Austausch des Filters noch ausgegeben werden kann.                                               |
| Restmenge           | Sinkt dieser Wert unter I, wird eine Warnung (W83) im Fehler-LOG verzeichnet.                                                       |
|                     |                                                                                                    |
| 1.3.3.              | JA anwählen, um die Montage eines neuen Filters anzuzeigen. Durch diesen Vorgang wird                                               |
| Reset filter        | die Option "Restmenge" auf den Wert der Option "Filterautonomie" gestellt, als Datum                                                |
|                     | der Option ''Letzter Austausch'' wird das jeweils aktuelle Datum eingestellt.                                                       |
| 1.4.                |                                                                                                    |
| Einstellungen       |                                                                                                    |
|                     |                                                                                                    |
|                     | Für die Überprüfung der im Dosierer enthaltenen Kaffeeportion                                                                       |
|                     | Für die Überprüfung ist folgendermaßen vorzugehen:                                                                                  |
|                     | dia Brijkaruppa abaabman:                                                                                                    |
|                     | uite bruing uppe abrief internet,<br>uiter dem Desiener ein Gefäß für die Aufschme des remablenen Kaffeenulyer aufstellen:          |
| Kaffeedosierer      | di le Oction 14 ins Marii any ille Admainte des gemanienen kancepuivels adistellen,                                                 |
|                     | die Option ja im Menu anwanien.<br>Nicht Dasid eine Teste Estern sich sins Pastier Koffen einen klasse und diese eine dem Dasierung |
|                     | Nach Druck der Taste Enter wird eine Portion Kattee gemanien und dann aus dem Dosierer                                              |
|                     | abgelassen.                                                                                                    |
|                     | Uberpruten, ob das Gewicht der Portion innerhalb der vorgesehenen Grenzwerte für die                                                |
|                     | verwendete Brühgruppe liegt (zwischen 6 und 9 Gramm für die Gruppe 7 g oder zwischen 7 und                                          |
|                     | II Gramm für die Gruppe 9 g).                                                                                                    |
|                     |                                                                                                    |
| 1.4.2.              | Ermöglicht die Bewegung der Brühgruppe.                                                                                             |
| Brewing Unit Calib. |                                                                                                    |
| -                   |                                                                                                    |

| DISPLAY                | Beschreibung                                                                                                    |
|------------------------|----------------------------------------------------------------------------------------------------|
| 1.5.                   | Ermöglicht die schnelle Abkühlung des Boilers.                                                                      |
| 1.5.                   | Wird die Option '' BOILER ABKÜHLEN '' angewählt, gibt der Automat Wasser aus, bis die Temperatur, die vom           |
| Boiler abkühlen        | Sensor auf dem Boller erfasst wird, nicht unter einen Wert von 50°C abgesunken ist. Auf dem Display zeigt eine      |
|                        | farbige Leiste die jeweils aktuelle Temperatur des Boilers an. Wenn die Leiste ausgeblendet wird, so bedeutet dies, |
|                        | dass die abgelesene Temperatur unter 50° liegt und der Kühlvorgang abgeschlossen ist. Nun muss der VMC              |
|                        | ausgeschaltet werden.                                                                                               |
| 1.6.                   | Damit wird der automatische Zyklus für die Boilerleerung gestartet.                                                 |
| Boilerleerung          |                                                                                                    |
|                        |                                                                                                    |
| 1.7.                   | Damit wird ein automatischer Zyklus für die Füllung des Durchlauferhitzers für den Kaffee mit Wasser gestartet.     |
| Boiler füllen          | Den Zyklus bis zur vollständigen Füllung des Durchlauferhitzers wiederholen (bis Wasser aus der Kaffeedüse          |
|                        | austritt).                                                                                                    |
| 1.8.                   | Aktivierung des Reinigungszyklus des Ausgabesystems der Milch über den Cappuccinatore.                              |
| Reinigung Capp.        | Um diesen Zyklus auszuführen, muss die entsprechende Keinigungslosung bereitgestellt                                |
|                        | werden (siene Punkt Haibautomatische Reinigung des Cappuccinatore für ausführlichere                                |
| 2                      | Informationen).                                                                                                    |
|                        |                                                                                                    |
|                        |                                                                                                    |
| 2.1.                   | Es wird der insgesamt mit dem Verkauf aller Auswahlmöglichkeiten und Getränke eingehobene Betrav angezeivt.         |
|                        | Durch Druck von "ENTER" können die Details dieses Betrages nach folgenden Kategorien angezeigt werden:              |
| Gesamtverkauf          | Getränke (und wenn gewünscht, zusätzlich in verschiedene Preisniveaus unterteilt),                                  |
|                        | verkaufte Becher                                                                                                    |
|                        | gewährte Preisnachlässe und -erhöhungen.                                                                            |
| 2.2.                   | Der nach Ablauf der Zeit OVERPAY einbehaltene Betrag wird angezeigt.                                                |
| Overpay                |                                                                                                    |
|                        |                                                                                                    |
| 2.3.                   | Der von Karten eingenommene Guthabenbetrag wird angezeigt.                                                          |
| Card-in                |                                                                                                    |
|                        |                                                                                                    |
| 2.4.                   | Der auf Karten geladene Guthabenbetrag wird angezeigt.                                                              |
| Card-out               |                                                                                                    |
| 25                     | die Gesamtanzahl der eingeworfenen Münzen wird angezeigt                                                            |
| Gesamtwert Münzen      | die Gesamlanzahl der eingewohlehen i dinzen wird angezeigt                                                          |
| Coamerer rianzen       |                                                                                                    |
| 2.6.                   | die Gesamtanzahl der eingeschobenen Geldscheine wird angezeigt.                                                     |
| Gesamtwert Geldscheine | Durch Druck von "ENTER" kann die Anzahl der Geldscheine unterschiedlichen Werts                                     |
|                        | angezeigt werden.                                                                                                   |
| 2.7.                   | In diesem Menü ist es möglich, die Gesamtanzahl bzw. Teilanzahl von Getränken, unterteilt                           |
| Zähler                 | in Preisgruppen, anzuzeigen.                                                                                        |
|                        |                                                                                                    |
| 2.8.                   | die Gesamtanzahl gratis ausgegebener Getränke wird angezeigt.                                                       |
| Gratis                 |                                                                                                    |
|                        |                                                                                                    |
| Z.7.<br>Duch cootuänte | die Gesamtanzahl zum Test ausgegebener Getranke wird angezeigt.                                                     |
| Probegetrank           |                                                                                                    |
| 210                    | Wird vom Betreiher zugeordnet                                                                                       |
| Automatennummer        | wird vom bereber zageoranet.                                                                                        |
| / acomatemaniner       |                                                                                                    |
| 2.11.                  | Der Betrag der durch den Slave ausgeführten Verkäufe wird angezeigt.                                                |
| Verkäufe slave         |                                                                                                    |
|                        |                                                                                                    |
| 2.12.                  | Ermöglicht die Ausführung des Resets der statistischen Daten                                                        |
| Reset                  |                                                                                                    |
|                        |                                                                                                    |

|                        | Boschmibung                                                                              |  |
|------------------------|------------------------------------------------------------------------------------------|--|
| DISI LAT               |                                                                                          |  |
| 3.                     | In diesem Menü sind alle Lese- und Schreibfunktionen des Speichers von und auf USB-Stick |  |
| Funktionen USB KEY     | zugänglich                                                                               |  |
|                        |                                                                                          |  |
| 3.1.                   | Für den Zugriff auf das Schreib-Untermenü der Maschinenparameter, der Statistik (Zähler) |  |
| Schreiben AUF USB KEY  | oder beider auf USB-Stick                                                                |  |
|                        |                                                                                          |  |
| 3.1.1.                 | Kopieren der Maschinenparameter auf USB-Stick                                            |  |
| Parameter schreiben    |                                                                                          |  |
|                        |                                                                                          |  |
|                        |                                                                                          |  |
| 3.1.2.                 | Kopieren der Zahler der Maschine auf USB-stick (diese Werte konnen nicht in eine andere  |  |
| Zähler schreiben       | Maschine eingelesen, sondern lediglich mit externen Instrumenten angezeigt werden)       |  |
|                        | . Reserviert für zukünftige Nutzung                                                      |  |
| 3.1.3.                 | Kopieren der Parameter und der Zähler der Maschine auf USB-Stick Reserviert für          |  |
| Schreiben Param.+Zähl. | zukünftige Nutzung                                                                       |  |
|                        |                                                                                          |  |
| 3.2.                   | Ladung der in der Datei auf dem USB-Stick enthaltenen Parameter auf die Maschine         |  |
|                        |                                                                                          |  |
| Ausiesen von USB KET   |                                                                                          |  |
|                        |                                                                                          |  |

| TABELLE LOG |                         |                                                 |  |  |  |
|-------------|-------------------------|-------------------------------------------------|--|--|--|
| Exx         | WAS ==>                 | Anzeige Fehler/Hinweis Code xx                  |  |  |  |
| aabb        | WO ==>                  | wenn Myy = Motor Spirale yy                     |  |  |  |
| aabb        | WO ==>                  | wenn Syy = Ausgabe Pulver yy                    |  |  |  |
| aabb        | WO ==>                  | wenn Lyy = Reinigung Pulver yy                  |  |  |  |
| aabb        | WO ==>                  | wenn C— = Kaffeeausgabe                         |  |  |  |
| aabb        | WO ==>                  | wenn aabb = Hexadezimal-Codes                   |  |  |  |
| dd MMM      | WANN =>                 | Tag in Ziffern, Monat mit String (3 Buchstaben) |  |  |  |
| hh:mm       | WANN =>                 | Stunde:Minuten                                  |  |  |  |
| ii          | Index des Fehlers im LO | G                                               |  |  |  |
| NN          | Anzahl der im LOG vorf  | nandenen Fehlers                                |  |  |  |

## 8.4 Maschine bereit / Gratis-Taste

Die Tür öffnen, die Sicherheitsvorrichtung ausschließen (siehe Punkt "Sicherheitsvorrichtungen") und die Taste P3 drücken.

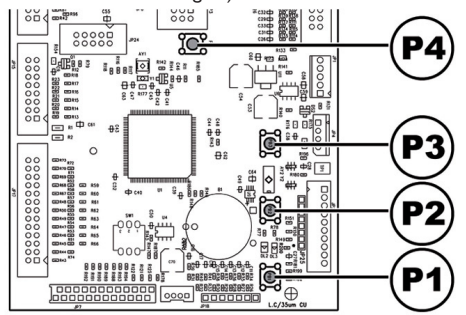

Wird die Taste während des Aufheizensvorgangs am Anfang gedrückt, wird "MASCHINE BEREIT" hinausgezogen, ohne dass die Durchlauferhitzer die programmierten Temperaturen erreichen.

Falls die Taste nach dem "MASCHINE BEREIT" Status gedrückt wird, wird das Produkt kostenlos ausgegeben(diese letzte Funktion kann durch das Menü "GRATIS-TASTE" in Gang gesetzt werden).

## 8.5 Reset

Die Tür öffnen, die Sicherheitsvorrichtung ausschließen (siehe Punkt "Sicherheitsvorrichtungen") und die Taste P4 drücken, um das Steuerprogramm des Automaten wieder zu starten.

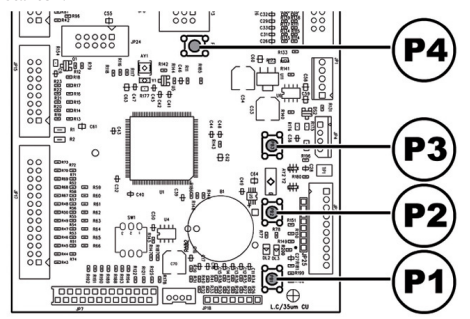

9

## BETRIEB UND GEBRAUCH

- 🖙 Dieses Gerät darf von Kindern über 8 Jahren oder von Personen mit eingeschränkten körperlichen oder geistigen Fähigkeiten oder ohne Erfahrung und Kenntnisse bedient werden, wenn diese im sicheren Umgang mit dem Gerät geschult oder dabei überwacht werden. und die mit dem Gebrauch des Geräts zusammenhängenden Gefahren verstehen.
- Kinder dürfen nicht mit dem Gerät spielen. Die Reinigung und Wartung des Geräts darf nicht von Kindern ausgeführt werden, wenn diese nicht überwacht werden.

## 9.1 Anwahl der Getränke

Der Automat PHEDRA kann 14 Getränke ausgeben.

Dies sind die Voraussetzungen für die Auswahl eines Getränks:

 nach dem Einschalten hat der Automat die eingestellte Temperatur erreicht. Ist dies noch nicht der Fall, wird beim Druck einer Getränketaste die Meldung "HEIZUNG" auf dem Display angezeigt;

- das verfügbare Guthaben reicht aus oder der Automat ist für den kostenlosen Betrieb eingestellt worden.
   Andemfalls erscheint auf dem Display die Meldung "XXX EINWERFEN";
- es liegen keine Fehler vor, die die Getränkeausgabe verhindern. Andernfalls erscheint auf dem Display die Fehlermeldung "AUSSER BETRIEB XXX GETRÄNKE" abwechselnd mit der Meldung "NICHT VERFÜGBAR";
- das gewählte Getränk ist freigegeben. Andemfalls erscheint auf dem Display die Meldung "NICHT VERFÜGBAR";
- für das gewählte Getränk liegt keinerlei Spenzustand vor. Andernfalls erscheint vor dem Drücken der Taste auf dem Display die Meldung "GETRÄNKE XXX" abwechselnd mit der Meldung "NICHT VERFÜGBAR". Nach dem Drücken der Taste erscheint auf dem Display die Meldung "NICHT VERFÜGBAR";

# Während der Ausgabe eines Getränkes:

- sind die Zahlungssysteme gesperrt;
- erscheint in der ersten Zeile des Display die programmierbare Ausgabemeldung (Defaulteinstellung: "BITTE WARTEN").

#### Anwahl des Getränks

Wenn der Automat nicht für die kostenlose Ausgabe von Getränken programmiert ist, das nötige Guthaben einwerfen.

Die dem gewünschten Getränk entsprechende Taste drücken.

Nach abgeschlossener Ausgabe erscheint auf dem Display die Meldung "BECHER ENTNEHMEN". Das Getränk aus dem Getränkeausgaberaum entnehmen. ▲ Um Verbrennungen zu vermeiden, die Meldung am Ende der Ausgabe abwarten (auf dem Display erscheint "BECHER ENTNEHMEN"), bevor Sie mit der Hand in den Getränkeausgaberaum greifen.

Die Tür des Getränkeausgaberaums nicht während der Ausgabe öffnen.

## 9.2 Funktion Cappuccino mit kalter Milch

## (Nur für Version Cappuccino)

Dieses Modell ist mit einem speziellen System für die Aufschäumung der Milch ausgestattet, mit dem die Milch automatisch aus einem externen Behälter (nicht im Lieferumfang enthalten) entnommen wird. Beispiel: Rasche oder Tetra Pak.

Für den korrekten Betrieb müssen folgende Bedingungen vorliegen:

- der Cappuccinatore muss am letzten Ende seines Halterohrs positioniert sein
- der Cappuccinatore muss sauber und korrekt geschlossen sein. Die Stahlspitze muss ebenfälls sauber und bis zum Anschlag in ihre Aufnahme eingesteckt sein.
- Der Entnahmeschlauch darf nicht abgeknickt sein oder Kurven aufweisen, die die korrekte Ansaugung und den Russ der Milch im Inneren behindern.

## Das Gerät wurde für den korrekten Betrieb bei Milchtemperaturen zwischen 4 und 15 °C getestet.

- Sollten während der Ausgabephase Störungen auftreten (Ausfälle oder Mangel an Produkten), erscheint auf dem Display die Meldung mit den Angaben zu den Ursachen, die die Sperre ausgelöst haben.
- Die Meldungen und die speziellen Anzeigen werden im Kapitel "Problemlösung -Troubleshooting" aufgeführt.

Es wird empfohlen, stets kalte Milch zu verwenden und die im jeweiligen Betreiberland geltenden Vorschriften zum Gesundheitsschutz und zur Aufbewahrung frischer Lebensmittel zu beachten.

## 9.3 Warnhinweise

| Fehlercode    | Ursache                                             | Aktion                                           |  |  |  |  |
|---------------|-----------------------------------------------------|--------------------------------------------------|--|--|--|--|
| Phedra        | Der Automat wartet.                                 |                                                  |  |  |  |  |
| BITTE WARTEN  | Die Ausgabe eines Produktes läuft.                  |                                                  |  |  |  |  |
|               |                                                     |                                                  |  |  |  |  |
| BECHER        | Ausgabe beendet.                                    | Den Produkt entnehmen.                           |  |  |  |  |
| ENTNEHMEN     | -                                                   |                                                  |  |  |  |  |
| KAFFEE LEER   | Der Bohnenkaffeebehälter ist leer.                  | Befüllen.                                        |  |  |  |  |
| NICHT         | Ein Produkttyp ist nicht verfügbar.                 |                                                  |  |  |  |  |
| VERFÜGBAR     |                                                     |                                                  |  |  |  |  |
| KEINE         | Die Münzsammelrohre befinden sich unter dem         | In die Münzeinrichtung mit Wechselgeld-Rückgabe  |  |  |  |  |
| GELDRUECKGABE | programmierten Grenzwert.                           | Münzen nachfüllen.                               |  |  |  |  |
| NO LINK       | Der Automat erfasst keinen Dialog mit dem gewählten | Die Verbindung zum Zahlungssystem kontrollieren. |  |  |  |  |
|               | Zahlungssystem.                                     |                                                  |  |  |  |  |

Folgende Tabelle listet alle Meldungen auf, die während des Normalbetriebs auf dem Display erscheinen können.

## 10 REINIGUNG UND WARTUNG

- Bevor Reinigungs- und/oder Wartungsarbeiten jeder Art ausgeführt werden, muss das Stromkabel von der Steckdose abgenommen werden.
- Es ist untersagt, Reinigungs- und Wartungsarbeiten an inneren Bestandteilen des Automaten durchzuführen, solange der Schlüssel zur Ausschaltung des Sicherheitsmikroschalters steckt.
- Der Hersteller haftet nicht für eventuelle Schäden oder Funktionsstörungen, die auf eine nicht ordnungsgemäße oder mangelhafte Wartung zurückzuführen sind.
- Beim Befüllen keine der freiliegenden elektrischen Teile berühren und diese nicht mit feuchten Tüchern reinigen.

Um Oxidationserscheinungen im Inneren des Automaten vorzubeugen, ist die Verwendung von Tabletten auf Chlorbasis zu vermeiden.

## 10.1 Allgemeine Hinweise für einen einwandfreien Betrieb

- Nicht abnehmbare Bestandteile und der Automat dürfen nur mit angefeuchteten Tüchem und nicht kratzenden Schwämmen gereinigt werden.
- Keinen direkten Wasserstrahl auf den Automaten und/oder auf einzelne Bestandteile richten.

Bei jeder Befüllung sicherstellen, dass die Getränke ordnungsgemäß ausgegeben werden und ggf. die Mahlung regulieren.

Für einen einwandfreien Betrieb des Automaten empfehlen wir die Einhaltung der Bestimmungen und Zeitangaben des "WARTUNGSPLANS".

Deutsch

## 10.2 Reinigung und planmäßige Wartung

Alle Teile sind ausschließlich mit lauwarmem Wasser ohne Einsatz von Spülmitteln oder Lösungsmitteln zu waschen, die deren Form ändern bzw. deren Funktionstüchtigkeit einschränken könnten.

Die herausnehmbaren Teile dürfen nicht im Geschirrspüler gewaschen werden.

Während der Reinigungs- und Wartungsarbeiten niemals folgende elektrische Bestandteile beanspruchen: CPU-Platine; Starter-Tür; Vermaschung Tür.

Die elektrischen Teile nicht mit feuchten Tüchern bzw. fettlösenden Reinigungsmitteln säubern. Pulverreste mit einem trockenen Druckluftstrahl oder mit einem antistatischen Tuch entfernen.

#### 10.2.1 Wartungsplan

| ZU REINIGENDER<br>TEIL                  | SERVICE                                                                                                    | Α | В | С | D | E |
|-----------------------------------------|----------------------------------------------------------------------------------------------------|---|---|---|---|---|
| Display                                 | En mit Reinigungsmitteln befeuchtetes Tuch verwenden. Diese Reinigungsmittel<br>sollen für die Berührung mit Nahrungsmitteln geeignet sein. | × | - | - | - | - |
| Getränkeausgabefach                     | En mit Reinigungsmitteln befeuchtetes Tuch verwenden. Diese Reinigungsmittel<br>sollen für die Berührung mit Nahrungsmitteln geeignet sein. | × | - | - | - | - |
| Bedienfeld                              | En mit Reinigungsmitteln befeuchtetes Tuch verwenden. Diese Reinigungsmittel<br>sollen für die Berührung mit Nahrungsmitteln geeignet sein. | × | - | - | - | - |
| Cappuccinatore (Cappuccino<br>Gerät)    | Siehe Punkt "Halbautomatische Reinigung des Cappuccinatore" und "Manuelle<br>Reinigung des Cappuccinatore".                                 | × | - | - | - | - |
| Abtropfschale und<br>Kaffeesatzbehälter | Siehe Punkt "Reinigung der Abtropfschale und Kaffeesatzbehälter" und "Reinigung<br>Schalen, Version mit Aufsatz".                           | - | × | - | - | - |
| Brühgruppe                              | Siehe Punkt "Reinigung Brühgruppe".                                                                                                    | - | × | - | - | - |
| Ausgabearm                              | Siehe Punkt "Reinigung Auslauf und Mischer für Instantprodukte".                                                                            | - | × | - | - | - |
| Mischer                                 | Siehe Punkt "Reinigung Auslauf und Mischer für Instantprodukte".                                                                            | - | × | - | - | - |
| Kaffeebohnenbehälter                    | Siehe Punkt "Reinigung Behälter".                                                                                                    | - | - | × | - | - |
| Behälter für Instantpulver              | Siehe Punkt "Reinigung Behälter".                                                                                                    | - | - | × | - | - |
| Ausgabearm                              | Siehe Punkt "Reinigung Ausgabearm".                                                                                                    | - | - | - | × | - |
| Mahlwerk                                | Siehe Punkt "Reinigung Mahlwerk".                                                                                                    | - | - | - | × | - |
| Auslauföffnung Easy Dry 2               | Siehe Punkt "Reinigung Auslauföffnung Easy Dry 2".                                                                                          | - | - | - | - | × |

- A B Täglich Wöchentlich
- Bei jeder Befüllung
- C D Monatlich
- Е Jedes Jahr

## 10.2.2 Reinigung der Brühgruppe

Die Schutzabdeckung entfernen und den Schlauch vom Ausgabearm trennen.

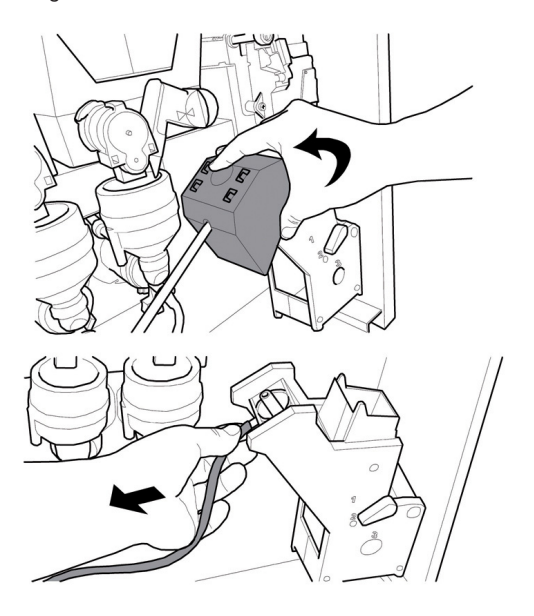

Die Brühgruppe herausnehmen und dabei den Hebel in der Position 3 halten.

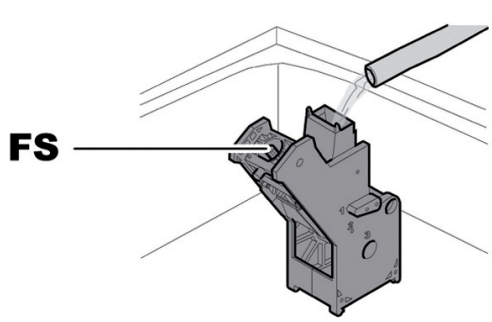

Die Gruppe mit lauwarmem Wasser waschen. Dabei das

obere Filter besonders sorgfältig waschen.

FS Obere Filter

Wenn die Gruppe eingesetzt wird, darauf achten, dass die Bezugspfeile übereinstimmen. Andemfalls mit Hilfe des entsprechenden mitgelieferten Schlüssels aufeinander abstimmen.

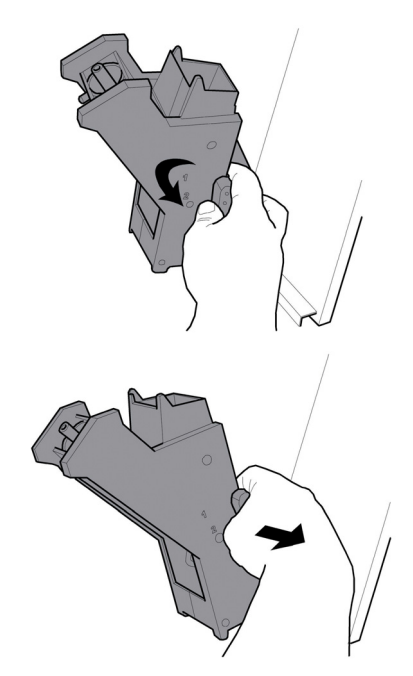

## 10.2.3 Reinigung des Auslaufs und des Mischers für Instantpulver

Den Deckel und den Pulvertrichter abnehmen.

Das Auslaufrohr von der Düse und vom Ausgabearm trennen.

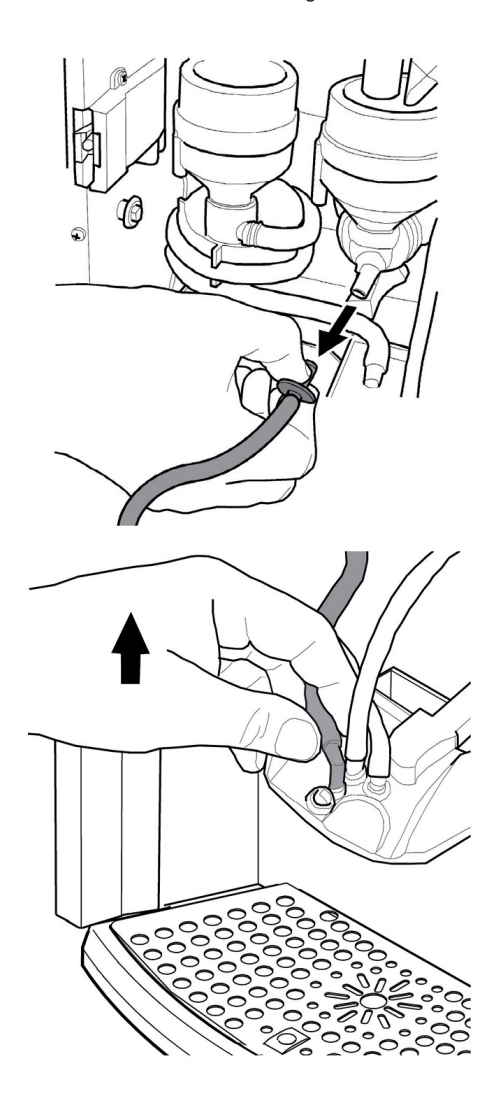

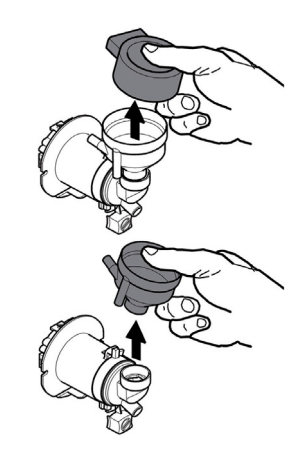

Den Feststellring im Uhrzeigersinn drehen und den Mischerkörper herausziehen.

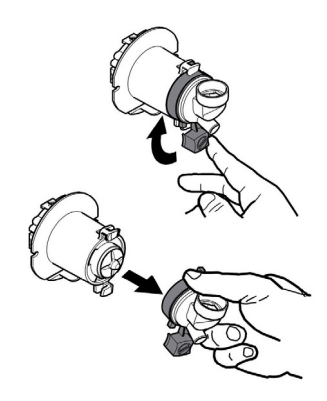

Mit einem flachen Schraubenzieher vorsichtig Druck ausüben und so das Rad herausnehmen.

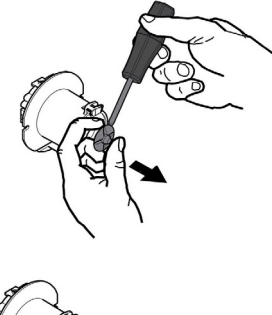

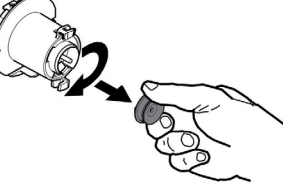

#### Deutsch

Alle Bestandteile mit lauwarmem Wasser waschen. Mit dem Rad dabei behutsam umgehen, um es nicht zu beschädigen. Für die Montage der Bestandteile die Vorgänge in umgekehrter Reihenfolge ausführen und das Auslaufrohr ordnungsgemäß anschließen.

## 10.2.4 Reinigung der Behälter

#### Zur Reinigung des Bohnenkaffeebehälters wie folgt vorgehen:

- die bewegliche Klappe nach innen drücken;
- einige Probekaffees ausgeben, damit alle Kaffeebohnen aus dem Mahlwerk entleert werden;
- den Behälter nach oben herausziehen und Kaffeebohnenrückstände mit einem Sauger entfernen;
- das Innere des Behälters auswaschen und sorgfältig trocken, bevor er wieder montiert wird.

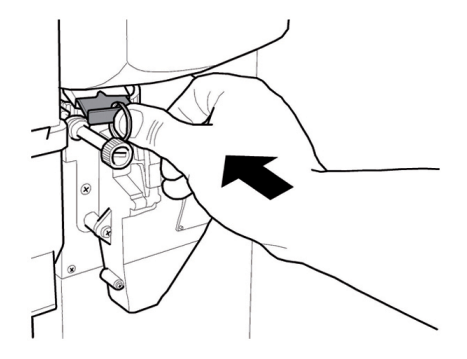

#### Für die Reinigung des Behälters der löslichen Produkte:

 den Behälter herausnehmen, indem er ins Innere des Automaten gedrückt wird, um die Sperre A auszuhängen. Dann wird er nach oben angehoben;

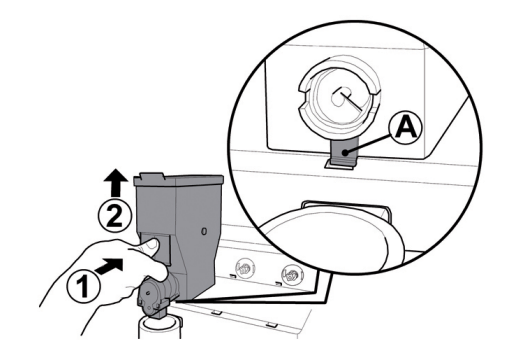

- muss das Innere des Behälters auswaschen und sorgfältig abtrocknet werden, bevor er wieder eingebaut wird;
- f
  ür den Wiedereinbau des Beh
  älters in umgekehrter Reihenfolge vorgehen, wobei darauf zu achten ist, den Feststeller A in seinen Sitz einzusetzen.

#### 10.2.5 Reinigung des Ausgabearms

Die Schläuche vom Ausgabearm abnehmen.

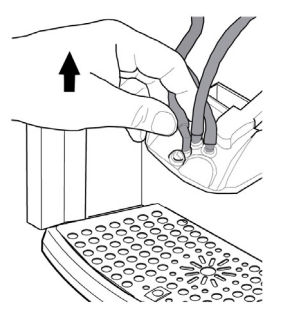

Die Ausgabeeinheit abmontieren.

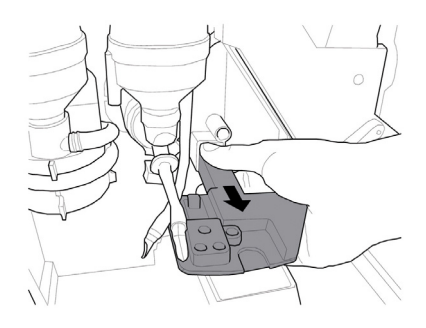

Den Arm mit lauwarmem Wasser waschen und für den Wiedereinbau in umgekehrter Reihenfolge vorgehen.

## 10.2.6 Reinigung des Mahlwerks

Das Mahlwerk ist monatlich zu reinigen. Eventuelle Rückstände sind dabei zu entfernen, da sie Verkrustungen hervorrufen können. Nach dem Entfernen des Kaffeebohnenbehälters (siehe Punkt "Reinigung Behälter") das Mahlwerk mit einem Staubsauger sorgfältig reinigen.

leeren und

## 10.2.7 Reinigung der Abtropfschale und Kaffeesatzbehälter

Die Wasserauffangschale und den Satzbehälter herausnehmen und sorgfältig reinigen.

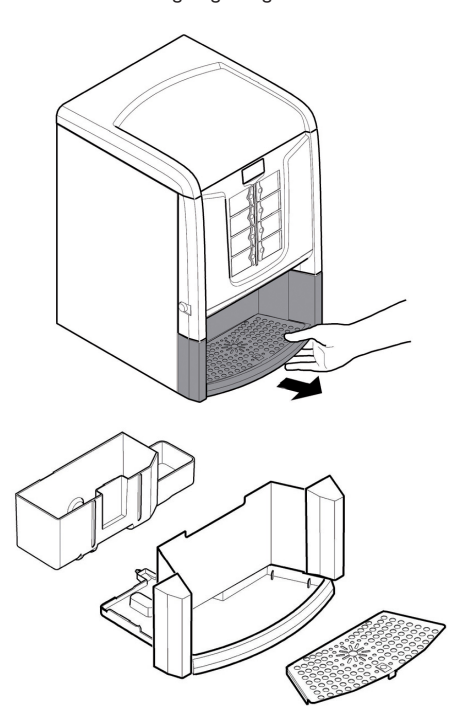

## 10.2.8 Reinigung Schalen, Version mit Aufsatz

Den Komplex Aufnahme Abtropfschale herausnehmen.

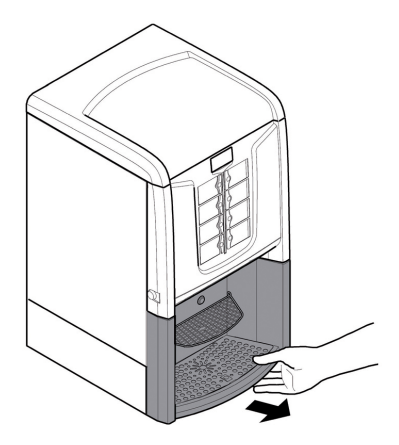

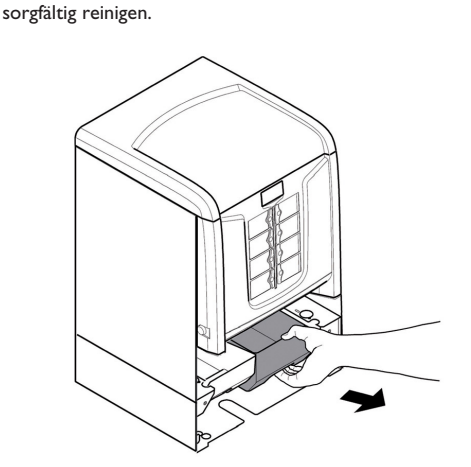

Kaffeesatzbehälter herausnehmen,

Den

Die Wasserauffangschale herausnehmen, leeren und sorgfältig reinigen.

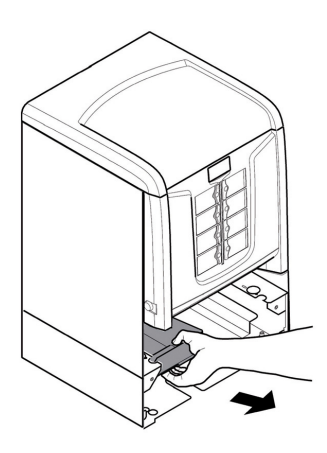

Die Schalen und den Komplex Aufnahme, die vorher herausgenommen wurden, wieder einsetzen.

## 10.2.9 Halbautomatische Reinigung des Cappuccinatore

## (Nur für Version Cappuccino)

2 Behälter mit einem Fassungsvermögen von mindestens 500 ml bereitstellen.

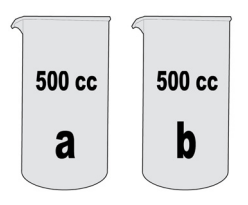

Deutsch

In einem der beiden Behälter die Flüssiglösung "Saeco powder pack for milk circuit" für die Reinigung des Cappuccinatore vorbereiten, indem das Pulver in 400 ml Wasser aufgelöst wird.

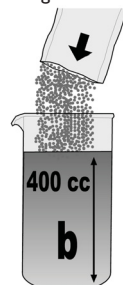

Den Ansaugschlauch aus Silikon aus dem Milchbehälter herausnehmen und in den Behälter eintauchen, der die zuvor vorbereitete Lösung entrält.

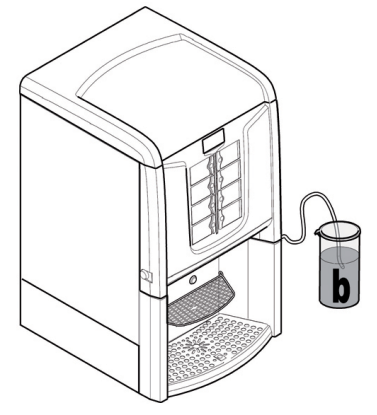

#### Das Verfahren kann auf die folgenden zwei Arten gestartet werden:

- Das Wartungsmenü öffnen und die Option "Reinigung Cappuccinatore" anwählen.
- Wurde die Option "FreigReinCapp" in der Systemsteuerung auf JA eingestellt, so kann das Verfahren auch gestartet werden, indem die letzten 2 Tasten unten (Taste 4 und Taste 8) gleichzeitig gedrückt werden.

Den leeren Behälter in den Getränkeausgaberaum stellen. Erneut die letzten 2 Tasten unten drücken (Taste 4 und Taste 8). Dann den auf dem Display angezeigten Hinweisen folgen.

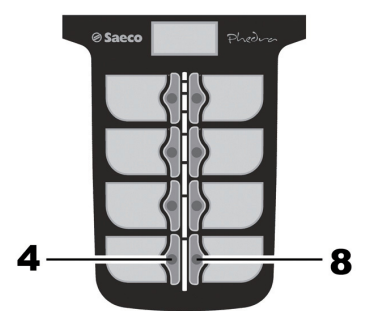

Und abwarten, bis die Lösung abgeflossen ist. Nun werden die Reinigung und die Sterilisierung des Systems des Cappuccinatore ausgeführt.

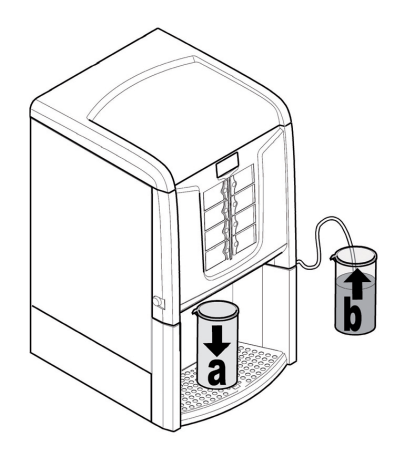

Zum Abschluss der Ausgabe die Lösung aus dem Behälter im Ausgaberaum ausgießen, und diesen leer wieder an gleicher Stelle aufstellen.

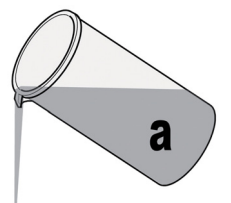

Den Schlauch aus dem Behälter, der die Lösung enthielt, herausnehmen, den Behälter sorgfältig ausspülen und mit 400 ml frischem Wasser füllen. Den Ansaugschlauch wieder eintauchen.

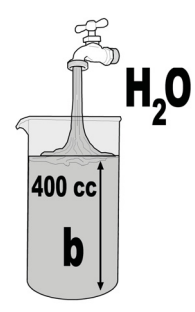
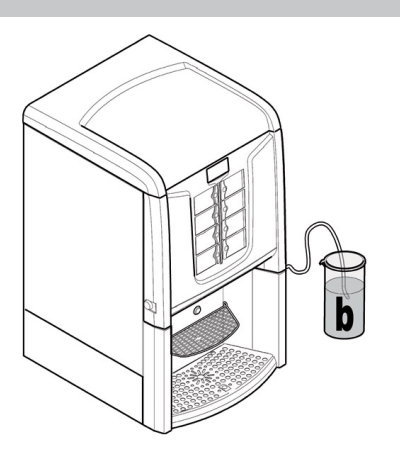

Den leeren Behälter in den Getränkeausgaberaum stellen. Erneut die letzten 2 Tasten unten drücken (Taste 4 und Taste 8). Zum Abschluss der Ausgabe das Wasser aus dem Behälter ausgießen.

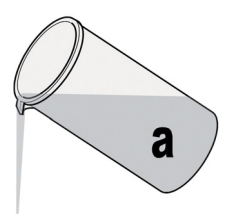

Die Maschine ist nun gereinigt und sterilisiert und kann erneut benutzt werden.

Den Cappuccinatore vom 90°-Anschluss abnehmen.

Die Abdeckung des Cappuccinatore abnehmen.

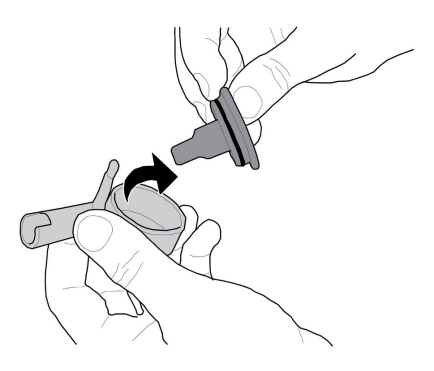

Die Spitze herausziehen.

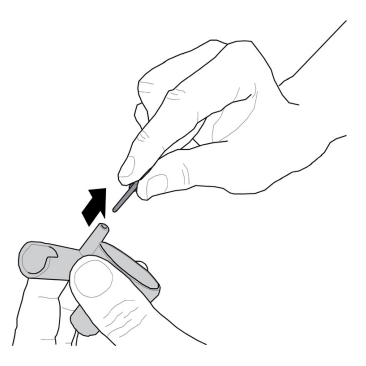

Die 3 soeben ausgebauten Teile mit Wasser reinigen und den Cappuccinatore wieder zusammenbauen. Die Teile des Cappuccinatore in umgekehrter Reihenfolge wieder zusammenbauen, dabei sicherstellen, dass der Schlauch nicht abgeknickt und in den entsprechenden Durchgängen verlegt wird.

### 10.2.10 Manuelle Reinigung des Cappuccinatore

#### (Nur für Version Cappuccino)

Die Tür öf fnen und den Cappuc c inatore vom Dampfausgabeschlauch abziehen.

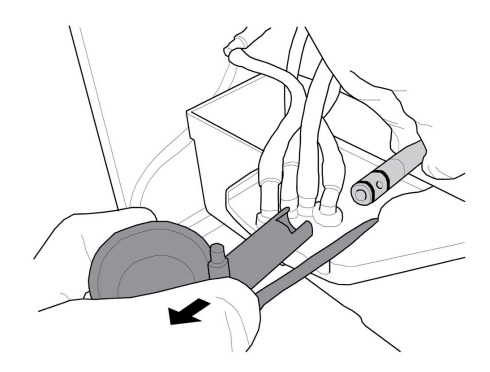

Deutsch

### 10.2.11 Reinigung Auslauföffnung Easy Dry 2

Den Komplex Auslauföffnung Easy Dry 2 gegen den Uhrzeigersinn drehen und aus dem Behälter für Instantpulver herausziehen. Den Komplex Auslauföffnung Easy Dry 2 wie in der Abbildung dargestellt, komplett abmontieren.

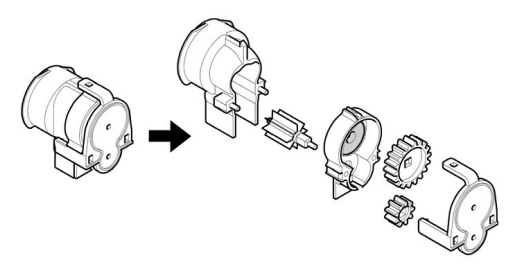

Mit der dafür vorgesehenen Bürste jeden Einzelteil des Komplexes reinigen oder abblasen.

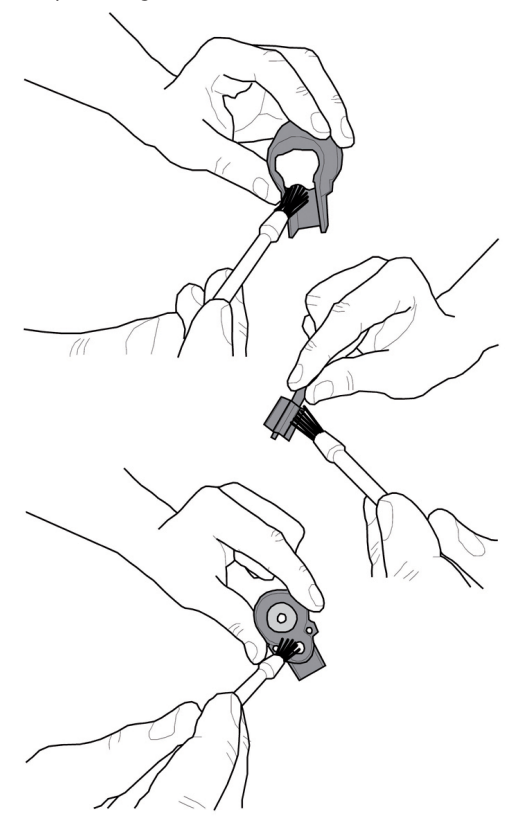

Soll auch die vordere Buchse vom Instantpulver-Behälter abgenommen werden, ist bei der erneuten Montage auf folgende Kombination zu achten:

- Vordere Buchse Einzelkopplung Schwarz --> Doppelbehälter Instantpulver.
- Vordere Buchse Doppelkopplung Beige --> Einzelbehälter Instantpulver.

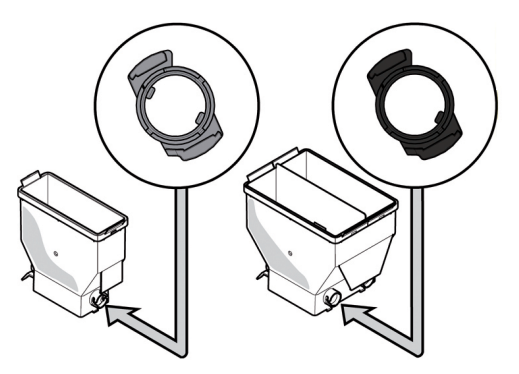

Den Komplex Auslauföffnung wieder zusammensetzen, ihn in den Behälter für Instantpulver einsetzen und ihn dann im Uhrzeigersinn drehen, bis er einrastet.

### 10.3 Außerplanmäßige Wartung

Die in diesem Teil beschriebenen Tätigkeiten sind nicht allgemeingültig, d.h. sie hängen von Faktoren wie dem Härtegrad des Wassers, der Luftfeuchtigkeit, den verwendeten Produkten, den Arbeitsbedingungen und dem Arbeitsumfang usw. ab.

Bei allen Tätigkeiten, die den Ausbau von Komponenten des Automaten vorsehen, muss sichergestellt werden, dass dieser ausgeschaltet ist.

Die nachfolgenden Tätigkeiten müssen von Fachpersonal durchgeführt werden. Sollten Tätigkeiten am eingeschalteten Automaten durchzuführen sein, müssen sie ausgebildetem Fachpersonal anvertraut werden.

Umfangreichere Eingriffe wie die Entkalkung der Boiler erfordern die gute Kenntnis des Automaten.

Jeden Monat müssen alle Teile, die mitLebensmitteln in Berührung kommen, mit einem Desinfektionsmittel auf Chlorbasis desinfiziert werden, wie dies im Abschnitt "Spülen der Teile, die mit Lebensmitteln in Berührung kommen" beschrieben ist.

#### 10.3.1 Instandhaltung der Brühgruppe

Kunststoffgruppe. Es wird empfohlen, die Gruppe einmal monatlich herauszunehmen und in reichlich heißem Wasser gründlich zu waschen. Alle 5.000 Ausgaben, bzw. Mindestens einmal im Monat, ist es ratsam, alle beweglichen Teile mit Silikonfett für Lebensmittelgeräte zu fetten:

- Stab unterer Filter (I)
- Pleuel (2)
- Führungsstäbe (3).

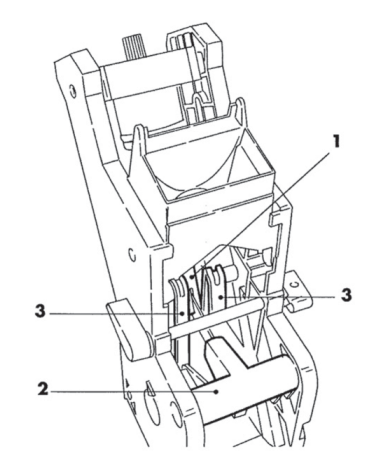

Alle 10.000 Ausgaben sollten die Dichtungen und Filter ausgetauscht werden.

#### Für den oberen Filter:

- den oberen Stift mit dem Schlüssel (nicht im Lieferumfang enthalten) lösen (1)
- den Filter mit der Hand abschrauben (2).

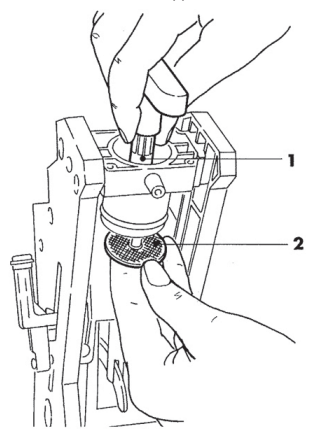

#### Für den unteren Filter:

 die beiden seitlichen Schrauben (1) aufschrauben und den oberen Kolbenblockabnehmen (2)

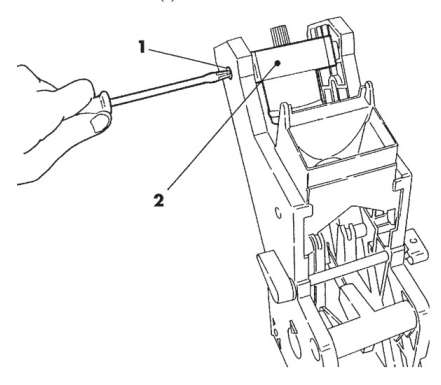

- mit dem Schlüssel (nicht im Lieferumfang enthalten) von Hand drehen, bis den unteren Filter sich auf demselben Niveau des Glases befindet.
- die Schraube (1) entfernen und den Filter (2) auswechseln
- alle Teile in umgekehrter Reihenfolge wieder zusammenbauen.

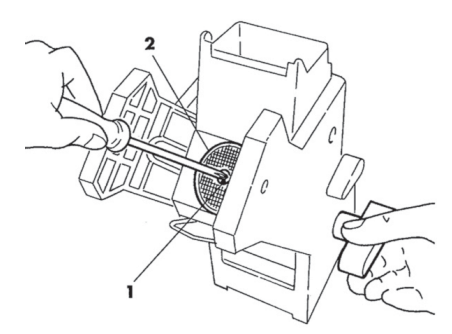

Den oberen und unteren Filter gut trocknen und mit Druckluft ausblasen.

#### 10.4 Programmierungsschlüssel

Der Programmschlüssel hat den Zweck, die an den folgenden Menüpunkten des Programmiermenüs eingegebenen Daten zu übertragen:

- VERKAUFSVERWALTUNG. Alle Daten können übertragen werden;
- UHRZETVERWALTUNG. Alle Daten können übertragen werden;
- ZAHLUNGSSYSTEME. Alle Daten können übertragen werden;
- SYSTEMVERWALTUNG. Außer dem Code der SERIENNUMMER und des PASSWORTES können alle Daten übertragen werden.

## Für die Verwendung des Programmierschlüssels ist folgendermaßen vorzugehen:

- die vordere Tür des Automaten öffnen;
- den Programmierschlüssel in den Stecker JP2 einstecken.

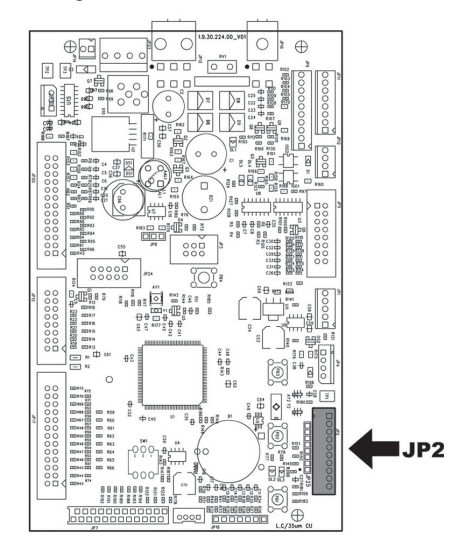

Bei der erneuten Einschaltung zeigt das Display die Meldung "DATA TRANSFER - VMC ==> KEY" an. Ist der eingesteckte Schlüssel leer, siehe Beispiel A, enthält er bereits Daten, siehe Beispiel B.

In Fall A können die Parameter nur vom Automaten an den Programmschlüssel übertragen werden.

Um die Daten auf den Schlüssel zu kopieren, wird die Taste "E" gedrückt. Dann abwarten, bis die Meldung "DATA TRANSFERRED" angezeigt wird, die das Ende des Schreibvorgangs anzeigt.

| Α |                              |
|---|------------------------------|
|   | DATA TRANSFER<br>VMC ==> KEY |
|   |                              |

In Fall B können die Parameter vom Automaten an den Programmschlüssel und umgekehrt übertragen werden.

Mit den Tasten "UP" und "DOWN" kann die Richtung des Kopiervorgangs ausgewählt werden. Um den Kopiervorgang auszuführen, wird die Taste "E" gedrückt, dann abwarten, bis die Meldung "DATA TRANSFERRED" angezeigt wird, die das Ende des Vorgangs anzeigt.

| DATA TRANSFER | DATA TRANSFER    |
|---------------|------------------|
| VMC ==> KEY   | DATA TRANSFERRED |
| V A           |                  |
| DATA TRANSFER | DATA TRANSFER    |
| KEY ==> VMC   | DATA TRANSFERRED |

#### HINWEIS

Um zu den vorhergehenden Menüs zurückzukehren, muss die Taste "^" gedrückt werden, möchte man dagegen zu den vorhergehenden Programmebenen zurückkehren, muss die Taste "C" gedrückt werden. Eventuelle Datenübertragungsfehler werden auf dem Display durch die Meldung "TRANSFER ERROR" angezeigt. Bei Erscheinen dieser Nachricht den Übertragungsvorgang wiederholen, Sollte der Fehler weiterhin bestehen, bitte mit dem technischen Kundendienst Kontakt aufnehmen.

#### 10.5 Softwareaktualisierung

Das Steuerprogramm des Automaten residiert im Flash-Speicher im Mikrocontroller "Freescale MC9S12XEP100".

Die Aktualisierung dieser Software kann mit Hilfe folgender Vorrichtungen und Dateien durchgeführt werden:

- ein Modul "VDRIVE2";
- ein USB-Stick (Pendrive);
- eine Datei, die die zu ladende neue Software enthält;
- sollte auf der CPU der Steckverbinder JP25 nicht vorhanden sein, ist auch ein Schnittstellenkreislauf erforderlich.

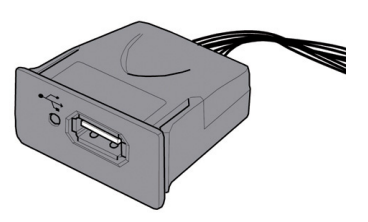

Auf der Vorrichtung VDRIVE befindet sich eine Brücke. Sicherstellen, dass diese gemäß der Abbildung positioniert ist.

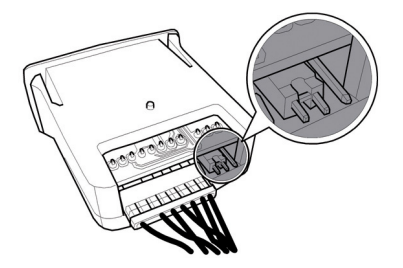

#### Vorgehensweise für die Aktualisierung:

- die f
  ür die Aktualisierung erhaltene Datei "Phedra vXXXXs19" (wobei XXXX die Versionsnummer angibt) auf einem USB-Stick speichem\* (die Datei muss im Root der Vorrichtung geladen werden);
- die Dateien in ''SAE\_DA5P.s19'' umbenennen.
- Ist der Dateiname nicht exakt, wird die Software nicht erkannt (die rote LED auf der CPU leuchtet weiterhin auf).

Sind im Dateinamen Leerzeichen vorhanden, wird die Software nicht erkannt (die rote LED auf der CPU leuchtet weiterhin auf).

- den Automaten ausschalten;
- den USB-Stick in den VDRIVE2 einstecken;
- die Verkabelung des VDRVE2 an die Karte CPU (Stedwerbinder JP25 oder alternativ an den Schnittstellenkreislauf anschließen;

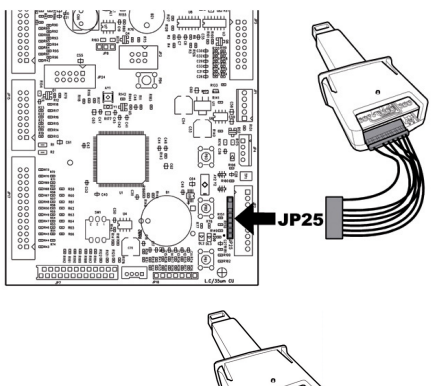

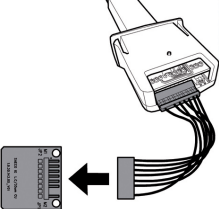

 den Schnittstellenkreislauf an den blauen Stecker der Karte CPU (JP2) anschließen;

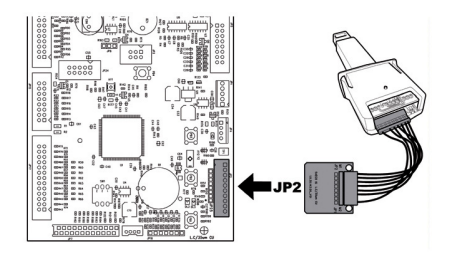

- die Taste PI auf der CPU gedrückt halten;
- den Automaten einschalten;
- die Taste PI loslassen, nachdem die CPU einen Piepton abgesetzt hat\*\*\*;
- de Beendigung des Aktualisierungsvorgangs der Software wird durch 3 aufeinander folgende Reptörie und den Neustart des Automaten angezeigt den Automaten ausschalten;

- den Automaten ausschalten;
- den VDRVE und die Schnittstelle abnehmen.

#### \* Hierfür können alle normalerweise auf PCs benutzten USB-Sticks verwendet werden. Dennoch müssen die folgenden Anforderungen erfüllt sein:

- die Vorrichtung muss auf FAT12, FAT16 oder FAT32 formatiert sein
- die Größe der Sektoren muss bei 512 Byte liegen

\*\*\*Das Absetzen des Pieptons durch die CPU zeigt an, dass die Anforderung der Softwareaktualisierung erkannt wurde. Das Suchverfahren der Datei und der nachfolgende Schreibvorgang auf dem Mikrocontroller erfolgen mit den folgenden Phasen:

- Die CPU erkennt den USB-Stick und sucht die Datei mit der zu ladenden Software (die grüne und die rote LED auf der CPU blinken abwechselnd);
- Nachdem die korrekte Datei erkannt wurde, wird die Software auf die CPU kopiert;
- Die Beendigung des Vorgangs wird durch 3 aufeinander folgende Pieptöne angezeigt;
- Sollte ein Fehler aufgetreten sein, wird ein langer Piepton abgesetzt und die rote LED bleibt weiterhin eingeschaltet.

### 10.6 Verwaltung der Defaultwerte

Die Software des Automaten ermöglicht, die Gesamtheit der Defaultwerte einzustellen bzw. aufzurufen.

Um die werkseitig vorprogrammierten Werte aufzurufen, muss die "Factory default"-Funktion benutzt werden.

Um eine Gesamtheit eigener Defaultwerte einzustellen, die später aufgerufen werden können, muss die "Custom default"-Funktion benutzt werden.

Die "Custom default"-Funktion ermöglicht, eine Gesamtheit eigener Defaultwerte einzustellen und später aufzurufen.

Um die Gesamtheit der eigenen Defaultwerte einzustellen, wird die "Write custom"-Unterfunktion benutzt.

Um die Gesamtheit der gespeicherten Werte aufzurufen, wird die "Read custom"-Unterfunktion benutzt.

Die Parameter, die von den Fa ctory/Custom-default-Funktion en betroffenen sind, sind all die, die im Programmmenü enthalten sind.

## **II PROBLEMLÖSUNG (TROUBLESHOOTING)**

In der folgenden Tabelle werden die möglichen Ursachen für Fehler oder Alarme aufgeführt, die zu einer vollständigen oder teilweisen Sperre des Automaten führen können.

#### Für jede Ursache wird folgendes aufgeführt:

- der zugeordnete Code, der im Fehler-LOG einzusehen ist;
- die Auswirkung, die das aufgetretene Ereignis auf den Betrieb des Automaten hat, wenn dieser als Einzelmaschine f
  ür Heißgetr
  änke betrieben wird;
- de Auswirkung de das aufgetretene Ereignis auf den Betrieb des Automaten hat, wenn dieser gemeinsam mit einem oder zwei Slaves mit Spiralenbetrieb betrieben wird;
- ein Hinweis, der beim Verständnis der Meldung und bei der Wiederherstellung des normalen Betriebs hilft.

| Ursache                                                                     | Fehlercode | Auswirkung                                                                                                    | Hinweise / Empfohlene Eingriffe                                                                                                    |
|-----------------------------------------------------------------------------|------------|----------------------------------------------------------------------------------------------------|----------------------------------------------------------------------------------------------------|
| Wasserfüllstand niedrig in Air<br>break                                     | Ι          | Automat in Außer Betrieb                                                                                                    | Anschluss an das Wassernetz überprüfen oder den<br>Wasserkanister füllen                                                                                                    |
| Füllung Kaffeedosierer<br>nicht erfasst (Kaffee leer?)                      | 2          | Getränke mit Kaffee nicht<br>erhältlich                                                                                                    | Die Glocke Bohnenkaffee füllen.<br>Oder den Betrieb des Kaffeedosierers überprüfen.                                                                                                    |
| Bewegung Getriebemotor<br>Gruppe nicht erfasst                              | 3 - 4      | Getränke mit Kaffee nicht<br>erhältlich                                                                                                    | Den Getriebemotor der Brühgruppe<br>und/oder die Mikroschalter für die<br>Positionierung überprüfen.                                                                                                    |
| Impulse Durchflussmesser<br>nicht erfasst                                   | 5          | Keine Auswirkung                                                                                                    | Nur Hinweis im LOG.<br>Der Fehler ist nur als Warnanzeige im Fehler-Log<br>sichtbar, wenn keine Ablesung der Impulse des<br>Durchflussmessers während der Ausgabe der<br>Instantgetränke vorliegt.<br>Sollte die Ablesung während der Kaffeeausgabe nicht<br>erfolgen, so wird erst die Warnanzeige<br>LOW_WATER_FLOW(22) und nachfolgend der<br>Fehler 22 ausgegeben, und die Kaffeegetränke (oder<br>Freshbrew) sind nicht erhältlich'' |
| Lesung Temperatursensor<br>Durchlauferhitzer<br>Instantpulver außer Bereich | 13         | Modelle mit 2 Durchlauferhitz<br>==>Getränke mit Instantpulver<br>nicht erhältlich<br>Modelle Instant ==> Automat<br>außer Betrieb           | Den Durchlauferhitzer Kaffee überprüfen<br>(Anschlüsse, Thermostate,<br>Temperatursensor)                                                                                                    |
| Lesung Temperatursensor<br>Kaffee außer Bereich                             | 14         | Modelle mit 2 Durchlauferhitz<br>==> Getränke mit kaffee nicht<br>erhältlich<br>Modelle mit 1 Durchlauferhitzer<br>==> Automat außer Betrieb | Den Durchlauferhitzer Kaffee überprüfen<br>(Anschlüsse, Thermostate,<br>Temperatursensor)                                                                                                    |
| Brühgruppe nicht erfasst                                                    | 20         | Getränke mit Kaffee nicht<br>erhältlich                                                                                                    | Nur Hinweis im LOG.<br>Displayanzeige "Bohnenkaffee leer".<br>Einsatz Brühgruppe überprüfen.                                                                                                    |
| Satzbehälter nicht erfasst                                                  | 21         | Planmäßige Wartung                                                                                                    | Den Satzbehälter und/oder die Abtropfschale<br>einsetzen.                                                                                                    |
| Abweichender Fluss bei<br>Kaffeeausgabe erfasst                             | 22         | Getränke mit Kaffee nicht<br>erhältlich                                                                                                    | Reinigung Brühgruppe überprüfen.<br>Mahlgrad Kaffee reduzieren.<br>Durchflussmesser überprüfen.                                                                                                    |

| Ursache                           | Fehlercode | Auswirkung                    | Hinweise / Empfohlene Eingriffe                  |
|-----------------------------------|------------|-------------------------------|--------------------------------------------------|
| Keine Füllung des                 | 24         | Modelle mit 2 Durchlauferhitz | Wassersystem Durchlauferhitzer                   |
| Durchlauferhitzers                |            | ==>Getränke mit Instantpulver | Instantpulver überprüfen.                        |
| Instantpulver                     |            | nicht erhältlich              |                                                  |
| -                                 |            | Modelle Instant ==> Automat   | 1                                                |
|                                   |            | außer Betrieb                 |                                                  |
| Einstellung Position              | 31         | Automat in Außer Betrieb      | Überprüfen, ob die Einstellungen der             |
| Dezimalstelle stimmt nicht        |            |                               | Dezimalstelle des Automaten mit den              |
| mit Zahlungssystem überein        |            |                               | Einstellungen der Zahlungssysteme                |
|                                   |            |                               | übereinstimmen.                                  |
| Neustart Guthabenverwaltung       | 32         | Nur Hinweis                   | Nur Hinweis im LOG.                              |
| Anzeige Normalität                | 34         | Nur Hinweis                   | Nur Hinweis im LOG.                              |
| wiederhergestellt nach            |            |                               | Die Korngröße des gemahlenen Kaffees überprüfen. |
| abweichendem Fluss                |            |                               |                                                  |
| Fehler Slave MDB erfasst          | 35         | Nur Hinweis                   | Nur Hinweis im LOG.                              |
| Langsames Aufheizen               | 36         | Automat in Außer Betrieb      | Den Durchlauferhitzer Kaffee überprüfen          |
| Durchlauferhitzer Kaffee          |            |                               | (Anschlüsse, Thermostate)                        |
| Aufheizen langsam                 | 37         | Modelle mit 2 Durchlauferhitz |                                                  |
| Durchlauferhitzer                 |            | ==>Getränke mit Instantpulver |                                                  |
| Instantpulver                     |            | nicht erhältlich              |                                                  |
|                                   |            | Modelle Instant ==> Automat   |                                                  |
|                                   |            | außer Betrieb                 |                                                  |
| Anzeige BDV                       | 41         | Nur Hinweis                   | Nur Hinweis im LOG.                              |
| Eingriff Watchdog                 | 72         | Nur Hinweis                   | Nur Hinweis im LOG.                              |
| Anzeige Fehler                    | 80         | Nur Hinweis                   | Nur Hinweis im LOG.                              |
| Restgeldrückgabe MDB              |            |                               | Die Restgeldrückgabe überprüfen.                 |
| Anzeige Enthärtungsfilter         | 83         | Nur Hinweis                   | Instandhaltung Enthärtungsfilter.                |
| verbraucht                        |            |                               |                                                  |
| Sperre satz eingreifen            | 84         | Kaffeeprodukte gesperrt       | Den Kaffeesatzbehälter abnehmen und leeren       |
| Füllung Durchlauferhitzer         | 85         | Sperre Getränkeautomat        | Den automatischen Füllungsvorgang wiederholen    |
| nicht korrekt beendet             |            |                               | (den Automaten aus- und wieder einschalten)      |
|                                   |            |                               | Wassersystem überprüfen                          |
| Beide Durchlauferhitzer außer     | 86         | Sperre Getränkeautomat        | Durchlauferhitzer überprüfen (Anschlüsse,        |
| Betrieb                           |            |                               | Thermostate, Temperatursensor)                   |
| Falscher Sensortyp                | 87         | Sperre Getränkeautomat        | Das korrekte Automatenmodell anwählen            |
| (wahrscheinlich wurde ein         |            |                               | (Systemsteuerungsmenü)                           |
| falsches Automatenmodell          |            |                               | Anschlüsse Temperatursensoren                    |
| angewählt)                        |            |                               | überprüfen                                       |
| Impulse Flussmesser nicht erfasst | 88         | Dampfstopp                    | Den Betrieb der Elektroventil Dampf,             |
| während des Dampfzyklus des       |            |                               | Wasserpumpe und Flussmeter                       |
| Magazins                          |            |                               | überprüfen.                                      |

### 12 AUFBEWAHRUNG - ENTSORGUNG

# 12.1 Aufstellung an einem anderen Ort

Zur Aufstellung des Automaten an einer anderen Stelle wie folgt vorgehen:

- den Automaten von allen Versorgungsnetzen trennen;
- Die Behälter für Instantpulver und den Bohnenkaffeebehälter leeren;
- den Entleerungszyklus Boiler (Wartungsmenü) ausführen;
- Die Entleerung der Wasserauffangschale und des Satzbehälters vornehmen (Punkt "Reinigung Wasserauffangschale und Satzbehälter")
- Die allgemeine Reinigung des Automaten vornehmen, wie im Kapitel "Reinigung und Wartung" beschrieben;
- alle Bestandteile wieder montieren und die Türen schließen;
- Den Automaten gemäß der Hinweise unter dem Punkt "Herausnahme aus der Verpackung und Positionierung" am Aufstellungsort anheben und aufstellen.

### 12.2 Außerbetriebnahme und Einlagerung

Soll der Automat eingelagert oder für einen längeren Zeitraum außer Betrieb genommen werden, so müssen die unter dem Punkt "Neuaufstellung an einem anderen Ort" beschrieben Vorgänge ausgeführt werden:

- den Automaten in eine Plane h
  üllen, um ihn vor Staub und Feuchtigkeit zu sch
  ützen;
- den Automaten an einem geeigneten Ort abstellen (die Temperatur darf nicht unter I°C liegen). Keine Kartons oder Ausrüstungen auf dem Automaten ablegen.

Deutsch

### 13 HINWEISE FÜR DIE BEHANDLUNG BEI AUSSERBETRIEBNAHME

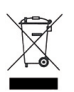

#### BENUTZERINFORMATIONEN

Dieses Produkt entspricht der EU-Richtlinie 2002/96/EG.

Das Symbol auf dem Produkt oder seiner Verpackung weist darauf hin, dass das Produkt nicht als normaler Haushaltsabfall zu behandeln ist, sondern an einem Sammelpunkt für das Recycling von elektrischen und elektronischen Geräten abgegeben werden muss.

Durch Ihren Beitrag zum korrekten Entsorgen dieses Produkts schützen Sie die Umwelt und die Gesundheit Ihrer Mitmenschen. Umwelt und Gesundheit werden durch falsches Entsorgen gefährdet.

Weitere Informationen über das Recycling dieses Produkts erhalten Sie von Ihrer Gemeinde, der Müllabfuhr oder dem Geschäft, in dem Sie das Produkt gekauft haben.

Die Entsorgung des Automaten oder von Teilen desselben hat unter Berücksichtigung des Umweltschutzes und unter Einhaltung der einschlägigen örtlichen Umweltschutzbestimmungen zu erfolgen.

Cod. 15001498 - Ed. 12